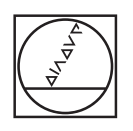

# HEIDENHAIN

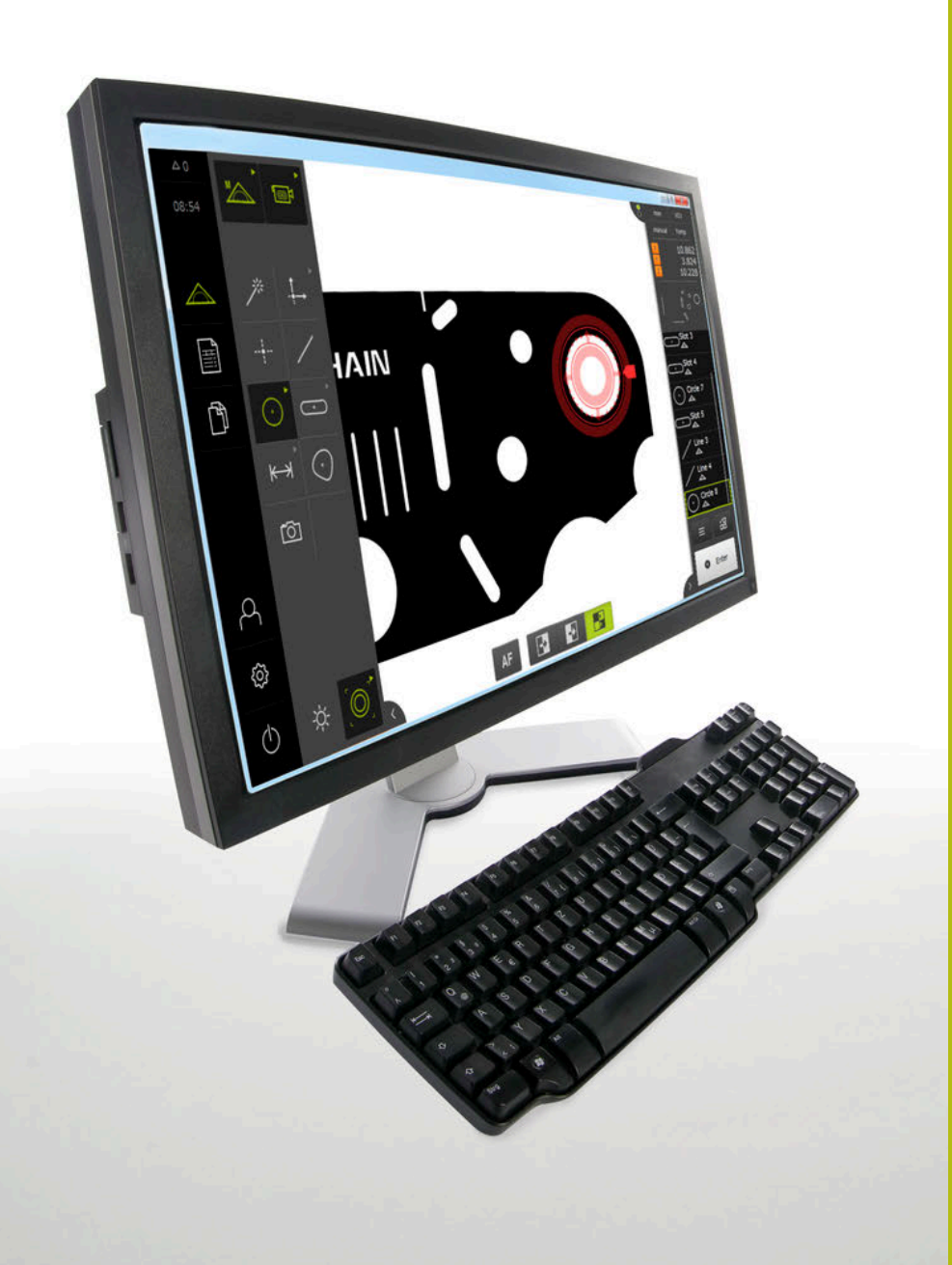

# QUADRA-CHEK 3000 Demo

Manuale utente

Elettronica di misura e conteggio

Italiano (it) 02/2020

# Indice

| 1 | Informazioni basilari       | 9   |
|---|-----------------------------|-----|
| 2 | Installazione del software  | 13  |
| 3 | Funzionamento generale      | 19  |
| 4 | Configurazione del software | 69  |
| 5 | Avvio rapido                | 75  |
| 6 | ScreenshotClient            | 117 |
| 7 | Indice                      | 123 |
| 8 | Elenco delle figure         | 125 |

| 1 | Info  | formazioni basilari9                                                        |  |  |
|---|-------|-----------------------------------------------------------------------------|--|--|
|   | 1.1   | Panoramica10                                                                |  |  |
|   | 1.2   | Informazioni sul prodotto10                                                 |  |  |
|   |       | 1.2.1Software demo per la dimostrazione delle funzioni dell'apparecchiatura |  |  |
|   | 1.3   | Impiego previsto                                                            |  |  |
|   | 1.4   | Impiego non conforme                                                        |  |  |
|   | 1.5   | Indicazioni sulla lettura della documentazione11                            |  |  |
|   | 1.6   | Formattazione dei testi 11                                                  |  |  |
| 2 | Insta | allazione del software13                                                    |  |  |
|   | 2.1   | Panoramica14                                                                |  |  |
|   | 2.2   | Download del file di installazione14                                        |  |  |
|   | 2.3   | Requisiti di sistema 14                                                     |  |  |
|   | 2.4   | Installazione di QUADRA-CHEK 3000 Demo in Microsoft Windows15               |  |  |
|   | 2.5   | Disinstallazione di QUADRA-CHEK 3000 Demo17                                 |  |  |

| 3 | Funz | zioname  | ento generale                                                     | 19 |
|---|------|----------|-------------------------------------------------------------------|----|
|   | 3.1  | Panora   | mica                                                              | 20 |
|   |      |          |                                                                   |    |
|   | 3.2  | Funzio   | namento con touch screen e apparecchiature di immissione          | 20 |
|   |      | 3.2.1    | Touch screen e apparecchiature di immissione                      | 20 |
|   |      | 3.2.2    | Comandi gestuali e azioni del mouse                               | 20 |
|   | 3.3  | Coman    | di e funzioni generali                                            | 23 |
|   | 3.4  | QUADF    | RA-CHEK 3000 Demo Accensione e spegnimento di Avvio e chiusura di | 25 |
|   |      | 3.4.1    | Avvio di QUADRA-CHEK 3000 Demo                                    |    |
|   |      | 3.4.2    | Chiusura di QUADRA-CHEK 3000 Demo                                 |    |
|   |      |          |                                                                   |    |
|   | 3.5  | Login e  | e logout dell'utente                                              | 26 |
|   |      | 3.5.1    | Login dell'utente                                                 |    |
|   |      | 3.5.2    | Logout dell'utente                                                | 27 |
|   | 3.6  | Impost   | azione della lingua                                               | 27 |
|   | 3.7  | Interfac | ccia utente                                                       |    |
|   | •••  | 3 71     | Interfaccia utente dono l'avvio                                   | 27 |
|   |      | 3.7.2    | Menu principale dell'interfaccia utente.                          |    |
|   |      | 3.7.3    | Menu Misurazione                                                  |    |
|   |      | 3.7.4    | Menu Report di misura                                             | 34 |
|   |      | 3.7.5    | Menu Gestione file                                                |    |
|   |      | 3.7.6    | Menu Login utente                                                 |    |
|   |      | 3.7.7    | Menu Impostazioni                                                 |    |
|   |      | 3.7.8    | Menu Spegnimento                                                  |    |
|   | 3.8  | Funzio   | ne Misurazione manuale                                            | 39 |
|   |      | 3.8.1    | Misurazione degli elementi                                        | 40 |
|   |      | 3.8.2    | Misurazione con sensore                                           | 40 |
|   |      | 3.8.3    | Comandi per la misurazione con sensore VED                        | 41 |

#### Indice

4.2

4.3

4.4

4.5

4.6

|   | 4.1  | Panora   | mica                                                             | .70  |
|---|------|----------|------------------------------------------------------------------|------|
| 4 | Conf | igurazio | one del software                                                 | .69  |
|   |      | 0.12.2   |                                                                  | ,    |
|   |      | 3.12.1   | Lista degli elementi o lista dei passi di programma              | 67   |
|   |      | 2 12 1   | Comandi di Ispoziono                                             | 64   |
|   | 3.12 | Lavorar  | e con Ispezione                                                  | .64  |
|   |      | 3.11.2   | Attivazione o disattivazione dell'Ispezione                      | . 63 |
|   |      | 3.11.1   | Attivazione o disattivazione del Menu principale e del sottomenu | . 63 |
|   | 3.11 | Adattar  | nento dell'area di lavoro                                        | . 63 |
|   |      | 3.10.1   | Elementi di comando della visualizzazione di posizione           | . 63 |
|   | 0.10 | 0 10 1   |                                                                  | . 02 |
|   | 3 10 | Visualiz | zzazione della posizione                                         | 62   |
|   | 3.9  | Funzior  | ne Definizione                                                   | .62  |
|   |      | 3.8.5    | Comandi per la misurazione con sensore TP                        | .60  |
|   |      | 3.8.4    | Comandi per la misurazione con sensore OED                       | .57  |

Impostazione della lingua......70

Attivazione delle opzioni software......71

Selezionare la versione del prodotto (opzionale)......72

Copia del file di configurazione......72

Caricamento dei dati di configurazione......73

| 5 Avvio rapido |      | io rapido                                                                | 75       |
|----------------|------|--------------------------------------------------------------------------|----------|
|                | 5.1  | Panoramica                                                               |          |
|                | 52   | Esecuzione della misurazione                                             | 76       |
|                | 5.2  |                                                                          | 70       |
|                |      | 5.2.1 Misurazione con sensore VED                                        |          |
|                |      | 5.2.2 Misurazione con sensore TP                                         | 90<br>91 |
|                |      | 5.2.4 Cancellazione di elementi                                          | 104      |
|                |      |                                                                          |          |
|                | 5.3  | Visualizzazione e modifica dei risultati di misura                       |          |
|                |      | 5.3.1 Rinomina dell'elemento                                             |          |
|                |      | 5.3.2 Selezione della Funzione di compensazione                          |          |
|                |      | 5.3.3 Trasformazione dell'elemento                                       |          |
|                |      | 5.3.4 Personalizzazione delle Tolleranze                                 |          |
|                |      | 5.3.5 Inserimento delle annotazioni                                      | 110      |
|                | E /  | Creations del report di misure                                           | 110      |
|                | 5.4  | Cleazione dei report di misura.                                          |          |
|                |      | 5.4.1 Selezione di elementi e template                                   |          |
|                |      | 5.4.2 Immissione di informazioni sulla funzione di misura                |          |
|                |      | 5.4.3 Selezione delle impostazioni dei documenti                         | 112      |
|                |      | 5.4.5 Memorizzazione del report di misura                                |          |
|                |      | 5.4.6 Esportazione o stampa del report di misura                         |          |
|                |      | 5.4.7 Apertura del report di misura                                      |          |
|                |      |                                                                          |          |
| 6              | Scre | enshotClient                                                             | 117      |
|                | 6.1  | Panoramica                                                               |          |
|                |      |                                                                          |          |
|                | 6.2  | Informazioni relative a ScreenshotClient                                 | 118      |
|                | 6.3  | Avvio di ScreenshotClient                                                |          |
|                | 6.4  | Connessione di ScreenshotClient con il software demo                     | 119      |
|                | 6.5  | Connessione di ScreenshotClient con l'apparecchiatura                    | 120      |
|                | 6.6  | Configurazione di ScreenshotClient per screenshot                        |          |
|                |      | 6.6.1 Configurazione del percorso e del nome del file degli screenshot   |          |
|                |      | 6.6.2 Configurazione della lingua di interfaccia utente degli screenshot |          |
|                | 67   | Creazione di screenshot                                                  | 122      |
|                | 0.7  |                                                                          |          |
|                | 6.8  | Chiusura di ScreenshotClient                                             | 122      |

| 7 | Indice123           |
|---|---------------------|
|   |                     |
|   |                     |
| 8 | Elenco delle figure |
|   | •                   |

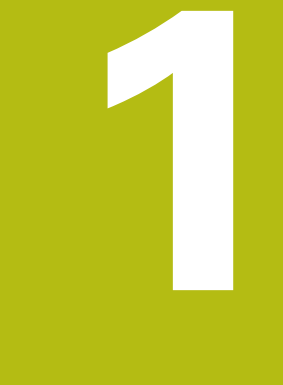

# Informazioni basilari

# 1.1 Panoramica

Questo capitolo contiene informazioni sul presente prodotto e sul presente manuale.

# 1.2 Informazioni sul prodotto

# 1.2.1 Software demo per la dimostrazione delle funzioni dell'apparecchiatura

QUADRA-CHEK 3000 Demo è un software che si può installare su un computer indipendentemente dall'apparecchiatura. Con QUADRA-CHEK 3000 Demo è possibile apprendere, testare o illustrare le funzioni dell'apparecchiatura.

## 1.2.2 Funzionalità del software demo

A causa dell'ambiente hardware mancante, le funzioni del software demo non sono conformi alla funzionalità completa dell'apparecchiatura.

Con QUADRA-CHEK 3000 Demo è possibile testare o illustrare le seguenti funzioni:

- "Esecuzione della misurazione"
- "Misurazione con sensore VED"
- "Visualizzazione e modifica dei risultati di misura"
- "Creazione del report di misura"

Con QUADRA-CHEK 3000 Demo non è possibile testare o illustrare le seguenti funzioni:

- collegamento di sistemi di misura
- misurazione con sensore OED
- misurazione con sistema di tastatura
- collegamento di un drive di rete
- collegamento di una memoria di massa USB
- collegamento di una stampante

# 1.3 Impiego previsto

Le apparecchiature della serie QUADRA-CHEK 3000 sono elettroniche di misura e conteggio digitali di alta qualità per il rilevamento di elementi 2D e 3D del profilo in applicazioni tecniche di misura. Vengono impiegate principalmente su macchine di misura, macchine di misura video, macchine di misura a coordinate e proiettori di profilo.

QUADRA-CHEK 3000 Demo è un prodotto software per la dimostrazione di funzioni base delle apparecchiature della serie QUADRA-CHEK 3000. QUADRA-CHEK 3000 Demo deve essere impiegato esclusivamente per scopi di dimostrazione, addestramento o esercitazione.

# 1.4 Impiego non conforme

QUADRA-CHEK 3000 Demo è previsto esclusivamente per l'uso secondo l'impiego previsto. Non ne è consentito l'uso per altri scopi, in particolare:

- per fini produttivi su sistemi di produzione
- come componente di sistemi di produzione

# 1.5 Indicazioni sulla lettura della documentazione

### Necessità di modifiche e identificazione di errori

È nostro impegno perfezionare costantemente la documentazione indirizzata agli utilizzatori che invitiamo pertanto a collaborare in questo senso comunicandoci eventuali richieste di modifiche al seguente indirizzo e-mail: service@heidenhain.it

# 1.6 Formattazione dei testi

Nel presente manuale si addotta la seguente formattazione per evidenziare i testi:

| Visualizzazione | Significato                                                                              |  |
|-----------------|------------------------------------------------------------------------------------------|--|
| ▶<br>>          | Contraddistingue una operazione e il risultato della stessa                              |  |
|                 | Esempio                                                                                  |  |
|                 | ► Toccare <b>OK</b>                                                                      |  |
|                 | > II messaggio viene chiuso                                                              |  |
| •               | Contraddistingue un elenco                                                               |  |
| •               | Esempio                                                                                  |  |
|                 | Interfaccia TTL                                                                          |  |
|                 | Interfaccia EnDat                                                                        |  |
|                 | =                                                                                        |  |
| grassetto       | Contraddistingue menu, visualizzazioni e pulsanti                                        |  |
|                 | Esempio                                                                                  |  |
|                 | Toccare Arresta                                                                          |  |
|                 | > Il sistema operativo si arresta                                                        |  |
|                 | <ul> <li>Disinserire l'interruttore di alimentazione<br/>dell'apparecchiatura</li> </ul> |  |

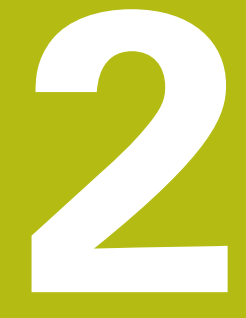

# Installazione del software

# 2.1 Panoramica

Il presente capitolo contiene tutte le informazioni per il download di QUADRA-CHEK 3000 Demo e per l'installazione su un computer secondo l'impiego previsto.

# 2.2 Download del file di installazione

Prima di poter installare il software Demo su un computer, è necessario scaricare il file di installazione dal portale HEIDENHAIN.

0

Per poter scaricare il file di installazione dal portale HEIDENHAIN, occorre disporre delle credenziali di accesso alla cartella del portale **Software** nella directory del relativo prodotto.

Se non si dispone di credenziali di accesso alla cartella del portale **Software**, è possibile richiederle al proprio referente HEIDENHAIN.

- Scaricare qui la versione attuale di QUADRA-CHEK 3000 Demo : www.heidenhain.it
- Selezionare la cartella per il download del browser utilizzato
- Decomprimere il file scaricato con estensione .zip in una cartella di archiviazione temporanea
- > I seguenti file vengono decompressi in una cartella di archiviazione temporanea:
  - File di installazione con l'estensione .exe
  - File DemoBackup.mcc

# 2.3 Requisiti di sistema

Se si desidera installare QUADRA-CHEK 3000 Demo su un computer, il sistema operativo del computer deve soddisfare i seguenti requisiti:

- Microsoft Windows 7 e superiore
- risoluzione video consigliata min. 1280 × 800

# 2.4 Installazione di QUADRA-CHEK 3000 Demo in Microsoft Windows

- Selezionare la cartella di archiviazione temporanea in cui il file scaricato con l'estensione .zip è stato decompresso Ulteriori informazioni: "Download del file di installazione", Pagina 14
- Eseguire il file di installazione con l'estensione .exe
- > Si apre il wizard di installazione:

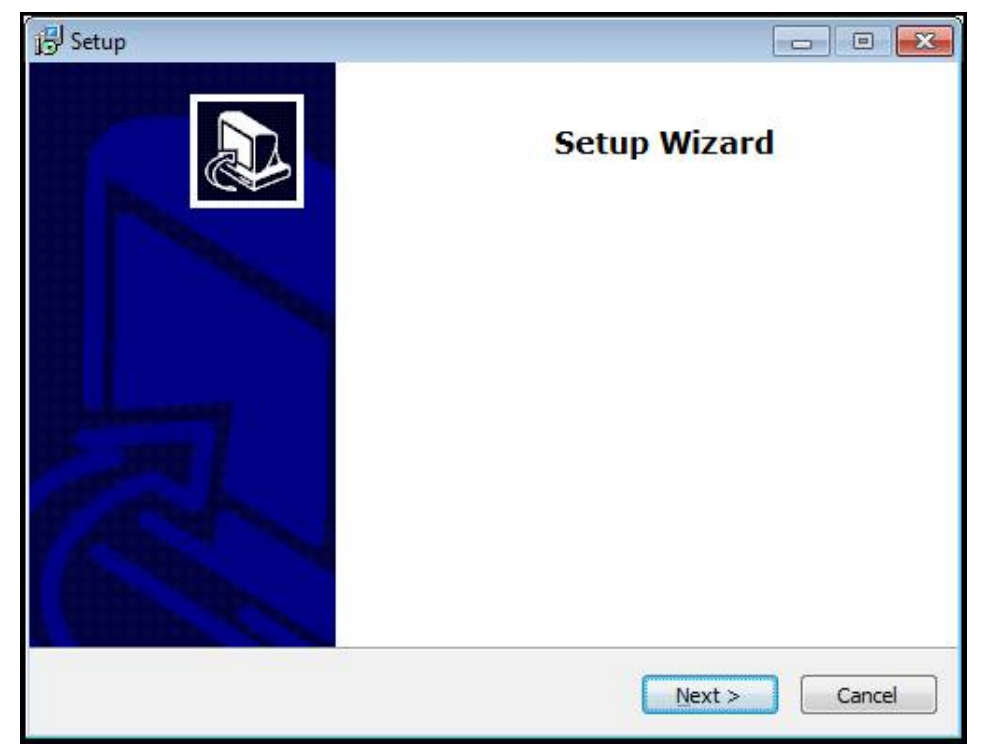

Figura 1: wizard di installazione

- Fare clic su Next
- Accettare le condizioni di licenza nella fase di installazione License Agreement
- ► Fare clic su **Next**

Nella fase di installazione **Select Destination Location**, il wizard propone un percorso di salvataggio. Si consiglia di mantenere il percorso di salvataggio proposto.

- Nella fase di installazione Select Destination Location, selezionare il percorso in cui deve essere salvato QUADRA-CHEK 3000 Demo
- Fare clic su Next

Nella fase di installazione **Select Components** viene installato di default anche il programma ScreenshotClient. Con ScreenshotClient è possibile creare screenshot della videata attiva dell'apparecchiatura. Se si desidera installare ScreenshotClient

Nella fase di installazione Select Components non eseguire alcuna modifica delle programmazioni di base

Ulteriori informazioni: "ScreenshotClient", Pagina 117

- Nella fase di installazione Select Components:
  - Selezionare un tipo di installazione
  - Attivare/disattivare l'opzione Screenshot Utility

| 引号 Setup                                                                                                    |             |
|----------------------------------------------------------------------------------------------------|-------------|
| Select Components<br>Which components should be installed?                                                                 |             |
| Select the components you want to install; clear the components you do install. Click Next when you are ready to continue. | not want to |
| Full installation                                                                                                    |             |
| Demo<br>Screenshot Utility                                                                                                 | 62 KB       |
| Current selection requires at least 73,1 MB of disk space.                                                                 |             |
| < <u>B</u> ack <u>N</u> ext >                                                                                              | Cancel      |

Figura 2: wizard di installazione con opzioni attivate **Software Demo** e **Screenshot Utility** 

- Fare clic su Next
- Nella fase di installazione Select Start Menu Folder, selezionare il percorso in cui deve essere creata la cartella del menu di Start
- Fare clic su Next
- Nella fase di installazione Select Additional Tasks, selezionare/deselezionare l'opzione Desktop icon
- Fare clic su Next
- Fare clic su Install
- L'installazione viene avviata, la barra di avanzamento mostra lo stato dell'installazione
- ▶ Una volta eseguita l'installazione, chiudere il wizard di installazione con Finish
- > Il programma è stato installato con successo sul computer

# 2.5 Disinstallazione di QUADRA-CHEK 3000 Demo

- ▶ In Microsoft Windows aprire in successione:
  - Start
  - Tutti i programmi
  - HEIDENHAIN
  - QUADRA-CHEK 3000 Demo
- Fare clic su Uninstall
- > Si apre il wizard di disinstallazione
- > Per confermare la disinstallazione, fare clic su Yes
- La disinstallazione viene avviata, la barra di avanzamento mostra lo stato della disinstallazione
- Una volta eseguita la disinstallazione, chiudere il wizard di disinstallazione con OK
- > Il programma è stato disinstallato con successo dal computer

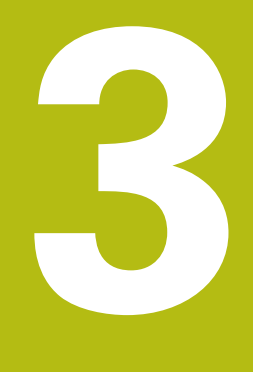

# Funzionamento generale

# 3.1 Panoramica

Questo capitolo descrive l'interfaccia utente e i comandi come pure le funzioni base di QUADRA-CHEK 3000 Demo.

# 3.2 Funzionamento con touch screen e apparecchiature di immissione

## 3.2.1 Touch screen e apparecchiature di immissione

Il funzionamento dei comandi nell'interfaccia utente di QUADRA-CHEK 3000 Demo è possibile tramite un touch screen o un mouse collegato.

Per immettere dati, è possibile utilizzare la tastiera visualizzata sul touch screen o una tastiera collegata.

## 3.2.2 Comandi gestuali e azioni del mouse

Per poter attivare, commutare o spostare i comandi dell'interfaccia utente, è possibile impiegare il touch screen di QUADRA-CHEK 3000 Demo o il mouse. Il funzionamento del touch screen e del mouse è controllato tramite comandi gestuali.

l comandi gestuali per il funzionamento con il touch screen possono divergere dai comandi gestuali per il funzionamento con il mouse. Se si presentano comandi gestuali differenti tra il funzionamento con touch screen e mouse, il manuale di istruzioni descrive entrambe le possibilità di comando come possibili alternative.

Le possibili alternative per il funzionamento con touch screen e mouse sono contrassegnate dai seguenti simboli:

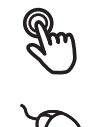

funzionamento con touch screen

funzionamento con mouse

La panoramica seguente descrive i diversi comandi gestuali per il funzionamento del touch screen e del mouse:

#### Тоссо

i

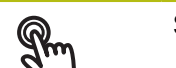

Si intende un breve contatto tattile del touch screen

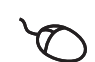

Si intende la singola pressione del tasto sinistro del mouse

#### Toccando si attivano tra l'altro le seguenti azioni

- Selezione di menu, elementi o parametri
- Immissione di caratteri con la tastiera visualizzata sullo schermo
- Chiusura dei dialoghi
- Attivazione e disattivazione del menu principale nel menu Misurazione
- Attivazione e disattivazione dell'Ispezione nel menu Misurazione

Pressione

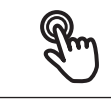

Si intende un contatto tattile più prolungato del touch screen

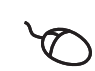

Si intende la singola pressione tenendo successivamente premuto il tasto sinistro del mouse

#### Tenendo premuto si attivano tra l'altro le seguenti azioni

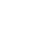

 Modifica rapida di valori in campi di immissione con i pulsanti Più e Meno

#### Trascinamento

Si intende il movimento di un dito sul touch screen, per il quale è definito in modo univoco almeno il punto di partenza del movimento

Q'

Si intende la singola pressione tenendo successivamente premuto il tasto sinistro del mouse, con contemporaneo movimento del mouse; almeno il punto di partenza del movimento è definito in modo univoco

### Trascinando si attivano tra l'altro le seguenti azioni

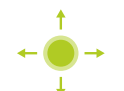

- Scorrimento di liste e testi
- Posizionamento delle sonde di misura
- Apertura del dialogo **Dettagli** in Ispezione

#### Trascinamento con due dita

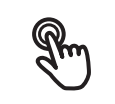

Si intende il movimento di due dita sul touch screen, per il quale è definito in modo univoco almeno il punto di partenza del movimento

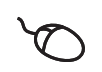

Si intende la singola pressione tenendo successivamente premuto il tasto destro del mouse, con contemporaneo movimento del mouse; almeno il punto di partenza del movimento è definito in modo univoco

### Trascinando con due dita si attiva la seguente azione

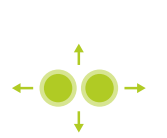

- Nel menu Misurazione spostamento della sezione di immagine all'interno del campo visivo della telecamera nell'area di lavoro
  - **Ulteriori informazioni:** "Spostamento della sezione di immagine", Pagina 43
- Nel menu Misurazione spostamento della vista degli elementi all'interno dell'area di lavoro

# 3.3 Comandi e funzioni generali

l comandi riportati di seguito consentono la configurazione e l'uso tramite touch screen o apparecchiature di immissione.

#### Tastiera visualizzata sullo schermo

Con la tastiera visualizzata sullo schermo è possibile inserire del testo nei campi di immissione dell'interfaccia utente. A seconda del campo di immissione viene attivata una tastiera numerica o alfanumerica sullo schermo.

- Per inserire dei valori toccare un campo di immissione
- > Il campo di immissione si evidenzia
- > La tastiera viene visualizzata sullo schermo
- Inserire testo o numeri
- La correttezza dell'immissione nel campo è eventualmente evidenziata da un segno di spunta verde
- In caso di immissione incompleta o valori errati viene eventualmente visualizzato un punto esclamativo rosso. Non è possibile terminare l'immissione
- Per acquisire i valori confermare l'immissione con RET
- > I valori vengono visualizzati
- > La tastiera visualizzata sullo schermo scompare

#### Campi di immissione con pulsanti Più e Meno

I pulsanti Più + e Meno - sui due lati del valore numerico consentono di adattare i valori numerici.

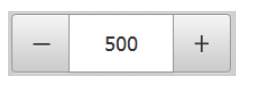

- ► Toccare + o fino a visualizzare il valore desiderato
- Tenere premuto + o per modificare i valori più rapidamente
- > Viene visualizzato il valore selezionato

#### Commutatori

Con il commutatore si passa da una funzione all'altra.

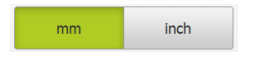

- ▶ Toccare la funzione desiderata
- > La funzione attiva viene visualizzata in verde
- > La funzione inattiva viene visualizzata in grigio chiaro

### Interruttori a scorrimento

Con l'interruttore a scorrimento si attiva o si disattiva una funzione.

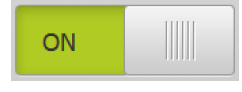

- Portare l'interruttore nella posizione desiderata
- oppure
- Toccare l'interruttore
- > La funzione viene attivata o disattivata

#### Cursori

Il cursore (orizzontale o verticale) consente di regolare i valori in continuo.

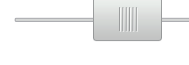

- Portare il cursore nella posizione desiderata
- Il valore impostato viene visualizzato graficamente o in percentuale

### Liste a discesa

I pulsanti con liste a discesa sono contrassegnati da un triangolo con la punta rivolta verso il basso.

| 1 Vpp   | • |
|---------|---|
| 1 Vpp   |   |
| 11 µАрр |   |

- Toccare il pulsante
- > Si apre la lista a discesa
- > La voce attiva è evidenziata in verde
- ► Toccare la voce desiderata
- > La voce desiderata viene confermata

### Annulla

- Il pulsante annulla l'ultima operazione eseguita.
- I processi già terminati non possono essere annullati.

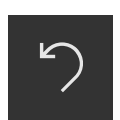

- Toccare Annulla
- > L'ultima operazione viene annullata

#### Aggiungi

| _ |  |
|---|--|
|   |  |

- Per aggiungere un altro elemento, toccare Aggiungi
- > Viene aggiunto un nuovo elemento

#### Chiudi

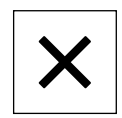

Per chiudere un dialogo, toccare Chiudi

### Conferma

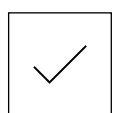

Per concludere l'attività, toccare **Conferma** 

#### Indietro

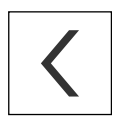

 Per ritornare al livello superiore nella struttura a menu, toccare Indietro

# 3.4 QUADRA-CHEK 3000 Demo Accensione e spegnimento di Avvio e chiusura di

# 3.4.1 Avvio di QUADRA-CHEK 3000 Demo

Prima di poter utilizzare QUADRA-CHEK 3000 Demo, è necessario eseguire le operazioni per la configurazione del software.

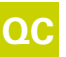

i

 Sul desktop di Microsoft Windows toccare QUADRA-CHEK 3000 Demo

oppure

- In Microsoft Windows aprire in successione:
  - Start

i

►

- Tutti i programmi
- HEIDENHAIN
- QUADRA-CHEK 3000 Demo

Due file eseguibili sono disponibili con differenti modalità di visualizzazione:

- QUADRA-CHEK 3000 Demo: avvio all'interno di una finestra di Microsoft Windows
- QUADRA-CHEK 3000 Demo (a tutto schermo): avvio in modalità a tutto schermo

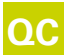

#### Toccare QUADRA-CHEK 3000 Demo o QUADRA-CHEK 3000 Demo (a tutto schermo)

- > QUADRA-CHEK 3000 Demo avvia una finestra di output in background. La finestra di output non è rilevante per il funzionamento e viene richiusa all'uscita da QUADRA-CHEK 3000 Demo
- QUADRA-CHEK 3000 Demo avvia l'interfaccia utente con il menu Login utente

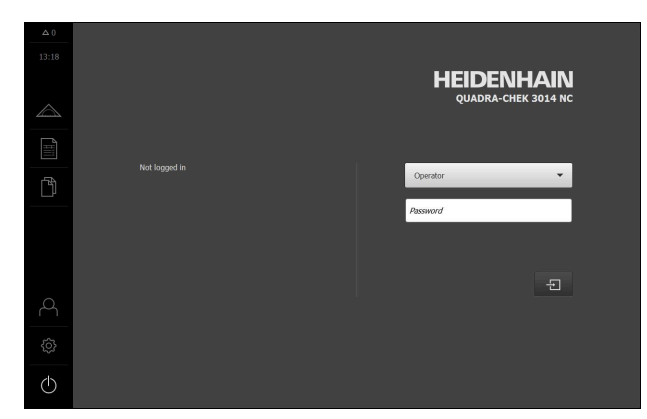

Figura 3: Menu Login utente

# 3.4.2 Chiusura di QUADRA-CHEK 3000 Demo

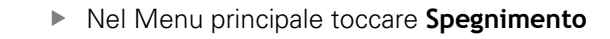

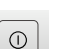

**i** 

- Toccare Arresta
- > QUADRA-CHEK 3000 Demo viene terminato

Chiudere anche QUADRA-CHEK 3000 Demo nella finestra di Microsoft Windows tramite il menu **Spegnimento**. Se si chiude la finestra di Microsoft Windows tramite **Chiudi**, tutte le impostazioni vanno perse.

# 3.5 Login e logout dell'utente

Nel menu **Login utente** si esegue il login e il logout come utente sull'apparecchiatura.

È possibile connettere soltanto un utente all'apparecchiatura. Viene visualizzato l'utente connesso. Per connettere un altro utente, è necessario eseguire il logout dell'utente connesso.

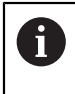

L'apparecchiatura dispone di livelli di autorizzazione che definiscono operazioni di gestione e comando complete o limitate da parte degli utenti.

# 3.5.1 Login dell'utente

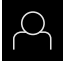

- ▶ Nel Menu principale toccare **Login utente**.
- Nella lista a discesa selezionare l'utente OEM
- Nel campo di immissione toccare Password
- ▶ Inserire la password "**oem**" dell'utente **OEM**
- Confermare l'immissione con RET

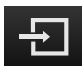

- Toccare Login
- L'utente viene connesso e viene visualizzato il menu
   Misurazione

Il simbolo del login utente nel menu principale visualizza se l'utente collegato dispone di privilegi estesi.

| Simbolo    | Livello di privilegio                                |
|------------|------------------------------------------------------|
| $\bigcirc$ | Privilegi standard (tipo di utente <b>Operator</b> ) |
| ¢<br>€     | Privilegi estesi (tutti gli altri tipi di utente)    |

## 3.5.2 Logout dell'utente

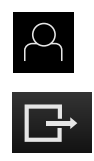

▶ Nel Menu principale toccare **Login utente**.

#### ► Toccare Logout

- > L'utente viene sconnesso
- Tutte le funzioni del menu principale eccetto Spegnimento sono inattive
- L'apparecchiatura può essere di nuovo utilizzata soltanto dopo il login di un utente

# 3.6 Impostazione della lingua

Alla consegna la lingua dell'interfaccia utente è l'inglese. È possibile selezionare l'interfaccia utente nella lingua desiderata

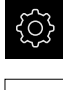

Nel Menu principale toccare Impostazioni

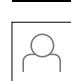

- Toccare Utente
- > L'utente connesso è contrassegnato da un segno di spunta.
- Selezionare l'utente connesso
- > La lingua selezionata per l'utente è visualizzata nella lista a discesa **Lingua** con relativa bandiera
- Nella lista a discesa Lingua selezionare la bandiera della lingua desiderata
- > L'interfaccia utente viene visualizzata nella lingua selezionata

# 3.7 Interfaccia utente

### 3.7.1 Interfaccia utente dopo l'avvio

#### Interfaccia utente dopo l'avvio

Se era collegato per ultimo un utente del tipo **Operator** con login utente automatico attivo, dopo l'avvio l'apparecchiatura visualizza il menu **Misurazione** con l'area di lavoro e l'Ispezione.

Se non è attivo il login utente automatico, l'apparecchiatura apre il menu **Login utente**.

Ulteriori informazioni: "Menu Login utente", Pagina 37

### 3.7.2 Menu principale dell'interfaccia utente

#### Comandi del Menu principale

| Comando | Funzione                                                                                                    |
|---------|----------------------------------------------------------------------------------------------------|
| ▲3      | <b>Messaggio</b><br>Visualizzazione di una panoramica di tutti i messaggi e del<br>numero dei messaggi non chiusi |

| Comando   | Funzione                                                                                                    |  |  |  |  |
|-----------|----------------------------------------------------------------------------------------------------|--|--|--|--|
|           | <b>Misurazione</b><br>Misurazione manuale, costruzione o definizione di elementi<br>con l'aiuto di programmi di misura e geometrie predefinite<br><b>Ulteriori informazioni:</b> "Menu Misurazione", Pagina 28                                     |  |  |  |  |
|           | <b>Report di misura</b><br>Creazione di report sulla base di template; creazione e<br>gestione di template di report<br><b>Ulteriori informazioni:</b> "Menu Report di misura",<br>Pagina 34                                                       |  |  |  |  |
|           | <b>Gestione file</b><br>Gestione dei file a disposizione sull'apparecchiatura<br><b>Ulteriori informazioni:</b> "Menu Gestione file", Pagina 36                                                                                                    |  |  |  |  |
| \$<br>\$  | Login utente         Login e logout dell'utente         Ulteriori informazioni: "Menu Login utente", Pagina 37         Image: Se è connesso un utente con autorizzazioni estese (tipo utente Setup o OEM), compare il simbolo della ruota dentata. |  |  |  |  |
| <u>ئې</u> | Impostazioni<br>Impostazioni dell'apparecchiatura, ad es. creazione di<br>utenti, configurazione di sensori o aggiornamento del<br>firmware<br>Ulteriori informazioni: "Menu Impostazioni", Pagina 38                                              |  |  |  |  |
|           | <b>Spegnimento</b><br>Arresto del sistema operativo o attivazione della modalità di<br>risparmio energetico<br><b>Ulteriori informazioni:</b> "Menu Spegnimento",<br>Pagina 39                                                                     |  |  |  |  |

# 3.7.3 Menu Misurazione

### Richiamo

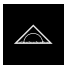

- ► Nel Menu principale toccare **Misurazione**
- Viene visualizzata l'interfaccia utente per misurazione, costruzione e definizione

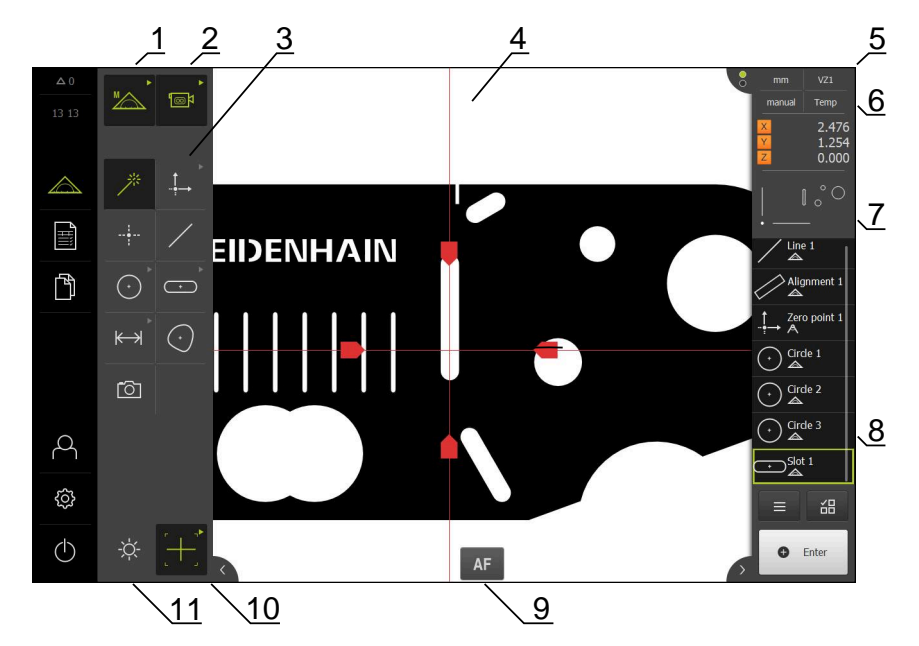

### Menu Misurazione con Software-Option QUADRA-CHEK 3000 VED

Figura 4: Menu Misurazione con Software-Option QUADRA-CHEK 3000 VED

- 1 Gamma di funzioni con le funzioni Misurazione manuale e Definizione.
- **2** Gamma di sensori per la selezione del sensore per il rilevamento dei punti di misura (opzione software)
- **3** Gamma di geometrie per la selezione della geometria che viene misurata, costruita e definita
- **4** Area di lavoro ad es. con immagine live o vista degli elementi (rappresentazione grafica)
- **5** Ispezione (comprende 6, 7, 8)
- 6 Meno di accesso rapido con impostazioni di base
- 7 Anteprima delle viste non visualizzate al momento nell'area di lavoro (anteprima di immagine live, anteprima di posizione o anteprima degli elementi)
- 8 Lista degli elementi (elementi misurati, costruiti e definiti) o lista dei passi di programma (programma di misura attuale)
- **9** Comandi e impostazioni in funzione di sensori e sonde, ad es. Autofocus (opzione software)
- **10** Gamma di sonde per la selezione e la configurazione della sonda (in funzione del sensore)
- **11** Gamma di illuminazione per l'adattamento dell'illuminazione (in funzione del sensore)

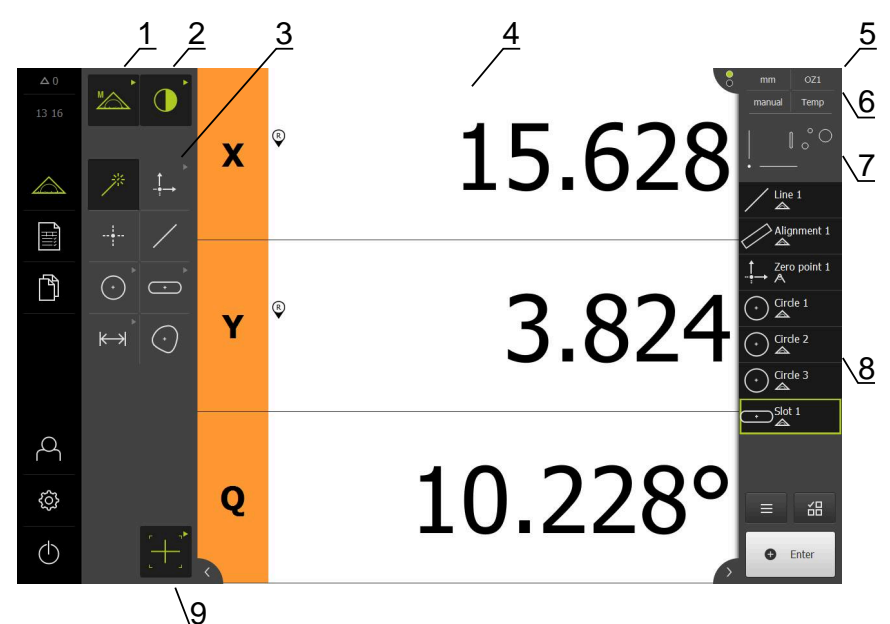

### Menu Misurazione con Software-Option QUADRA-CHEK 3000 OED

Figura 5: Menu Misurazione con Software-Option QUADRA-CHEK 3000 OED

- 1 Gamma di funzioni con le funzioni Misurazione manuale e Definizione.
- **2** Gamma di sensori per la selezione del sensore per il rilevamento dei punti di misura (opzione software)
- **3** Gamma di geometrie per la selezione della geometria che viene misurata, costruita e definita
- **4** Area di lavoro ad es. con visualizzazione della posizione (posizione attuale dell'asse) o vista degli elementi (rappresentazione grafica)
- **5** Ispezione (comprende 6, 7, 8)
- 6 Meno di accesso rapido con impostazioni di base
- 7 Anteprima della vista non visualizzata al momento nell'area di lavoro (anteprima di posizione o anteprima degli elementi)
- 8 Lista degli elementi (elementi misurati, costruiti e definiti) o lista dei passi di programma (programma di misura attuale)
- **9** Gamma di sonde per la selezione e la configurazione della sonda (in funzione del sensore)

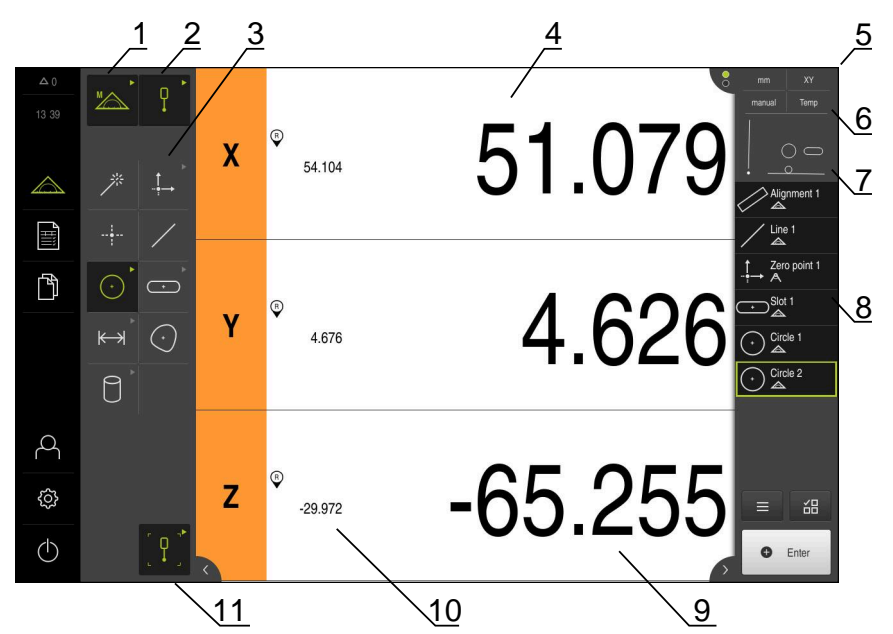

### Menu Misurazione con Software-Option QUADRA-CHEK 3000 3D

Figura 6: Menu Misurazione con Software-Option QUADRA-CHEK 3000 3D

- 1 Gamma di funzioni con le funzioni Misurazione manuale e Definizione.
- **2** Gamma di sensori per la selezione del sensore per il rilevamento dei punti di misura (opzione software)
- **3** Gamma di geometrie per la selezione della geometria che viene misurata, costruita e definita
- **4** Area di lavoro ad es. con visualizzazione della posizione (posizione dell'asse) o vista degli elementi (rappresentazione grafica)
- 5 Ispezione (comprende 6, 7, 8)
- 6 Meno di accesso rapido con impostazioni di base
- 7 Anteprima della vista non visualizzata al momento nell'area di lavoro (anteprima di posizione o anteprima degli elementi)
- 8 Lista degli elementi (elementi misurati, costruiti e definiti) o lista dei passi di programma (programma di misura attuale)
- 9 Posizione attuale dell'asse
- 10 Posizione dell'ultimo punto di misura
- **11** Gamma di sonde per la selezione e la calibrazione dello stilo (in funzione del sensore)

## Gamma di funzioni

Nella gamma di funzioni selezionare la funzione con cui si desidera creare un nuovo elemento.

### Selezione della funzione

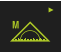

- Toccare l'elemento di comando che visualizza la funzione corrente, ad es. Misurazione manuale
- > La gamma di funzioni visualizza le funzioni disponibili
- Selezionare la funzione desiderata

### Comandi della gamma di funzioni

| Misurazione | Definizione |
|-------------|-------------|
| manuale     |             |
|             |             |

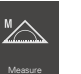

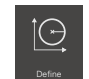

**Ulteriori informazioni:** "Funzione Misurazione manuale", Pagina 39 **Ulteriori informazioni:** "Funzione Definizione", Pagina 62

## Gamma di sensori (opzione software)

Nella gamma di sensori selezionare il sensore per il rilevamento dei punti di misura. Se è disponibile solo un sensore, l'apparecchiatura seleziona automaticamente il sensore.

#### Premesse

- All'apparecchiatura è collegato un sensore
- È abilitata la relativa opzione software

### Selezione del sensore

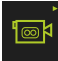

- Toccare l'elemento di comando che visualizza il sensore corrente, ad es. sensore VED
- > La gamma di sensori visualizza i sensori disponibili
- Selezionare il sensore desiderato
- > Il sensore viene attivato
- Vengono visualizzate la gamma di geometrie e la gamma di sonde in funzione del sensore

#### Comandi della gamma di sensori

| Rilevamento | Rilevamento  | Sistema di |  |
|-------------|--------------|------------|--|
| bordo video | bordo ottico | tastatura  |  |
| (VED)       | (OED)        | (TP)       |  |
| l           |              | Q          |  |

**Ulteriori informazioni:** "Comandi per la misurazione con sensore OED", Pagina 57

**Ulteriori informazioni:** "Comandi per la misurazione con sensore VED", Pagina 41

**Ulteriori informazioni:** "Comandi per la misurazione con sensore TP", Pagina 60

### Gamma di geometrie

Nella gamma di geometrie selezionare la geometria che si desidera successivamente misurare, costruire o definire. In alternativa selezionare il rilevamento automatico della geometria **Measure Magic**. L'entità della gamma di geometrie dipende dalla funzione selezionata e dal sensore attivato.

#### Selezione della geometria

Alcune geometrie sono riunite in gruppi. I comandi raggruppati si riconoscono dal simbolo della freccia.

| I |          | _ | . •      |
|---|----------|---|----------|
| I |          |   | <u> </u> |
| I |          |   | - 1      |
| I | <u>ا</u> |   |          |
| I | ~        |   | /        |
| I |          | - |          |

- Per comandi riuniti in gruppo toccare eventualmente il comando con il simbolo della freccia
- > Sono disponibili tutti i comandi del gruppo
- Selezionare la geometria desiderata

#### Comandi della gamma di geometrie

| Measure Magic     |                |                          |                                                                          |
|-------------------|----------------|--------------------------|--------------------------------------------------------------------------|
| *                 |                |                          |                                                                          |
| Punto zero        | Allineamento   | Piano di rif<br>erimento |                                                                          |
| - ๋ ๋ → Żero pont | Aigment        | Ret plane                | Premessa per<br><b>Piano di rif erimento</b> :<br>l'asse Z è configurato |
| Punto             |                |                          |                                                                          |
| Point             |                |                          |                                                                          |
| Retta             |                |                          |                                                                          |
| /                 |                |                          |                                                                          |
| Cerchio           | Arco           | Ellipse                  |                                                                          |
| Certrio           | Arc            | Elisse                   |                                                                          |
| Scanalatura       | Rettangolo     |                          |                                                                          |
| Stat              | •<br>Rectangle |                          |                                                                          |
| Distanza          | Angolo         |                          |                                                                          |
|                   | Angle          |                          |                                                                          |

#### Baricentro

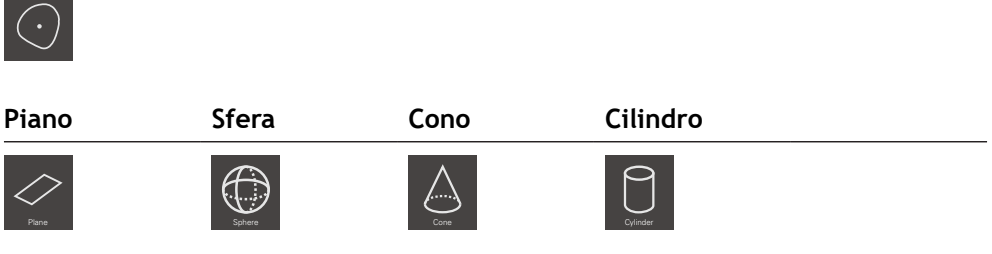

Premessa per **Piano**, **Sfera**, **Cono**, **Cilindro**: il sensore TP è attivo (opzione software)

#### Istantanea

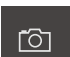

Requisito per **Istantanea**: il sensore VED è attivo (opzione software)

### Gamma di sonde (in funzione del sensore)

Nella gamma di sonde selezionare la sonda per il rilevamento dei punti di misura. Ogni sensore dispone di una propria gamma di sonde. Nella finestra di dialogo **Impostazioni** della gamma di sonde è possibile configurare le sonde.

#### Premesse

Un sensore è attivo (opzione software)

#### Selezione della sonda di misura

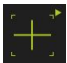

- Toccare il comando che visualizza la sonda di misura corrente, ad es. la croce ottica o lo stilo
- La gamma di sonde visualizza tutte le sonde di misura disponibili e la finestra di dialogo Impostazioni
- Selezionare la sonda di misura desiderata
- Adattare, se necessario, le impostazioni della sonda di misura
- Toccare Chiudi
- > Le modifiche vengono acquisite

**Ulteriori informazioni:** "Panoramica delle sonde di misura VED", Pagina 41 **Ulteriori informazioni:** "Panoramica delle sonde di misura OED", Pagina 58 **Ulteriori informazioni:** "Panoramica delle sonde di misura TP", Pagina 60

### 3.7.4 Menu Report di misura

### Richiamo

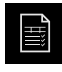

- ▶ Nel Menu principale toccare **Report di misura**
- Viene visualizzata l'interfaccia utente per la visualizzazione e la creazione dei report di misura

#### **Breve descrizione**

|                  |                                                                                                    |            |                 |                   | 1       |        |         |                                         |
|------------------|----------------------------------------------------------------------------------------------------|------------|-----------------|-------------------|---------|--------|---------|-----------------------------------------|
| △ 0              |                                                                                                    | Nummer     | Name            | тур               | ×       | Y      | Größe   | Form-<br>abweichung Toleranz<br>gesamts |
| 08 42            |                                                                                                    | 34         | Circle 5        |                   | 12.6414 | 4.2742 | 0.6992  | 0.0036                                  |
| $\bigtriangleup$ | ~                                                                                                    | 35         | Circle 6        | O                 | 11.5065 | 3.7067 | 0.3437  | 0.0036                                  |
| Ē                |                                                                                                    | 36         | Slot 3          | 0                 | 10.7265 | 4.0599 | 0.7438  | 0.0019                                  |
|                  | <b>~</b>                                                                                                    | 37         | Slot 4          | -                 | 10.9843 | 2.9662 | 0.5945  | 0.0028                                  |
| Ď                | <b>~</b>                                                                                                    | 38         | Circle 7        | O                 | 11.7901 | 4.5573 | 0.2566  | 0.0024                                  |
|                  | ×                                                                                                    | 39         | Slot 5          | 0                 | 10.9847 | 4.8192 | 0.3063  | 0.0021                                  |
|                  | <ul> <li>Image: A second second s</li></ul> | 40         | Line 3          | 1                 | 8.3816  | 3.8286 | 1.3321  | 0.0000                                  |
|                  | <ul> <li>Image: A second second s</li></ul> | 41         | Line 4          | /                 | 9.9967  | 2.5682 | 1.3326  | 0.0000                                  |
| A                |                                                                                                    |            |                 |                   |         |        |         | _                                       |
| ු                |                                                                                                    |            |                 |                   |         |        |         | 2                                       |
|                  |                                                                                                    |            |                 |                   |         |        |         |                                         |
| $\bigcirc$       | (i                                                                                                    |            | Exportier<br>en | T                 |         |        | Vorscha | u 🔎 Vorlagen                            |
|                  |                                                                                                    | $\sqrt{9}$ | $\sqrt{8}$      | 7 6               |         |        |         | $\sqrt{5} \sqrt{4} \sqrt{3}$            |
|                  |                                                                                                    | <u>v</u>   | ~2              | <u>·</u> <u>·</u> |         |        |         |                                         |

### Figura 7: Menu Report di misura

- 1 Lista degli elementi misurati con le caratteristiche
- 2 Apertura dell'anteprima degli elementi
- 3 Visualizzazione dei template per i report di misura
- 4 Modifica del template corrente
- 5 Anteprima di stampa del report di misura corrente
- 6 Filtro per lista degli elementi misurati
- 7 Esportazione del report di misura corrente
- 8 Salvataggio del report di misura corrente
- 9 Visualizzazione delle informazioni sul report attuale

Il menu **Report di misura** visualizza una lista degli elementi misurati, in funzione del template del report di misura selezionato.

Nel menu **Report di misura** è possibile selezionare i contenuti e i template dei report di misura. I report di misura possono essere salvati, esportati e stampati. Nell'editor dei template è possibile modificare i template dei report di misura e creare template personalizzati.

## 3.7.5 Menu Gestione file

#### Richiamo

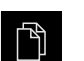

- Nel Menu principale toccare Gestione file
- > Viene visualizzata l'interfaccia utente per la Gestione file

#### **Breve descrizione**

|            |           | 1           |   |
|------------|-----------|-------------|---|
| △ 0        |           |             |   |
|            |           |             |   |
|            | Internal  | Internal    | 2 |
|            | USB-STICK | C Documents |   |
|            |           | C Images    |   |
| ß          |           | C Programs  |   |
|            |           | C Reports   |   |
|            |           | C System    |   |
| 4          |           | C User      |   |
| ŝ          |           |             |   |
| $\bigcirc$ |           |             |   |

Figura 8: Menu Gestione file

- 1 Lista dei percorsi di salvataggio disponibili
- 2 Lista delle cartelle nel percorso di salvataggio selezionato

Il menu **Gestione file** visualizza una panoramica dei file salvati nella memoria dell'apparecchiatura.
#### 3.7.6 Menu Login utente

#### Richiamo

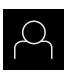

- Nel Menu principale toccare Login utente
- Viene visualizzata l'interfaccia utente per il login e il logout degli utenti

#### **Breve descrizione**

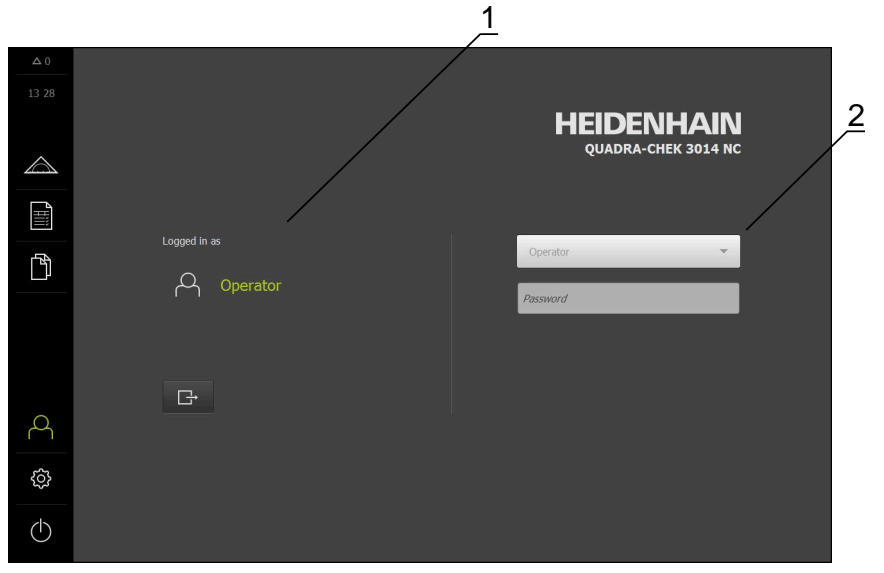

Figura 9: Menu Login utente

- 1 Visualizzazione dell'utente connesso
- 2 Login utente

Il menu **Login utente** visualizza l'utente connesso nella colonna sinistra. Il login di un nuovo utente è visualizzato nella colonna destra.

Per connettere un altro utente, è necessario eseguire il logout dell'utente connesso.

Ulteriori informazioni: "Login e logout dell'utente", Pagina 26

## 3.7.7 Menu Impostazioni

#### Richiamo

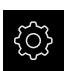

- Nel Menu principale toccare Impostazioni
- Viene visualizzata l'interfaccia utente per le Impostazioni dell'apparecchiatura

#### **Breve descrizione**

|                  |               |     | <u>1</u> <u>2</u>            |   |
|------------------|---------------|-----|------------------------------|---|
| △ 0<br>13 30     |               | /   | Info generali                |   |
|                  | Info generali | @ < | Informazioni apparecchiatura | Þ |
| $\bigtriangleup$ | Sensori       | ۲   | Schermo e touch screen       | F |
|                  | Elementi      | œ   | Visualizzazione              | • |
|                  | Interfacce    | ۰Ł  | Input devices                | • |
|                  | Utente        | പ   | Toni                         | • |
|                  | Assi          | đ.  | Stampante                    | Ŀ |
|                  | Assistenza    | Z   | Data e ora                   | • |
| 4                | Run-In Test   | 0   | Unità                        | F |
| ¢                |               |     | Copyrights                   | Þ |
| Φ                |               |     | Informazioni Service         | • |

Figura 10: Menu Impostazioni

i

- 1 Lista delle opzioni di impostazione
- 2 Lista dei parametri di impostazione

Il menu **Impostazioni** visualizza tutte le opzioni per configurare l'apparecchiatura. Con i parametri di impostazione si adatta l'apparecchiatura ai requisiti dell'applicazione specifica.

> L'apparecchiatura dispone di livelli di autorizzazione che definiscono operazioni di gestione e comando complete o limitate da parte degli utenti.

#### 3.7.8 Menu Spegnimento

#### Richiamo

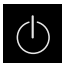

- Nel Menu principale toccare Spegnimento
- > Vengono visualizzati i comandi per l'arresto del sistema operativo, per l'attivazione della modalità di risparmio energetico e per l'attivazione della modalità di pulizia

#### **Breve descrizione**

Il menu Spegnimento visualizza le seguenti opzioni:

| Comando       | Funzione                                                                                   |
|---------------|--------------------------------------------------------------------------------------------|
|               | Arresto                                                                                    |
|               | Chiude QUADRA-CHEK 3000 Demo                                                               |
| (* <u>n</u> ) | Modalità di risparmio energetico                                                           |
|               | Se lo schermo si spegne, il sistema operativo passa in<br>modalità di risparmio energetico |
|               | Modalità di pulizia                                                                        |
|               | Se lo schermo si spegne, il sistema operativo continua a<br>funzionare senza variazioni    |

**Ulteriori informazioni:** "QUADRA-CHEK 3000 Demo Accensione e spegnimento di Avvio e chiusura di ", Pagina 25

# 3.8 Funzione Misurazione manuale

Nella funzione Misurazione manuale un elemento può essere

- misurato, ossia creato da punti di misura rilevati
- costruito, ossia creato da elementi esistenti

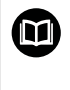

Una descrizione dettagliata delle attività è riportata nei capitoli "Misurazione", "Analisi di misura" e "Report di misura" nel manuale di istruzioni QUADRA-CHEK 3000.

# 3.8.1 Misurazione degli elementi

Per misurare un profilo, ad es. misurare un cerchio, occorre rilevare i punti di misura distribuiti sul profilo. Dopo aver selezionato la geometria è necessario un determinato numero di punti di misura. Le posizioni dei punti di misura si riferiscono al sistema di coordinate selezionato sull'apparecchiatura. Sulla base dei punti di misura rilevati (nuvole di punti), l'apparecchiatura calcola un elemento.

Se si rilevano manualmente i punti di misura, ad es. con l'ausilio di una croce ottica sul microscopio di misura o sul proiettore di profili, procedere come descritto di seguito.

| $\bigtriangleup$ |  |  |
|------------------|--|--|
|                  |  |  |
|                  |  |  |

- ► Nel Menu principale toccare **Misurazione**
- ▶ Nella gamma di funzioni selezionare Misurazione manuale
- Nella gamma di geometrie selezionare la geometria desiderata, ad es. Cerchio
- Sulla macchina di misura raggiungere la posizione desiderata sull'oggetto di misura
- Per rilevare il punto di misura, in Ispezione toccare Enter

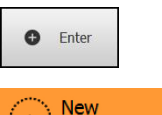

Enter

- > Nella lista degli elementi è visualizzato un nuovo elemento. Il simbolo dell'elemento corrisponde alla geometria selezionata
- Il numero dei punti di misura rilevati viene visualizzato accanto al simbolo
- Raggiungere il punto di misura successivo
- Per rilevare il punto di misura, in Ispezione toccare Enter
- Per rilevare altri punti di misura, ripetere l'operazione
- Se si raggiunge il numero minimo dei punti di misura per la geometria selezionata, nel nuovo elemento compare il pulsante Completato
- Per concludere il rilevamento dei punti di misura, toccare Completato
- L'elemento viene calcolato sulla base dei punti di misura rilevati
- > Viene visualizzata l'anteprima del risultato di misura

#### 3.8.2 Misurazione con sensore

Per il rilevamento dei punti di misura è possibile impiegare sulla macchina di misura i seguenti sensori:

- sensore VED, ad es. una telecamera (Software-Option QUADRA-CHEK 3000 VED)
- sensore OED, ad es. un cavo FO (Software-Option QUADRA-CHEK 3000 OED)
- sensore TP, ad es. un sistema di tastatura (Software-Option QUADRA-CHEK 3000 3D)

Se si attiva un sensore, sono disponibili sull'apparecchiatura le relative sonde di misura (gamma di sonde) ed eventualmente altri comandi.

# 3.8.3 Comandi per la misurazione con sensore VED

#### Premesse

- Il sensore VED è attivo (opzione software)
- L'immagine live si trova nell'area di lavoro

#### Panoramica delle sonde di misura VED

Con sensore VED attivo, la gamma di sonde comprende le sonde di misura specificate di seguito.

| Comando   | Sonda di misura     | Funzioni e caratteristiche                                                                                                    |
|-----------|---------------------|----------------------------------------------------------------------------------------------------|
| Cosshir   | Croce ottica        | <ul> <li>Rilevamento manuale di singoli<br/>punti di misura</li> <li>Nessun rilevamento automatico di<br/>transizioni chiaro-scuro</li> </ul>                                                                                                    |
|           |                     | <ul> <li>Zoom attivabile per posizionamento<br/>preciso al pixel</li> </ul>                                                                                                    |
|           |                     | <ul> <li>Allineamento e posizione<br/>impostabili</li> </ul>                                                                                                    |
| Tops step | Croce ottica attiva | <ul> <li>Sonda di misura attiva</li> <li>Rilevamento automatico di singoli<br/>punti di misura</li> <li>Rilevamento di transizioni chiaro-<br/>scuro</li> <li>Dimensione dell'area di ricerca<br/>impostabile</li> <li>Allineamento e posizione<br/>impostabili</li> <li>Supporta il riconoscimento dei<br/>punti di misura (CF)</li> </ul>                                            |
| Cost      | Cerchio             | <ul> <li>Sonda di misura attiva</li> <li>Rilevamento automatico di diversi punti di misura ad es. su cerchi e archi di cerchio</li> <li>Rilevamento di transizioni chiaroscuro</li> <li>Dimensione dell'area di ricerca impostabile</li> <li>Direzione di scansione impostabile</li> <li>Angolo di apertura dell'area di ricerca impostabile</li> <li>Posizione impostabile</li> </ul> |
|           |                     | <ul> <li>Supporta il riconoscimento dei<br/>punti di misura (CF)</li> </ul>                                                                                                    |

| Comando       | Sonda di misura | Funzioni e caratteristiche                                                                                                    |
|---------------|-----------------|----------------------------------------------------------------------------------------------------|
| Entry Control | Tampone         | <ul> <li>Sonda di misura attiva</li> <li>Rilevamento automatico di diversi punti di misura su bordi</li> <li>Rilevamento di transizioni chiaroscuro</li> <li>Dimensione dell'area di ricerca impostabile</li> <li>Allineamento e posizione impostabili</li> <li>Supporta il riconoscimento dei punti di misura (CE)</li> </ul>                                                                                                    |
| Come          | Profilo         | <ul> <li>Sonda di misura attiva</li> <li>Rilevamento automatico di diversi punti di misura su profili</li> <li>Rilevamento di transizioni chiaroscuro</li> <li>Posizionamento indipendente di punto iniziale e finale dell'area di ricerca</li> <li>Dimensione dell'area di ricerca impostabile</li> <li>Direzione di scansione impostabile</li> <li>Allineamento e posizione impostabili</li> <li>Supporta il riconoscimento dei punti di misura (CF)</li> </ul> |
| L Straten     | Dima DXF        | <ul> <li>Confronto visivo dei profili tra dima<br/>e oggetto di misura</li> <li>Nessun rilevamento automatico di<br/>transizioni chiaro-scuro</li> <li>Allineamento e posizionamento<br/>manuali e automatici impostabili</li> </ul>                                                                                                    |
| Ramma         | Auto-Contour    | <ul> <li>Sonda di misura attiva</li> <li>Rileva tutti i profili chiusi<br/>nell'immagine live della telecamera<br/>o all'interno di un'area di ricerca</li> <li>Rilevamento automatico di diversi<br/>punti di misura su profili</li> <li>Rilevamento di transizioni chiaro-<br/>scuro</li> <li>Dimensione dell'area di ricerca<br/>impostabile</li> </ul>                                                                                                    |

Ulteriori informazioni: "Lavorare con sonde di misura VED", Pagina 43

#### Lavorare con sonde di misura VED

#### Spostamento della sezione di immagine

L'immagine live può essere spostata all'interno del campo visivo, in quanto il campo visivo dell'immagine della telecamera è di norma maggiore della sezione nell'area di lavoro.

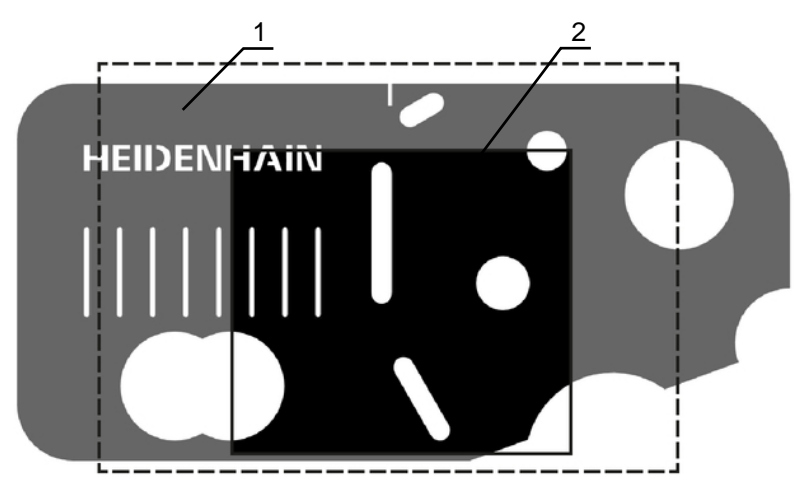

Figura 11: campo visivo della telecamera e sezione dell'immagine live

- 1 Campo visivo della telecamera
- 2 Sezione (immagine live)

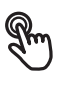

- Nell'area di lavoro trascinare la sezione dell'immagine con due dita sulla posizione desiderata
- Nell'area di lavoro trascinare la sezione dell'immagine con il tasto destro del mouse nella posizione desiderata
- La sezione di immagine viene spostata all'interno del campo visivo della telecamera

#### Area di ricerca e maniglie

Se nella gamma di sonde si seleziona una sonda di misura, questa viene visualizzata nell'immagine live. Area di ricerca e allineamento della sonda di misura possono essere adattati con l'ausilio dei seguenti comandi sui profili dell'oggetto di misura.

| Visualizzazione | Significato                                                                                         |
|-----------------|----------------------------------------------------------------------------------------------------|
|                 | Area di ricerca                                                                                     |
|                 | Le seguenti sonde di misura presentano un bordo che contraddistingue l'area di ricerca della sonda. |
|                 | Croce ottica attiva                                                                                 |
|                 | Cerchio                                                                                             |
|                 | Tampone                                                                                             |
|                 | Auto-Contour                                                                                        |
|                 | Il havda dell'utonolla di misure <b>Drofile</b> controdelisticovo il                                |

Il bordo dell'utensile di misura **Profilo** contraddistingue il punto finale del rilevamento dei punti di misura.

La direzione di scansione dell'area di ricerca viene eventualmente rappresentata con una freccia.

#### Maniglie

Le maniglie di spostamento si trovano sul bordo o sugli assi degli utensili di misura.

Le maniglie attivate vengono rappresentate con cornice doppia.

La direzione di movimento della maniglia attivata è rappresentata con frecce accanto alla maniglia stessa.

#### **Croce ottica**

| Visualizzazione | Attività                                                                                                    |
|-----------------|----------------------------------------------------------------------------------------------------|
| HEIDENHAIN      | Offset della croce ottica                                                                                                  |
|                 | <ul> <li>Toccare la posizione desiderata<br/>nell'immagine live</li> </ul>                                                 |
|                 | <ul> <li>Fare doppio clic sulla posizione<br/>desiderata nell'immagine live<br/>con il tasto sinistro del mouse</li> </ul> |
|                 | <ul> <li>La croce ottica si sposta nella<br/>posizione selezionata</li> </ul>                                              |
|                 | Spostamento della croce ottica                                                                                             |
|                 | <ul> <li>Toccare un punto nell'immagine live e<br/>trascinare la croce ottica nella posizione<br/>desiderata</li> </ul>    |

#### Visualizzazione

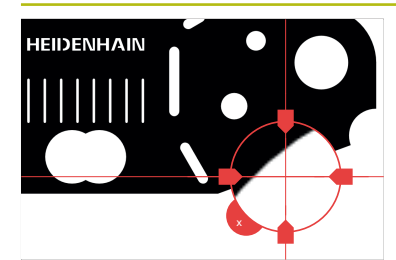

#### Attività

#### Attivazione dello zoom

Per un posizionamento preciso della sonda di misura è possibile rappresentare l'ambiente direttamente circostante la croce ottica ingrandito come "zoom".

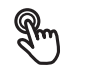

 Tenere ferma la croce ottica o l'ambiente circostante con un dito

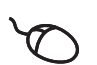

 Fare doppio clic nell'immagine live con il tasto destro del mouse

- Trascinare la lente di ingrandimento con la croce ottica nella posizione desiderata
- La croce ottica si sposta con posizionamento fine
- Per chiudere l'ingrandimento, toccare X nel bordo della lente d'ingrandimento

È possibile modificare posizionamento fine dello zoom nelle impostazioni della sonda di misura.

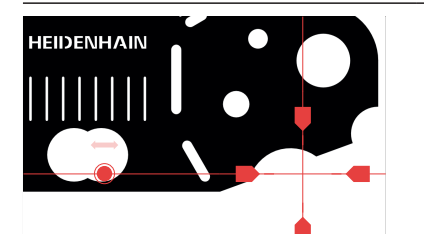

#### Spostamento della croce ottica su un asse

- Toccare un asse della croce ottica e trascinare la croce ottica nella posizione desiderata lungo l'asse
- La croce ottica si sposta con posizionamento fine

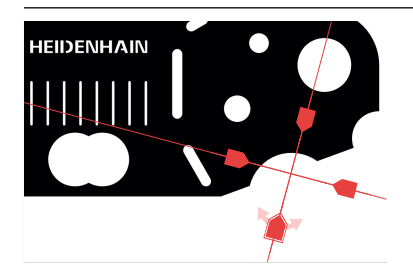

#### Allineamento della croce ottica

 Toccare una maniglia della croce ottica e trascinare la croce ottica nell'allineamento desiderato

#### Croce ottica attiva

| Visualizzazione | Attività                                                                                                    |
|-----------------|----------------------------------------------------------------------------------------------------|
|                 | Offset della croce ottica attiva         Image: Set the set of the set of t |
|                 | <ul> <li>Fare doppio clic sulla posizione<br/>desiderata nell'immagine live<br/>con il tasto sinistro del mouse</li> <li>La croce ottica attiva si sposta</li> </ul>                                                                                                    |
|                 | nella posizione selezionata                                                                                                    |
|                 | <ul> <li>Spostamento della croce ottica attiva</li> <li>Toccare un punto nell'immagine live<br/>e trascinare la croce ottica attiva nella<br/>posizione desiderata</li> </ul>                                                                                                    |
| HEIDENHAIN      | Spostamento della croce ottica attiva su un                                                                                                    |
|                 | <ul> <li>Toccare un asse della croce ottica attiva<br/>e trascinare la croce ottica attiva nella<br/>posizione desiderata lungo l'asse</li> <li>La croce ottica attiva si sposta con</li> </ul>                                                                                                    |
|                 | posizionamento fine                                                                                                    |
| HEIDENHAIN      | Allineamento della croce ottica attiva                                                                                                    |
|                 | <ul> <li>Toccare una maniglia della croce ottica<br/>attiva e trascinare la croce ottica attiva<br/>nell'allineamento desiderato</li> </ul>                                                                                                    |
| HEIDENHAIN      | Impostazione della dimensione dell'area di                                                                                                    |
|                 | <ul> <li>Toccare il bordo dell'area di ricerca e<br/>trascinarlo alla dimensione desiderata</li> </ul>                                                                                                    |

#### Cerchio

| Visualizzazione | Attività                                                                                                    |  |
|-----------------|----------------------------------------------------------------------------------------------------|--|
|                 | Offset del cerchio         Image: Set transformed by the set of the set of |  |
|                 | <ul> <li>Fare doppio clic sulla posizione<br/>desiderata nell'immagine live<br/>con il tasto sinistro del mouse</li> </ul>                                                                                                    |  |
|                 | <ul> <li>Il cerchio si sposta nella<br/>posizione selezionata</li> </ul>                                                                                                    |  |
|                 | <ul> <li>Spostamento del cerchio</li> <li>Toccare un punto nell'immagine live<br/>e trascinare il cerchio nella posizione<br/>desiderata</li> </ul>                                                                                                    |  |
|                 | <ul> <li>Impostazione della dimensione dell'area di ricerca</li> <li>Toccare il bordo esterno dell'area di ricerca e trascinarlo alla dimensione desiderata</li> <li>La dimensione del bordo interno viene modificata nello stesso rapporto</li> <li>Toccare il bordo interno dell'area di ricerca e trascinarlo alla dimensione desiderata</li> </ul>                                                                                                    |  |
|                 | <ul> <li>Inversione della direzione di scansione<br/>dell'area di ricerca</li> <li>Toccare il bordo interno dell'area di ricerca e<br/>trascinarlo sul bordo esterno</li> <li>Le frecce visualizzano la direzione di<br/>scansione modificata</li> </ul>                                                                                                    |  |
|                 | <ul> <li>Adattamento dell'angolo di apertura</li> <li>Per limitare l'area di ricerca, è possibile adatta-<br/>re l'angolo di apertura. In questo modo posso-<br/>no essere ad esempio rilevati i punti di misura<br/>su archi di cerchio.</li> <li>Toccare la maniglia del cerchio e trascinarla<br/>lungo il bordo esterno</li> <li>L'area di ricerca si trova all'interno dell'arco<br/>del cerchio, delimitato dalle maniglie</li> </ul>                                                                                                    |  |

# Tampone

| Visualizzazione | Attività                                                                                                    |  |
|-----------------|----------------------------------------------------------------------------------------------------|--|
| HEIDENHAIN      | ffset del tampone                                                                                                    |  |
|                 | <ul> <li>Toccare la posizione desiderata<br/>nell'immagine live</li> </ul>                                                 |  |
|                 | <ul> <li>Fare doppio clic sulla posizione<br/>desiderata nell'immagine live<br/>con il tasto sinistro del mouse</li> </ul> |  |
|                 | <ul> <li>Il tampone si sposta nella<br/>posizione selezionata</li> </ul>                                                   |  |
| HEIDENHAIN      | Spostamento del tampone                                                                                                    |  |
|                 | <ul> <li>Toccare una posizione nell'immagine live<br/>e trascinare il tampone nella posizione<br/>desiderata</li> </ul>    |  |
| HEIDENHAIN      | Allineamento del tampone                                                                                                   |  |
|                 | <ul> <li>Toccare una maniglia del tampone e<br/>trascinare il tampone nell'allineamento<br/>desiderato</li> </ul>          |  |
| HEIDENHAIN      | Impostazione della dimensione dell'area di ricerca                                                                         |  |
|                 | <ul> <li>Toccare il bordo dell'area di ricerca e<br/>trascinarlo alla dimensione desiderata</li> </ul>                     |  |
|                 | <ul> <li>L'area di ricerca viene modificata lungo<br/>l'asse alla stessa distanza dal centro</li> </ul>                    |  |

#### Profilo

| Visualizzazione | Attività                                                                                                    |  |
|-----------------|----------------------------------------------------------------------------------------------------|--|
| HEIDENHAIN      | Offset del profilo                                                                                                    |  |
|                 | <ul> <li>Toccare la posizione desiderata<br/>nell'immagine live</li> </ul>                                                                                                    |  |
|                 | <ul> <li>Fare doppio clic sulla posizione<br/>desiderata nell'immagine live<br/>con il tasto sinistro del mouse</li> </ul>                                                                                                    |  |
|                 | <ul> <li>Il profilo si sposta nella posizione<br/>selezionata</li> </ul>                                                                                                    |  |
| HEIDENHAIN      | Spostamento del profilo                                                                                                    |  |
|                 | <ul> <li>Toccare una posizione nell'immagine<br/>live e trascinare il profilo nella posizione<br/>desiderata</li> </ul>                                                                                                    |  |
|                 | Allineamento del profilo                                                                                                    |  |
|                 | <ul> <li>Toccare una maniglia del profilo e trascinare<br/>il profilo nell'allineamento desiderato</li> </ul>                                                                                                    |  |
|                 | Impostazione della dimensione del profilo                                                                                                    |  |
|                 | <ul> <li>Toccare una maniglia del profilo e trascinare<br/>il profilo alla dimensione desiderata</li> </ul>                                                                                                    |  |
|                 | <ul> <li>Il profilo viene modificato lungo l'asse alla<br/>stessa distanza dal centro</li> </ul>                                                                                                    |  |
| HEIDENHAIN      | Separazione di punto iniziale e punto finale                                                                                                    |  |
|                 | Per la misurazione di un profilo è possibile<br>separare il punto iniziale e finale del rilevamen-<br>to dei punti di misura. I punti di misura vengo-<br>no rilevati in funzione della direzione di ricerca<br>tra il profilo e il bordo del cerchio. |  |
|                 | <ul> <li>Ioccare l'area di ricerca (cerchio) e<br/>trascinarla nella posizione desiderata</li> <li>Il profilo rimane nella posizione originaria</li> </ul>                                                                                             |  |

#### Visualizzazione

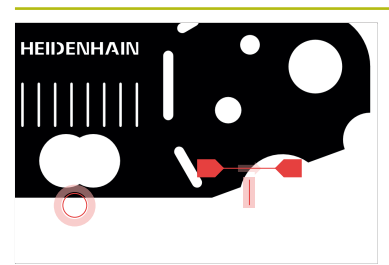

#### Attività

#### Adattamento della direzione di ricerca

L'etichetta sul profilo contraddistingue la direzione di ricerca lungo l'oggetto di misura per il rilevamento dei punti di misura. I punti di misura vengono rilevati tra il profilo come punto iniziale e il cerchio come punto finale.

- Toccare l'etichetta sul profilo e trascinarla sull'altro lato del profilo
- La direzione di ricerca del rilevamento dei punti di misura viene modificata

#### **Dima DXF**

#### Visualizzazione

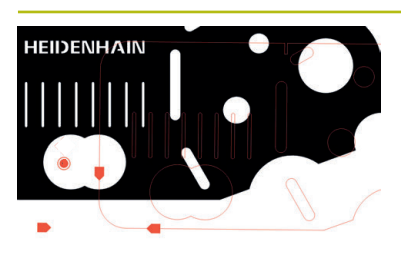

# Attività

#### Offset della dima

- Toccare la posizione desiderata nell'immagine live
- Fare doppio clic sulla posizione desiderata nell'immagine live con il tasto sinistro del mouse
- La dima si sposta nella posizione selezionata

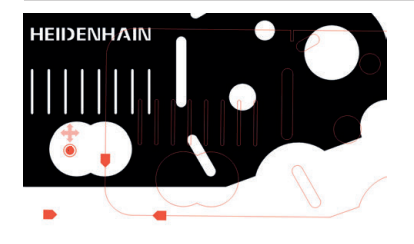

#### Spostamento della dima

 Toccare una posizione nell'immagine live e trascinare la dima nella posizione desiderata

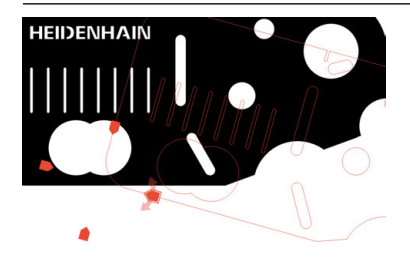

#### Allineamento della dima

 Toccare una maniglia della dima e trascinare la dima nell'allineamento desiderato

#### **Auto-Contour**

La sonda di misura **Auto-Contour** rileva tutti i profili chiusi che si trovano in un'area di ricerca definita o nell'intera immagine live della telecamera. I profili rilevati vengono visualizzati con bordo verde.

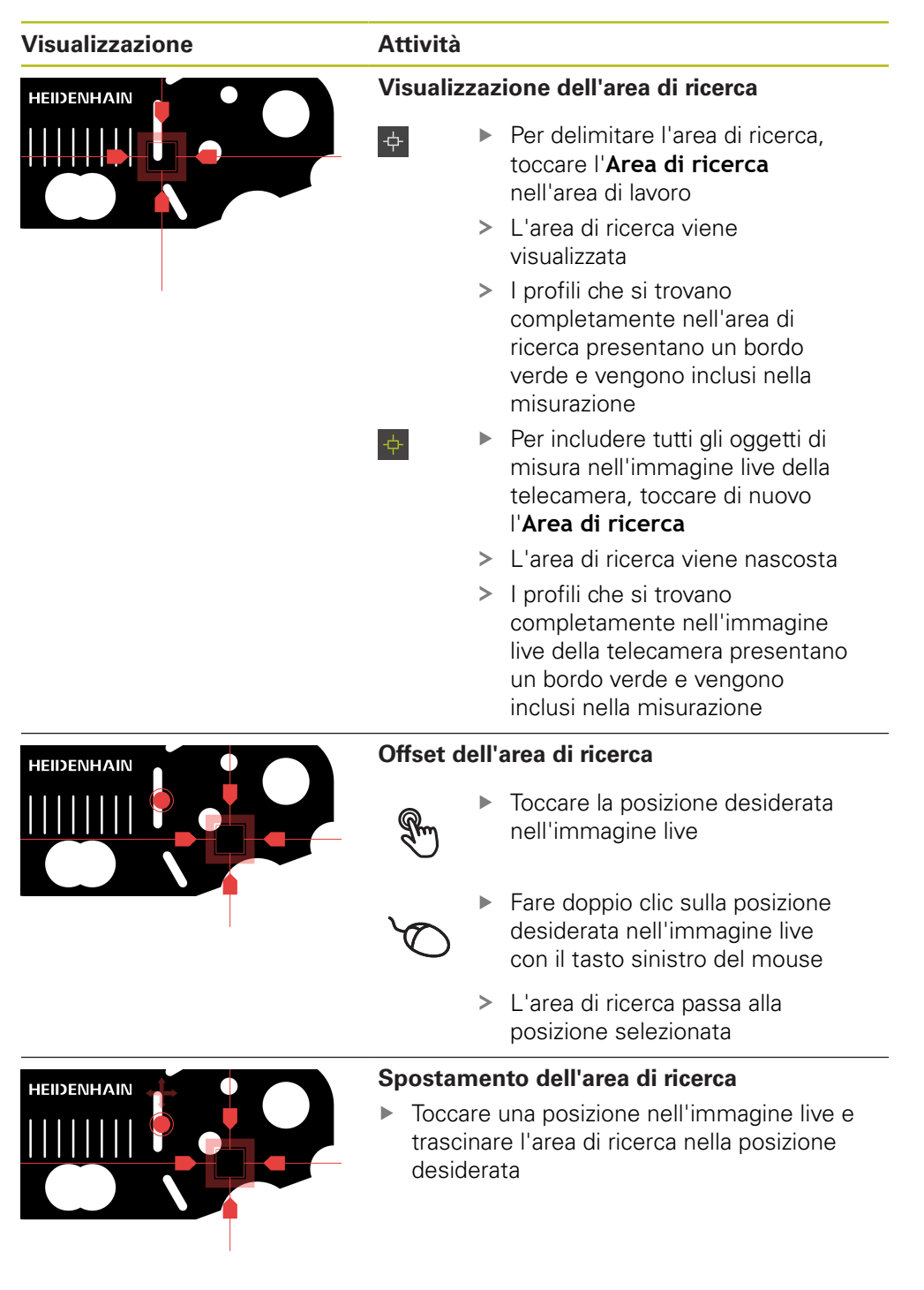

# Visualizzazione Heidenhain

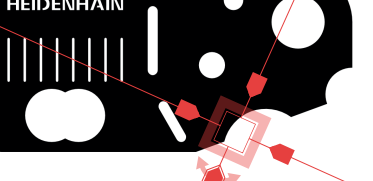

#### Allineamento dell'area di ricerca

Attività

 Toccare una maniglia dell'area di ricerca e trascinare l'area di ricerca nell'allineamento desiderato

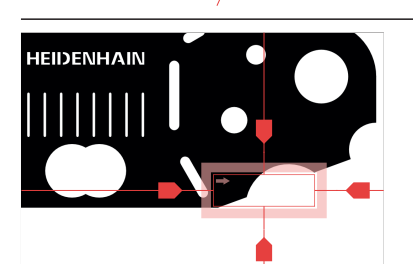

# Impostazione della dimensione dell'area di ricerca

- Toccare il bordo dell'area di ricerca e trascinarlo alla dimensione desiderata
- L'area di ricerca viene modificata lungo l'asse alla stessa distanza dal centro

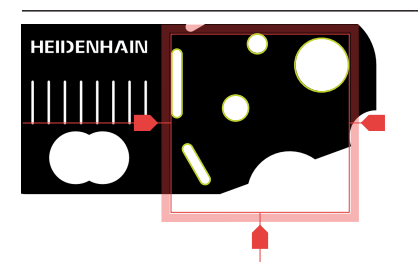

# Conferma del rilevamento dei punti di misura

l profili rilevati vengono visualizzati nell'immagine live con bordo verde.

- Per rilevare un singolo elemento, toccare il profilo con bordo verde
- Il nuovo elemento viene visualizzato nella lista degli elementi
- Per rilevare tutti gli elementi, toccare Enter
- I nuovi elementi vengono visualizzati nella lista degli elementi

## Comandi VED nell'area di lavoro

In funzione della sonda selezionata sono disponibili altri comandi nell'area di lavoro.

| Comando | Funzione                                                                                                    | Disponibile per                                                                                                  |
|---------|----------------------------------------------------------------------------------------------------|----------------------------------------------------------------------------------------------------|
|         | <b>Barra di contrasto<br/>Ulteriori informazio-<br/>ni:</b> "Barra di contrasto",<br>Pagina 54                              | <ul><li>Croce ottica attiva</li><li>Cerchio</li><li>Tampone</li><li>Profilo</li></ul>                            |
|         | Modalità di rilevamento<br>bordo<br>Ulteriori informazioni:<br>"Modalità di rilevamento<br>bordo", Pagina 53                | <ul><li>Cerchio</li><li>Tampone</li><li>Profilo</li></ul>                                                        |
| AF      | Autofocus (AF)<br>Ulteriori informazio-<br>ni: "Autofocus (opzione<br>software)", Pagina 55                                 | <ul> <li>Croce ottica</li> <li>Croce ottica attiva</li> <li>Cerchio</li> <li>Tampone</li> <li>Profilo</li> </ul> |
| ¢       | Area di ricerca<br>Ulteriori informazio-<br>ni: "Auto-Contour",<br>Pagina 51                                                | <ul> <li>Auto-Contour</li> </ul>                                                                                 |
| CF      | Riconoscimento dei punti<br>di misura<br>Ulteriori informazioni:<br>"Riconoscimento dei punti di<br>misura (CF)", Pagina 56 | <ul><li>Croce ottica attiva</li><li>Cerchio</li><li>Tampone</li><li>Profilo</li></ul>                            |

#### Modalità di rilevamento bordo

Selezionando la modalità di rilevamento bordo, si definisce la direzione di registrazione per la transizione chiaro-scuro del rilevamento automatico del bordo.

| Comando | Funzione                                                                                     | Disponibile per                           |  |
|---------|----------------------------------------------------------------------------------------------|-------------------------------------------|--|
|         | <ul> <li>Rilevamento del bordo<br/>da scuro a chiaro</li> </ul>                              | <ul><li>Cerchio</li><li>Tampone</li></ul> |  |
| •       | <ul> <li>Rilevamento del bordo<br/>da chiaro a scuro</li> </ul>                              | ■ Profilo                                 |  |
|         | <ul> <li>Rilevamento del bordo<br/>in entrambe le direzioni<br/>(automaticamente)</li> </ul> | _                                         |  |

#### Barra di contrasto

La **Barra di contrasto** consente di adattare in continuo il valore di soglia di contrasto.

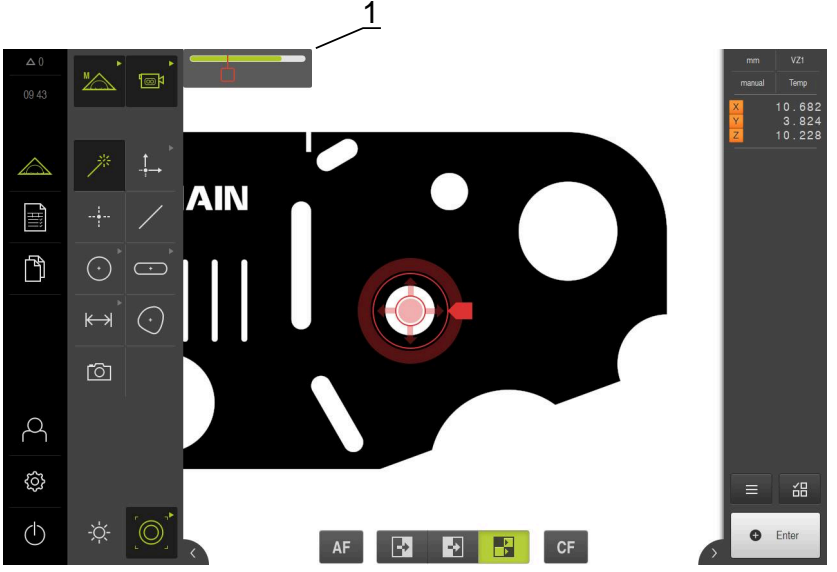

Figura 12: Menu Misurazione con Barra di contrasto

1 Cursore

| Comando | Funzione                                                                                 | Disponibile per                         |
|---------|------------------------------------------------------------------------------------------|-----------------------------------------|
| -       | Barra di contrasto                                                                       | <ul> <li>Croce ottica attiva</li> </ul> |
|         | La posizione del cursore                                                                 | Cerchio                                 |
|         | corrisponde al valore di<br>soglia di contrasto corrente                                 | <ul> <li>Tampone</li> </ul>             |
|         |                                                                                          | Profilo                                 |
|         | La sezione colorata corri-<br>sponde al range di valori tra<br>contrasto minimo e massi- |                                         |
|         | mo                                                                                       |                                         |

#### Attivazione e disattivazione della barra di contrasto nell'area di lavoro

 Nel menu di accesso rapido portare l'interruttore ON/OFF nella posizione desiderata

#### Adattamento del valore di soglia di contrasto

Se la posizione della sonda di misura cambia, vengono di nuovo automaticamente determinati il contrasto minimo e massimo. La barra di contrasto visualizza il range di valori determinato come sezione colorata. Il colore della sezione fornisce informazioni se il valore di soglia di contrasto si trova nel range ammesso:

- Verde: il valore di soglia di contrasto si trova nel range ammesso; il rilevamento dei punti di misura è possibile
- Griglio: il valore di soglia di contrasto si trova al di fuori del range ammesso; il rilevamento dei punti di misura non è possibile
- > Per poter rilevare punti di misura, posizionare l'interruttore nella sezione colorata
- > La sezione viene visualizzata in verde.
- > Il valore di soglia di contrasto si trova nel range ammesso

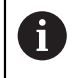

Dipende dalle impostazioni personalizzate se un utente del tipo **Operator** può adattare il valore di soglia di contrasto.

#### Autofocus (opzione software)

La funzione **Autofocus (AF)** supporta l'operatore nella messa a fuoco. L'Assistente guida l'operatore durante l'operazione. Mentre si trasla l'asse Z, l'apparecchiatura determina la posizione in cui i profili dell'oggetto di misura sono raffigurati nel modo più nitido possibile.

#### Premesse

- L'asse Z è configurato
- Il sensore VED è attivo (opzione software)
- La funzione Autofocus (AF) è abilitata (opzione software)

| Comando | Funzione                                   | Disponibile per                         |
|---------|--------------------------------------------|-----------------------------------------|
|         | Autofocus                                  | <ul> <li>Croce ottica</li> </ul>        |
| AF      | Avvia l'Assistente per la<br>messa a fuoco | <ul> <li>Croce ottica attiva</li> </ul> |
|         |                                            | Cerchio                                 |
|         |                                            | <ul> <li>Tampone</li> </ul>             |
|         |                                            | Profilo                                 |

#### Messa a fuoco

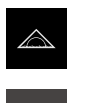

- Nel Menu principale toccare Misurazione
- Nella gamma di funzioni selezionare Misurazione manuale
- Selezionare una delle seguenti sonde di misura
  - Croce ottica
  - Croce ottica attiva
  - Cerchio
  - Tampone
  - Profilo

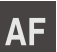

#### Toccare Autofocus

- Seguire le istruzioni specificate nell'Assistente
- > L'Assistente determina la posizione ottimale sull'asse Z

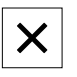

i

- Per chiudere l'Assistente, toccare Chiudi
- Raggiungere la posizione determinata sull'asse Z

#### Riconoscimento dei punti di misura (CF)

La funzione **Riconoscimento dei punti di misura CF** cerca e identifica i punti di misura nell'area di ricerca della sonda. Se si sposta la sonda o si adatta l'area di ricerca, il dispositivo esegue una nuova ricerca. I punti di misura visualizzati possono essere rilevati nel modo consueto.

Il riconoscimento dei punti di misura facilita il riconoscimento di profili in presenza di contrasti ridotti. Se si attiva la funzione, questo può tuttavia compromettere la potenza di calcolo.

| Comando | Funzione                                                                                                    | Disponibile per                                                                       |
|---------|----------------------------------------------------------------------------------------------------|---------------------------------------------------------------------------------------|
| CF      | <b>Riconoscimento dei punti<br/>di misura</b><br>Attiva il riconoscimento dei<br>punti di misura nell'area di<br>ricerca della sonda | <ul><li>Croce ottica attiva</li><li>Cerchio</li><li>Tampone</li><li>Profilo</li></ul> |

#### Attivazione del riconoscimento dei punti di misura

- Selezionare una delle seguenti sonde di misura
  - Croce ottica attiva
  - Cerchio
  - Tampone
  - Profilo

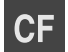

- Toccare Riconoscimento dei punti di misura
- Posizionare la sonda di misura sul profilo desiderato
- I punti di misura riconosciuti vengono contrassegnati con un quadrato rosso
- ► In Ispezione toccare Enter

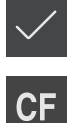

- Per rilevare i punti di misura visualizzati, nel nuovo elemento toccare Completato
- Per disattivare la funzione, toccare di nuovo Riconoscimento dei punti di misura

#### 3.8.4 Comandi per la misurazione con sensore OED

#### Premesse

Il sensore OED è attivo (opzione software)

# Panoramica delle sonde di misura OED

Con sensore OED attivo, la gamma di sonde comprende le sonde di misura specificate di seguito.

| Simbolo        | Sonda di misura | Funzioni e caratteristiche                                                                                                    |
|----------------|-----------------|----------------------------------------------------------------------------------------------------|
| []<br>Crosshar | Croce ottica    | <ul> <li>Rilevamento manuale di singoli punti di<br/>misura</li> </ul>                                                                                                    |
|                |                 | <ul> <li>Nessun rilevamento automatico di<br/>transizioni chiaro-scuro</li> </ul>                                                                                                    |
|                | OED             | <ul> <li>Sonda di misura attiva</li> </ul>                                                                                                    |
| OED J          |                 | <ul> <li>Rilevamento di transizioni chiaro-scuro</li> </ul>                                                                                                    |
|                |                 | <ul> <li>Salvataggio temporaneo di un singolo<br/>punto di misura (necessaria conferma<br/>manuale)</li> </ul>                                                                                                    |
|                |                 | Se il sensore OED supera un bordo, viene<br>salvato un punto di misura nella memoria<br>temporanea. Se il sensore OED supera un<br>altro bordo, il punto di misura salvato nella<br>memoria temporanea viene sovrascritto.<br>Toccando <b>Enter</b> viene aggiunto al calco-<br>lo dell'elemento l'ultimo punto di misura<br>salvato nella memoria temporanea. |
|                | Auto OED        | Sonda di misura attiva                                                                                                    |
| And OCD        |                 | <ul> <li>Rilevamento automatico di punti di<br/>misura ad es. su cerchi e archi di<br/>cerchio</li> </ul>                                                                                                    |
|                |                 | <ul> <li>Rilevamento di transizioni chiaro-scuro</li> </ul>                                                                                                    |
|                |                 | Se il sensore OED supera un bordo, viene<br>automaticamente rilevato un punto di<br>misura e aggiunto al calcolo dell'elemento.                                                                                                    |

#### Configurazione delle sonde di misura OED

Nella finestra di dialogo **Impostazioni** è possibile adattare le impostazioni di contrasto e le impostazioni di offset OED con l'ausilio di una procedura di autoapprendimento. Le impostazioni si applicano per tutte le sonde di misura OED, indipendentemente dalla sonda di misura selezionata durante l'esecuzione della procedura di autoapprendimento. Le modifiche vengono acquisite nel menu **Impostazioni**.

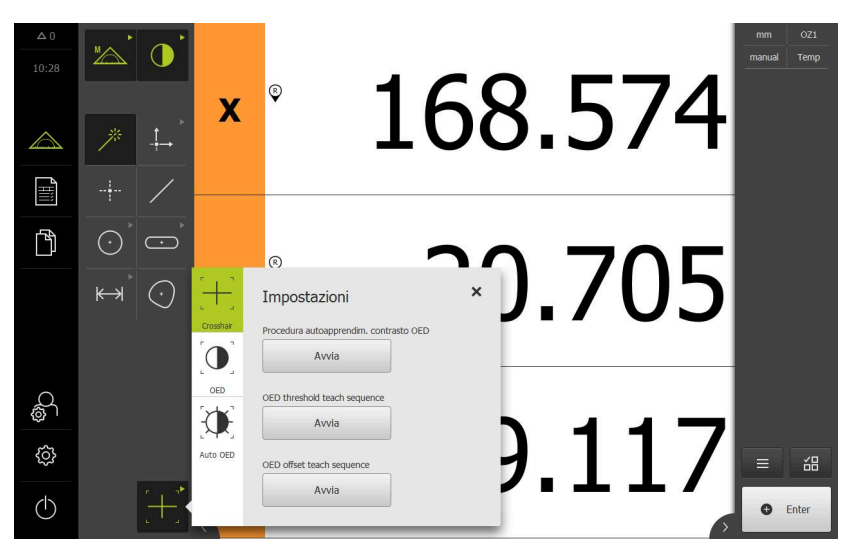

Figura 13: finestra di dialogo Impostazioni per sonde di misura OED

- Nel menu di accesso rapido selezionare l'ingrandimento impostato sulla macchina di misura
- Nella gamma di sonde selezionare una sonda di misura OED qualsiasi, ad es. Auto OED
- La finestra di dialogo Impostazioni visualizza i parametri disponibili
- Determinare i parametri desiderati con l'ausilio della procedura di autoapprendimento
- Per chiudere il dialogo, toccare Chiudi
- > I parametri vengono salvati per l'ingrandimento selezionato
- Ripetere l'operazione per tutti gli ingrandimenti presenti

| Comando                  | Significato                                                                                                    |  |
|--------------------------|----------------------------------------------------------------------------------------------------|--|
| Chant                    | Procedura autoapprendim. contrasto OED                                                                                 |  |
| Start                    | Avvia la procedura di autoapprendimento per adattare le impostazioni del contrasto alle condizioni di luce attuali     |  |
| Chart                    | Apprendimento valore di soglia OED                                                                                     |  |
| Start                    | Avvia la procedura di autoapprendimento per adattare le impostazioni del valore di soglia per il rilevamento del bordo |  |
| Apprendimento offset OED |                                                                                                    |  |
| Start                    | Avvia la procedura di autoapprendimento per determinare l'offset tra croce ottica e sensore OED                        |  |

X

# 3.8.5 Comandi per la misurazione con sensore TP

#### Premesse

- Il sensore TP è attivo (opzione software)
- Nelle impostazioni dell'apparecchiatura è creato almeno uno stilo

#### Panoramica delle sonde di misura TP

Con sensore TP attivo, la gamma di sonde comprende gli stili creati nelle impostazioni. Nella gamma di sonde selezionare lo stilo per il rilevamento dei punti di misura. Nella finestra di dialogo **Impostazioni** è possibile calibrare lo stilo selezionato.

| Comando | Funzione       |  |
|---------|----------------|--|
|         | Stilo diritto  |  |
|         | Stilo a stella |  |

# Calibrazione degli stili

Per poter eseguire le misurazioni con il sistema di tastatura, è necessario calibrare dapprima gli stili. Misurare a tale scopo la sfera calibrata, il cui diametro è stato indicato nelle impostazioni dell'apparecchiatura. Posizionare almeno tre punti di misura sul perimetro e un punto sulla sfera calibrata.

Il primo stilo calibrato viene salvato come stilo principale. Tutti gli altri stili si riferiscono allo stilo principale. Per ricalibrare lo stilo principale, è necessario ricalibrare anche gli altri stili.

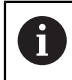

A

Con stilo a stella è necessario eseguire l'operazione di calibrazione per ogni punta dello stilo.

Con stilo orientabile/indicizzato è necessario eseguire l'operazione di calibrazione per ogni asse e per ogni valore angolare necessario per la misurazione.

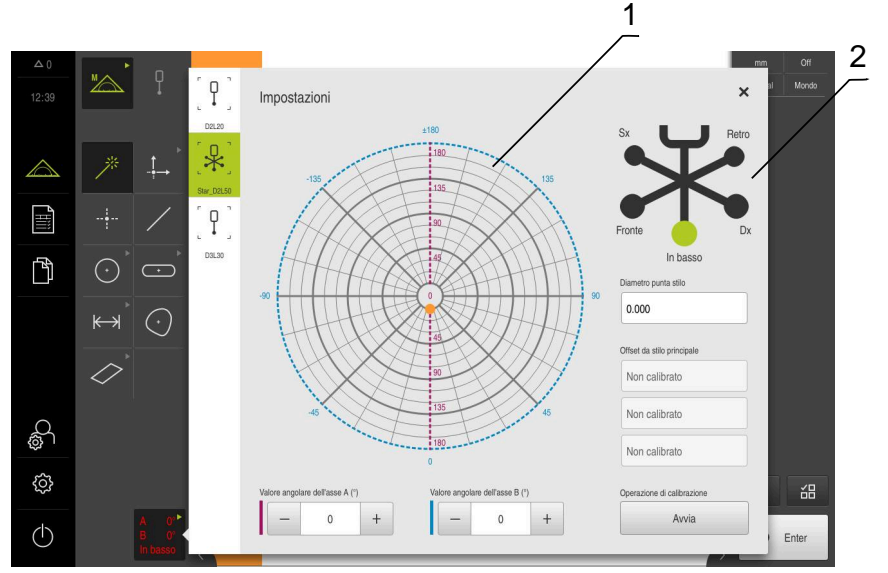

Figura 14: finestra di dialogo Impostazioni per sonde di misura TP

- 1 Rappresentazione grafica per la selezione dei valori angolari con stili orientabili/ indicizzati
- 2 Rappresentazione grafica per la selezione della punta per stili a stella

Nella rappresentazione grafica per stili orientabili/indicizzati, è possibile selezionare una posizione dello stilo per successive calibrazioni. La scala corrisponde al campo di regolazione della testina indicato nelle impostazioni.

Le posizioni calibrate e la posizione selezionata vengono contrassegnate da punti. Il colore dei punti ha il seguente significato:

| Colore       | Significato                                                                                                    |  |  |
|--------------|----------------------------------------------------------------------------------------------------|--|--|
| Arancio      | Posizione selezionata e non calibrata                                                                                                    |  |  |
| Verde        | Posizione selezionata e calibrata                                                                                                    |  |  |
| Grigio scuro | Posizione non selezionata e calibrata                                                                                                    |  |  |
| A 0°<br>B 0° | <ul> <li>Selezionare lo stilo desiderato nella gamma di sonde</li> </ul>                                                                                    |  |  |
| Left         | <ul> <li>La finestra di dialogo Impostazioni visualizza i parametri<br/>disponibili dello stilo selezionato</li> </ul>                                      |  |  |
|              | <ul> <li>Con stilo a stella toccare la prima punta dello stilo nella<br/>rappresentazione grafica.</li> </ul>                                               |  |  |
|              | > La punta selezionata dello stilo è visualizzata in verde                                                                                                  |  |  |
|              | <ul> <li>Con stilo orientabile/indicizzato selezionare il primo valore<br/>angolare nella rappresentazione grafica o nei campi di<br/>immissione</li> </ul> |  |  |
|              | Inserire il diametro della punta dello stilo                                                                                                    |  |  |
|              | Toccare Avvia per avviare l'operazione di calibrazione                                                                                                    |  |  |
|              | Seguire le istruzioni specificate nell'Assistente                                                                                                    |  |  |
|              | <ul> <li>Con stilo a stella ripetere l'operazione per ogni punta dello<br/>stilo.</li> </ul>                                                                |  |  |
|              | <ul> <li>Con stilo orientabile/indicizzato ripetere l'operazione per ogni<br/>asse e per ogni valore angolare</li> </ul>                                    |  |  |

 Se l'icona viene visualizzata in verde nella barra degli strumenti, lo stilo è calibrato

# 3.9 Funzione Definizione

#### Richiamo

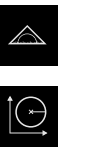

- ► Nel Menu principale toccare **Misurazione**
- Nella gamma di funzioni selezionare Definizione
- Vengono visualizzati i comandi e i campi di immissione per la funzione Definizione

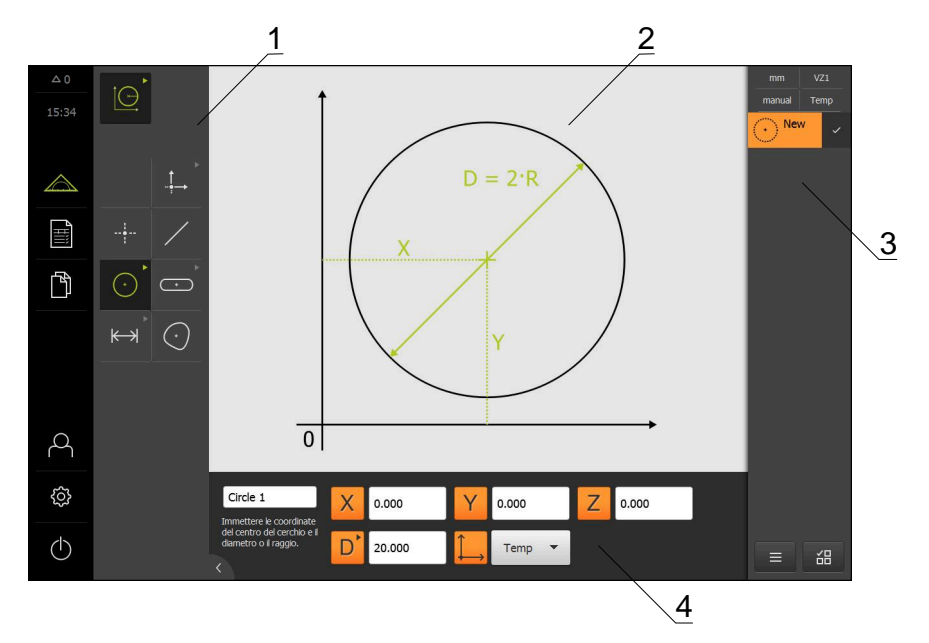

Figura 15: funzione Definizione con geometria Cerchio

1 Gamma di geometrie

M

- 2 Rappresentazione della geometria
- **3** Lista degli elementi nell'Ispezione
- 4 Campi di immissione dei parametri geometrici (in funzione della geometria)

Una descrizione dettagliata delle attività è riportata nei capitoli "Misurazione", "Analisi di misura" e "Report di misura" nel manuale di istruzioni QUADRA-CHEK 3000.

# 3.10 Visualizzazione della posizione

Nella visualizzazione di posizione l'apparecchiatura visualizza le posizioni degli assi ed eventualmente informazioni supplementari per gli assi configurati.

#### 3.10.1 Elementi di comando della visualizzazione di posizione

| Simbolo | Significato                                                                                                |
|---------|----------------------------------------------------------------------------------------------------|
| V       | Tasto asse                                                                                                 |
| ~       | Funzioni del tasto asse                                                                                    |
|         | <ul> <li>Toccare il tasto asse: si apre il campo di immissione per<br/>il valore di posizione</li> </ul>   |
|         | <ul> <li>Tenere premuto il tasto asse: impostazione della<br/>posizione attuale come punto zero</li> </ul> |
| R       | Ricerca degli indici di riferimento eseguita con successo                                                  |
| Ø       | Ricerca degli indici di riferimento non eseguita o nessun indice di riferimento rilevato                   |

#### 3.11 Adattamento dell'area di lavoro

Nel menu Misurazione è possibile ingrandire l'area di lavoro nascondendo il Menu principale, il sottomenu o l'Ispezione. Anche per l'adattamento della vista degli elementi sono disponibili diverse possibilità.

#### Richiamo

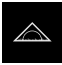

- Nel Menu principale toccare Misurazione
- > Viene visualizzata l'interfaccia utente per misurazione, costruzione e definizione

#### 3.11.1 Attivazione o disattivazione del Menu principale e del sottomenu

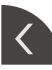

- Toccare la linguetta
- > II Menu principale viene nascosto
- Toccare di nuovo la linguetta
- > Il sottomenu viene nascosto
- > La freccia cambia direzione
- ▶ Toccare la **linguetta** per visualizzare il sottomenu
- ► Toccare di nuovo la linguetta per visualizzare il Menu principale

#### 3.11.2 Attivazione o disattivazione dell'Ispezione

L'ispezione può essere nascosta soltanto nella funzione Misurazione manuale

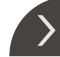

Toccare la linguetta

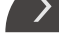

- > L'Ispezione viene nascosta
- > La freccia cambia direzione
- Toccare la linguetta per visualizzare l'Ispezione

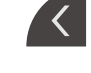

# 3.12 Lavorare con Ispezione

L'Ispezione è disponibile solo nel menu Misurazione.

## Richiamo

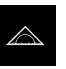

- ► Nel Menu principale toccare **Misurazione**
- > Viene visualizzata l'interfaccia utente per misurazione, costruzione e definizione

# 3.12.1 Comandi di Ispezione

| Comando Funzione                                                             |                                                                                                    |
|------------------------------------------------------------------------------|----------------------------------------------------------------------------------------------------|
|                                                                              | Menu di accesso rapido                                                                                                    |
| mm VZ1<br>manual World                                                       | Il menu di accesso rapido visualizza le impostazioni attuali<br>per misurazione manuale, costruzione e definizione:                                                                        |
|                                                                              | <ul> <li>Ingrandimento utilizzato</li> </ul>                                                                                                    |
|                                                                              | <ul> <li>Tipo di rilevamento dei punti di misura (automatico o manuale)</li> </ul>                                                                                                    |
|                                                                              | <ul> <li>Sistema di coordinate impiegato</li> </ul>                                                                                                    |
|                                                                              | <ul> <li>Per adattare le impostazioni del Menu di accesso rapido,<br/>toccare il Menu di accesso rapido</li> </ul>                                                                         |
| × 0.00000                                                                    | Anteprima di posizione                                                                                                    |
| X         0.000000           Y         0.000000           Z         0.000000 | L'anteprima di posizione visualizzerà le posizioni correnti<br>degli assi. Con ricerca non riuscita degli indici di riferimento,<br>le posizioni degli assi vengono visualizzate in rosso. |
|                                                                              | Per avere la visualizzazione di posizione nell'area di<br>lavoro, toccare l'Anteprima di posizione                                                                                         |
|                                                                              | > La visualizzazione di posizione passa nell'area di lavoro.                                                                                                    |
|                                                                              | <ul> <li>Il contenuto attuale dell'area di lavoro cambia<br/>nell'Ispezione</li> </ul>                                                                                                    |
|                                                                              | Anteprima degli elementi                                                                                                    |
|                                                                              | L'anteprima degli elementi visualizza gli elementi misurati,<br>costruiti e definiti in vista ridotta. La sezione attuale dell'im-<br>magine live è evidenziata.                           |
|                                                                              | Per avere la vista degli elementi nell'area di lavoro,<br>toccare l'Anteprima degli elementi                                                                                               |
|                                                                              | > La vista degli elementi passa nell'area di lavoro                                                                                                    |
|                                                                              | <ul> <li>Il contenuto attuale dell'area di lavoro cambia<br/>nell'Ispezione</li> </ul>                                                                                                    |
|                                                                              | Anteprima dell'immagine live                                                                                                    |
|                                                                              | L'Anteprima dell'immagine live visualizza l'immagine live in vista ridotta.                                                                                                    |
|                                                                              | Per avere l'immagine live nell'area di lavoro, toccare<br>l'Anteprima dell'immagine live                                                                                                   |
|                                                                              | > L'immagine live passa nell'area di lavoro                                                                                                    |
|                                                                              | <ul> <li>Il contenuto attuale dell'area di lavoro cambia<br/>nell'Ispezione</li> </ul>                                                                                                    |

| Comando                          | Funzione                                                   |                                                                                                    |
|----------------------------------|------------------------------------------------------------|----------------------------------------------------------------------------------------------------|
| <u></u>                          | Lista degli ele                                            | menti                                                                                                    |
| Slot 1 2                         | La lista degli el<br>ti, costruiti o de<br>seguenti inforn | ementi visualizza tutti gli elementi misura-<br>efiniti. La lista degli elementi contiene le<br>nazioni: |
| 31                               | 1: elemento                                                | o con simbolo, nome e numero progressivo                                                                 |
| $\sqrt{5}$ $\sqrt{4}$ $\sqrt{3}$ | <b>2:</b> funzione                                         | con cui è stato creato l'elemento                                                                        |
|                                  | Simbolo                                                    | Significato                                                                                              |
|                                  |                                                            | Elemento misurato                                                                                        |
|                                  | $\land$                                                    | Elemento costruito                                                                                       |
|                                  | Î,                                                         | Elemento definito                                                                                        |
|                                  | 3: fine del ri                                             | ilevamento dei punti di misura                                                                           |
|                                  | 4: numero d                                                | dei punti di misura rilevati                                                                             |
|                                  | 5: nuovo ele                                               | emento rilevato con simbolo                                                                              |
|                                  | Ogni elemento<br>sulle tolleranze                          | contiene i dettagli sui risultati di misura e<br>impostabili.                                            |
|                                  | <ul> <li>Per visualizz<br/>trascinare u</li> </ul>         | zare i valori misurati e adattare le tolleranze,<br>n elemento nell'area di lavoro                       |
|                                  | > La finestra d                                            | di dialogo <b>Dettagli</b> con le schede                                                                 |

- Panoramica e Tolleranza si apre nell'area di lavoro
- Per selezionare o deselezionare gli elementi, toccare gli elementi in successione
- > Gli elementi selezionati sono evidenziati in verde
- Trascinare l'elemento verso destra fuori dall'Ispezione per cancellarlo

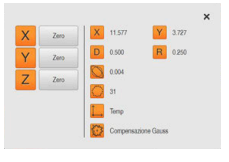

#### Anteprima elemento

L'anteprima del risultato di misura compare nell'area di lavoro al termine di un'operazione di misura e visualizza informazioni sull'elemento misurato. Per ogni tipo di geometria è possibile definire i parametri visualizzati nell'anteprima del risultato di misura. I parametri disponibili dipendono dal relativo tipo di geometria.

Nell'anteprima dei risultati di misura è possibile adattare il sistema di coordinate.

Dall'anteprima del risultato di misura è possibile inviare contenuti a un computer tramite l'interfaccia RS-232.

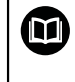

Una descrizione dettagliata dell'emissione del valore misurato è riportata nel capitolo "Analisi di misura" nel manuale di istruzioni QUADRA-CHEK 3000.

| Comando                                                                                                    | Funzione                                                                                                    |
|----------------------------------------------------------------------------------------------------|----------------------------------------------------------------------------------------------------|
| Inizializzazione<br>Non avviatoEnter automatico<br>Non avviatoIngrandimento (OED)<br>Non avviatoUnità<br>Non avviatoAvvia sonda OED<br>Non avviatoAvvia sonda OED<br>Non avviatoAvvia sonda OED<br>Non avviatoCalcola Alignment 1<br>Non avviato | Lista dei passi di programma<br>La lista dei passi di programma visualizza tutte le azioni<br>verificatesi durante la misurazione. Viene visualizzata al<br>posto della lista degli elementi nell'Ispezione.<br>I passi del programma possono essere raggruppati e salvati<br>come programmi di misura.                                                                                                    |
|                                                                                                    | <ul> <li>Funzioni ausiliarie</li> <li>Le funzioni ausiliarie comprendono le seguenti funzioni:</li> <li>Commutazione della rappresentazione tra lista degli<br/>elementi e lista dei passi di programma</li> <li>Creazione, salvataggio e apertura di un programma</li> <li>Richiamo del controllo del programma nell'area di lavoro</li> <li>Creazione e salvataggio di un sistema di coordinate</li> <li>Cancellazione degli elementi selezionati o di tutti gli<br/>elementi della relativa lista</li> </ul> |
|                                                                                                    | <ul> <li>Selezione elemento</li> <li>Selezione multipla di elementi dello stesso tipo di geometria</li> <li>Toccare Selezione elemento</li> <li>Per selezionare tutti gli elementi di un tipo di geometria nella lista di elementi, toccare il tipo di geometria selezionato</li> <li>Confermare con OK</li> <li>Gli elementi selezionati sono evidenziati in verde</li> </ul>                                                                                                    |
| Enter     Enter                                                                                                    | <ul> <li>Con rilevamento di punti di misura con le seguenti opzioni:</li> <li>Con rilevamento dei punti di misura automatico disattivato, i punti di misura vengono rilevati manualmente.</li> <li>Con rilevamento dei punti di misura automatico attivato, viene visualizzato un punto rosso nel comando. I punti di misura vengono rilevati al termine del tempo morto impostato.</li> </ul>                                                                                                    |

## 3.12.2 Lista degli elementi o lista dei passi di programma

Se è contenuto almeno un elemento o un passo di programma, è possibile ampliare la lista degli elementi o la lista dei parametri

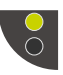

Toccare l'interruttore

► Toccare l'interruttore

- La vista della lista degli elementi o della lista dei passi di programma viene ampliata
- > L'interruttore inferiore viene visualizzato in verde

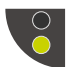

- > La vista precedente viene ripristinata
- > L'interruttore superiore viene visualizzato in verde

# 

# Configurazione del software

# 4.1 Panoramica

i

È necessario leggere attentamente il capitolo "Funzionamento generale" e comprenderlo in ogni sua parte, prima di eseguire le attività descritte di seguito.

Ulteriori informazioni: "Funzionamento generale", Pagina 19

Prima di poter impiegare QUADRA-CHEK 3000 Demo una volta completata l'installazione, è necessario configurare QUADRA-CHEK 3000 Demo. In questo capitolo sono descritte le modalità di esecuzione delle seguenti impostazioni:

- Impostazione della lingua
- Attivazione delle opzioni software
- Selezionare la versione del prodotto (opzionale)
- Copia del file di configurazione
- Caricamento dei dati di configurazione

# 4.2 Impostazione della lingua

Alla consegna la lingua dell'interfaccia utente è l'inglese. È possibile selezionare l'interfaccia utente nella lingua desiderata

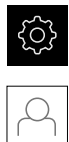

#### Nel Menu principale toccare Impostazioni

- Toccare Utente
- > L'utente connesso è contrassegnato da un segno di spunta.
- Selezionare l'utente connesso
- La lingua selezionata per l'utente è visualizzata nella lista a discesa Lingua con relativa bandiera
- Nella lista a discesa Lingua selezionare la bandiera della lingua desiderata
- > L'interfaccia utente viene visualizzata nella lingua selezionata

# 4.3 Attivazione delle opzioni software

QUADRA-CHEK 3000 Demo consente di simulare anche proprietà e funzioni che dipendono da un'opzione software. A tale scopo l'opzione software deve essere abilitata con una chiave di licenza. La necessaria chiave di licenza è archiviata in un file di licenza nella struttura a cartelle di QUADRA-CHEK 3000 Demo.

Per abilitare le opzioni software disponibili, è necessario caricare il file di licenza.

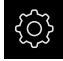

- Nel Menu principale toccare Impostazioni
- > Vengono visualizzate le impostazioni dell'apparecchiatura

| △ 0<br>          | Einstellungen  |            |                            |    |
|------------------|----------------|------------|----------------------------|----|
| 20 38            | Allgemein      | @ <        | Geräte-Informationen       | Þ  |
| $\bigtriangleup$ | Sensoren       | ۲          | Bildschirm und Touchscreen | F  |
| Ĩ                | Elemente       | œ.         | Darstellung                | F  |
| ĥ                | Schnittstellen | ۰Ľ         | Töne                       | )  |
|                  | Benutzer       | 4          | Drucker                    | F  |
|                  | Achsen         | \$         | Datum und Uhrzeit          | ŀ  |
|                  | Service        | Z          | Einheiten                  | F  |
| 4                | Run-In Test    | $\bigcirc$ | Urheberrechte              | ř. |
| ŝ                |                |            | Servicehinweise            | Þ  |
| $\bigcirc$       |                |            | Dokumentation              | ÷  |

Figura 16: Menu Impostazioni

- Ľ
- Toccare Assistenza
  - Aprire in successione:
  - Opzioni software
  - Attiva opzioni
  - Toccare Lettura file di licenza
- Nella finestra di dialogo selezionare il percorso:
  - Selezionare Internal
  - Selezionare User
- Selezionare il file di licenza PcDemoLicense.xml
- Confermare la selezione con Selezione
- ► Toccare **OK**
- > La chiave di licenza viene attivata
- Toccare OK
- Viene richiesto un riavvio
- Eseguire il riavvio
- > Sono disponibili le funzioni correlate alle opzioni software

# 4.4 Selezionare la versione del prodotto (opzionale)

QUADRA-CHEK 3000 è disponibile in diverse versioni. Le versioni si differenziano nelle relative interfacce per sistemi di misura collegabili:

Nel menu **Impostazioni** è possibile selezionare la versione da simulare con QUADRA-CHEK 3000 Demo

► Nel Menu principale toccare **Impostazioni** 

| $\sim$ |  |
|--------|--|
| Ľ      |  |

ŝ

- Toccare Assistenza
- Toccare Denominazione prodotto
- Selezionare la versione desiderata
- > Viene richiesto un riavvio
- QUADRA-CHEK 3000 Demo è pronto per l'uso nella versione desiderata

# 4.5 Copia del file di configurazione

Prima di poter caricare dati di configurazione in QUADRA-CHEK 3000 Demo, è necessario copiare il file di configurazione scaricato **DemoBackup.mcc** in un'area accessibile per QUADRA-CHEK 3000 Demo.

- Selezionare la cartella di archiviazione temporanea
- Copiare il file di configurazione DemoBackup.mcc ad es. nella seguente cartella: C: ► HEIDENHAIN ► [Denominazione prodotto] ► ProductsMGE5
   ► Metrology ► [Sigla prodotto] ► user ► User

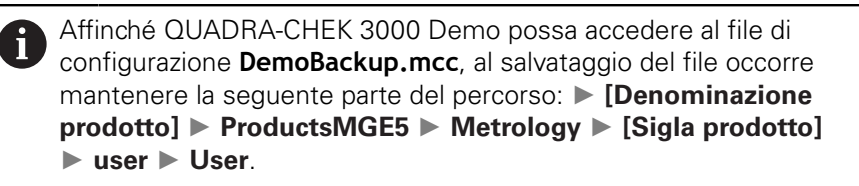

> Il file di configurazione è accessibile per QUADRA-CHEK 3000 Demo
# 4.6 Caricamento dei dati di configurazione

# 6

Prima di poter caricare i dati di configurazione, è necessario abilitare il codice di licenza.

**Ulteriori informazioni:** "Attivazione delle opzioni software", Pagina 71

Per configurare QUADRA-CHEK 3000 Demo per l'applicazione sul computer, è necessario caricare il file di configurazione **DemoBackup.mcc**.

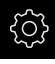

- Nel Menu principale toccare Impostazioni
- > Vengono visualizzate le impostazioni dell'apparecchiatura

|                  | Einstellungen  |    |                            |    |
|------------------|----------------|----|----------------------------|----|
|                  | Allgemein      | ø  | Geräte-Informationen       | Þ  |
| $\bigtriangleup$ | Sensoren       | ۲  | Bildschirm und Touchscreen | ١. |
|                  | Elemente       | œ  | Darstellung                | ÷  |
| ß                | Schnittstellen | €ŧ | Töne                       | )  |
|                  | Benutzer       | പ  | Drucker                    | Þ  |
|                  | Achsen         | \$ | Datum und Uhrzeit          | ×  |
|                  | Service        | Ľ  | Einheiten                  | ÷  |
| 4                | Run-In Test    | 0  | Urheberrechte              | ¥. |
| ¢                |                |    | Servicehinweise            | Þ  |
| $\bigcirc$       |                |    | Dokumentation              | F  |

Figura 17: Menu Impostazioni

- Toccare Assistenza
  - Aprire in successione:
    - Esegui backup e ripristina configurazione
    - Ripristina configurazione
    - Ripristino completo
  - Nella finestra di dialogo selezionare il percorso:
    - Internal
    - User
  - Selezionare il file di configurazione DemoBackup.mcc
  - Confermare la selezione con Selezione
  - > Si applicano le impostazioni
  - È richiesto il download dell'applicazione
  - ► Toccare **OK**
  - QUADRA-CHEK 3000 Demo viene scaricato, la finestra di Microsoft Windows viene chiusa
  - Riavviare QUADRA-CHEK 3000 Demo
  - > QUADRA-CHEK 3000 Demo è pronto per l'uso

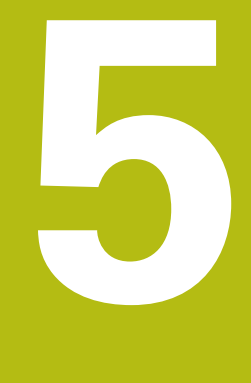

# Avvio rapido

# 5.1 Panoramica

Questo capitolo descrive i passi di una procedura di misurazione tipica sulla base di un esempio. Tra questi rientrano l'allineamento dell'oggetto di misura, la misurazione di elementi fino alla creazione del report di misura.

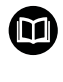

Una descrizione dettagliata delle attività è riportata nei capitoli "Misurazione", "Analisi di misura" e "Report di misura" nel manuale di istruzioni QUADRA-CHEK 3000.

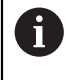

È necessario leggere attentamente il capitolo "Funzionamento generale" e comprenderlo in ogni sua parte, prima di eseguire le attività descritte di seguito.

Ulteriori informazioni: "Funzionamento generale", Pagina 19

# 5.2 Esecuzione della misurazione

# 5.2.1 Misurazione con sensore VED

Per le misurazioni di bordi e profili con il sensore VED sono disponibili nell'immagine live diverse sonde di misura per il rilevamento di punti di misura. **Ulteriori informazioni:** "Panoramica delle sonde di misura VED", Pagina 41

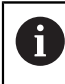

Le misurazioni qui rappresentate sono dettagliatamente descritte nel capitolo Misurazione.

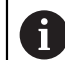

Per le misurazioni descritte in questo capitolo viene impiegata una telecamera virtuale (Virtual Camera (GigE)) con la rappresentazione della parte demo 2D in dotazione.

Gli adattamenti per applicazioni specifiche durante la messa in servizio o la configurazione possono comportare rappresentazioni discostanti.

La commutazione alla telecamera virtuale è possibile in qualsiasi momento per l'utente OEM o Setup. In questo modo possono essere seguiti gli esempi rappresentati.

#### Allineamento dell'oggetto di misura

Per poter analizzare i punti di misura, è necessario allineare l'oggetto di misura. Viene così determinato il sistema di coordinate dell'oggetto di misura (sistema di coordinate pezzo), predefinito nel disegno tecnico.

I valori misurati possono essere confrontati e valutati con i dati del disegno tecnico.

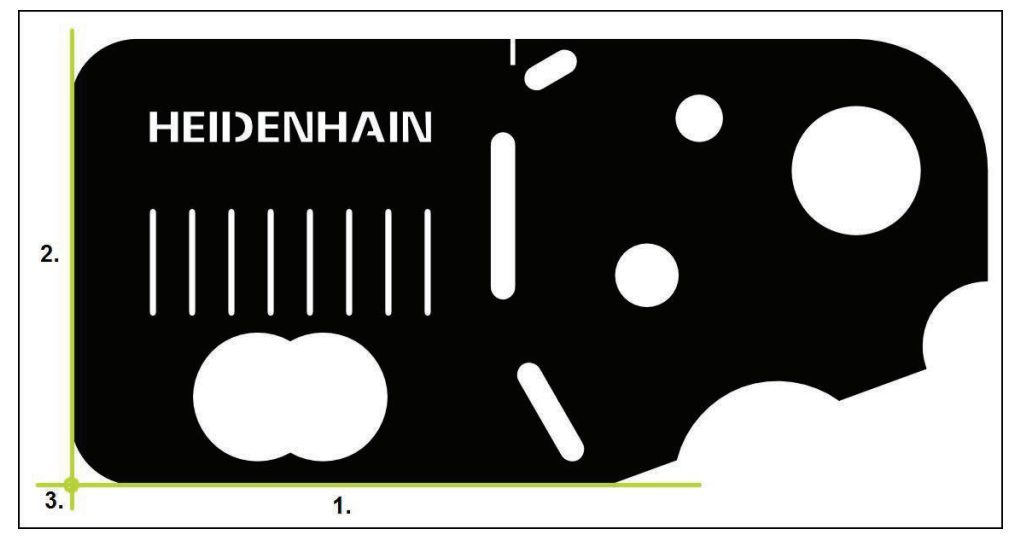

Figura 18: Allineamento esemplificativo della parte demo 2D

Gli oggetti di misura vengono tipicamente allineati nelle seguenti operazioni:

- 1 Misurazione dell'allineamento
- 2 Misurazione della retta

i

3 Costruzione del punto zero

Nella funzione **Misurazione manuale** è possibile spostare la sezione dell'immagine.

**Ulteriori informazioni:** "Spostamento della sezione di immagine", Pagina 43

#### Messa a fuoco con Autofocus (opzione software)

La funzione **Autofocus (AF)** supporta l'operatore nella messa a fuoco. L'Assistente guida l'operatore durante l'operazione. Mentre si trasla l'asse Z, l'apparecchiatura determina la posizione in cui i profili dell'oggetto di misura sono raffigurati nel modo più nitido possibile.

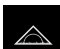

- Nel Menu principale toccare Misurazione
- MA
- Nella gamma di funzioni selezionare Misurazione manuale
- Selezionare una delle seguenti sonde di misura
  - Croce ottica
  - Croce ottica attiva
  - Cerchio
  - Tampone
  - Profilo

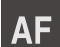

X

- Toccare Autofocus
- Seguire le istruzioni specificate nell'Assistente
- > L'Assistente determina la posizione ottimale sull'asse Z

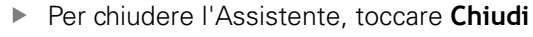

Raggiungere la posizione determinata sull'asse Z

#### Misurazione dell'allineamento

| mm         |       |
|------------|-------|
| manual     | World |
| $\bigcirc$ |       |

- Nel menu di accesso rapido selezionare eventualmente il piano di proiezione XY
- Nella gamma di geometrie selezionare Allineamento
- Nella gamma di sonde selezionare Buffer
- Posizionare la sonda di misura sul bordo di riferimento
- Per adattare la direzione di scansione, ruotare la sonda di misura
- Estendere la sonda di misura in modo tale che l'area di ricerca includa un'area possibilmente ampia del bordo

| 0 | Enter  |
|---|--------|
| - | Lincor |

- In Ispezione toccare Enter
- > Vengono rilevati diversi punti di misura lungo il bordo
- Viene visualizzato un nuovo elemento nella lista degli elementi

Distribuire i punti di misura sull'intera lunghezza del bordo. Si minimizza così l'errore angolare.

- Se il bordo è interrotto o non rappresentato completamente nell'area di lavoro, riposizionare la sonda di misura e rilevare ulteriori punti di misura
- Nel nuovo elemento toccare Completato
- > L'allineamento viene visualizzato nella lista degli elementi
- > Viene visualizzata l'anteprima del risultato di misura

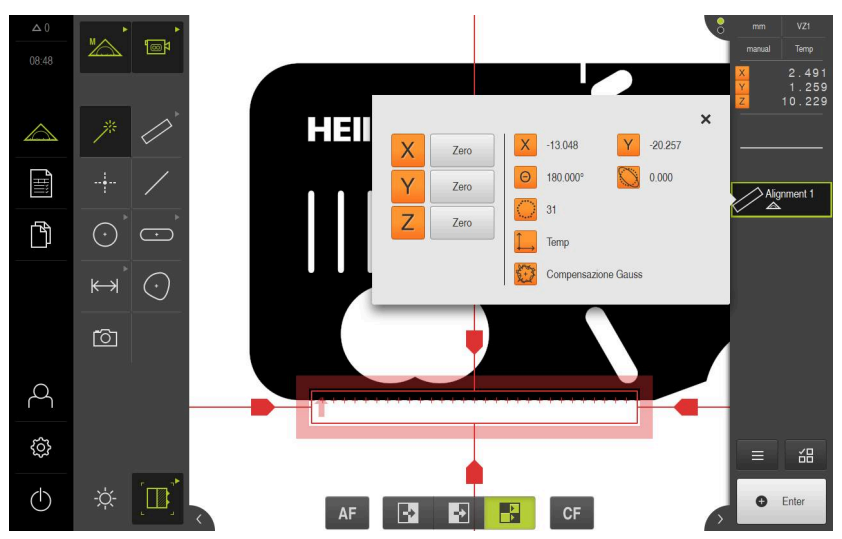

Figura 19: elemento Allineamento nella lista di elementi con Anteprima elemento

#### Misurazione della retta

Come secondo bordo di riferimento viene misurata ad es. una retta con la sonda di misura **Buffer**.

- Nella gamma di geometrie selezionare Retta
- Nella gamma di sonde selezionare Buffer
- Posizionare la sonda di misura sul bordo di riferimento
- Per adattare la direzione di scansione, ruotare la sonda di misura
- Estendere la sonda di misura in modo tale che l'area di ricerca includa un'area possibilmente ampia del bordo
- ► In Ispezione toccare Enter

i

 Viene visualizzato un nuovo elemento nella lista degli elementi

Distribuire i punti di misura sull'intera lunghezza del bordo. Si minimizza così l'errore angolare.

- Se il bordo è interrotto o non rappresentato completamente nell'area di lavoro, riposizionare la sonda di misura e rilevare ulteriori punti di misura
- Nel nuovo elemento toccare Completato
- > La retta viene visualizzata nella lista degli elementi
- > Viene visualizzata l'anteprima del risultato di misura

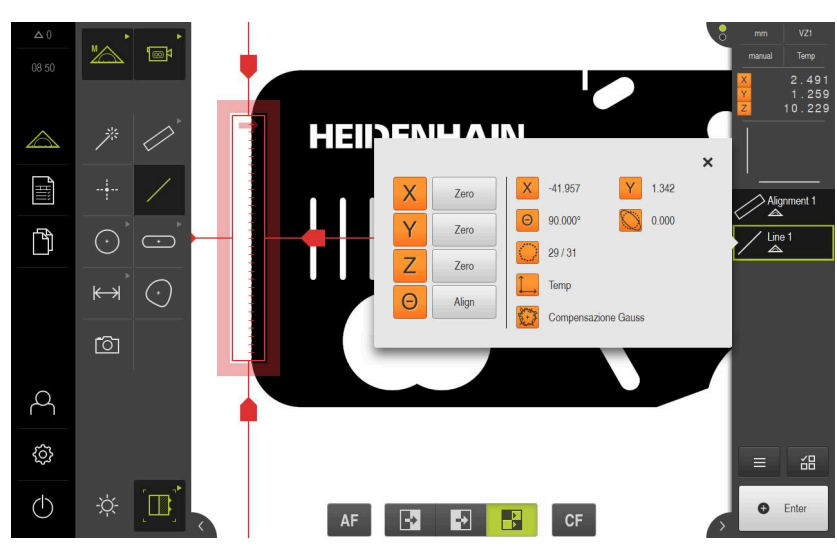

Figura 20: elemento Retta nella lista di elementi con Anteprima elemento

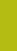

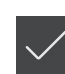

Enter

#### Costruzione del punto zero

Costruire il punto zero dall'intersezione di allineamento e retta.

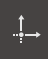

- Nella gamma di geometrie selezionare Punto zero
- Nell'Ispezione o nella vista di elementi selezionare gli elementi Allineamento e Retta
- > Gli elementi selezionati vengono visualizzati in verde
- > Viene visualizzato un nuovo elemento nella lista degli elementi
- Nel nuovo elemento toccare Completato
- > Il punto zero viene visualizzato nella lista degli elementi
- È stato determinato il sistema di coordinate pezzo dell'oggetto di misura
- Toccare Anteprima degli elementi
- > Il sistema di coordinate viene visualizzato nell'area di lavoro

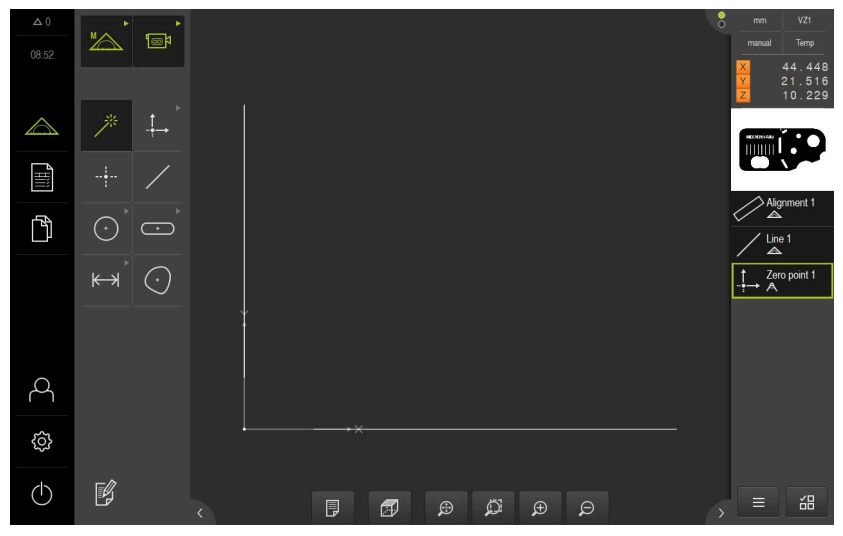

Figura 21: area di lavoro con punto zero visualizzato nel sistema di coordinate

#### Misurazione di elementi

Per la misurazione di elementi si impiegano le geometrie della gamma di geometrie.

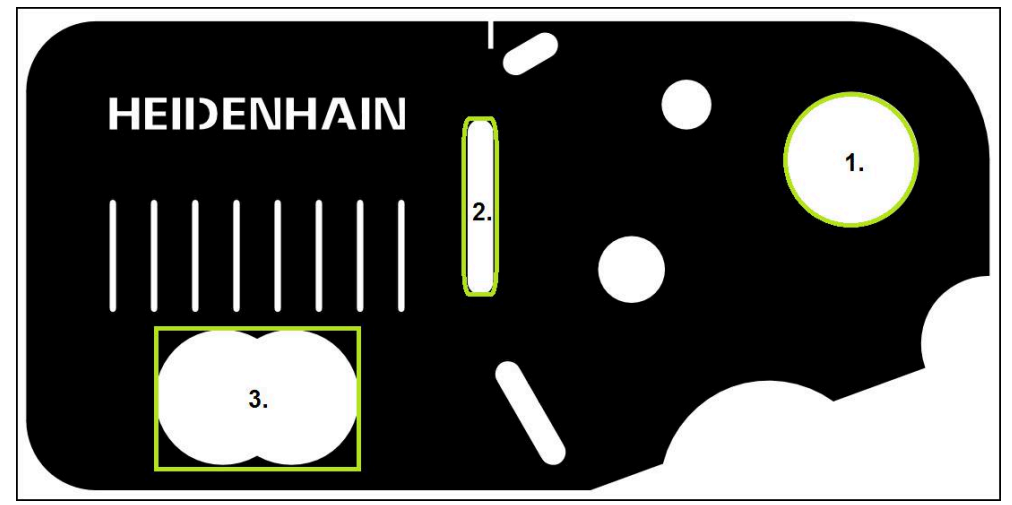

Figura 22: Misurazioni esemplificative della parte demo 2D

Vengono quindi misurati i diversi elementi:

- 1 Cerchio
- 2 Scanalatura
- 3 Baricentro

i

Nella funzione **Misurazione manuale** è possibile spostare la sezione dell'immagine.

**Ulteriori informazioni:** "Spostamento della sezione di immagine", Pagina 43

#### Misurazione del cerchio

Per misurare un cerchio, sono necessari almeno tre punti di misura. Per il rilevamento dei punti di misura è possibile impiegare ad es. la sonda di misura **Cerchio**. In base alle impostazioni vengono automaticamente distribuiti diversi punti di misura sull'intero profilo.

| $\land$ |
|---------|
|         |
|         |

- Nel Menu principale toccare Misurazione
- MA
- Nella gamma di funzioni selezionare Misurazione manuale
- > L'area di lavoro mostra l'immagine live della telecamera

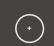

Nella gamma di geometrie selezionare Cerchio

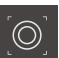

- Nella gamma di sonde selezionare Cerchio
- Posizionare la sonda di misura sul profilo
- Adattare la dimensione dei due anelli della sonda di misura in modo tale che il profilo si trovi completamente nell'area di ricerca tra l'anello interno ed esterno

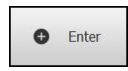

- In Ispezione toccare Enter
- Viene visualizzato un nuovo elemento nella lista degli elementi

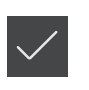

- Nel nuovo elemento toccare Completato
- > Il cerchio viene visualizzato nella lista degli elementi
- > Viene visualizzata l'anteprima del risultato di misura

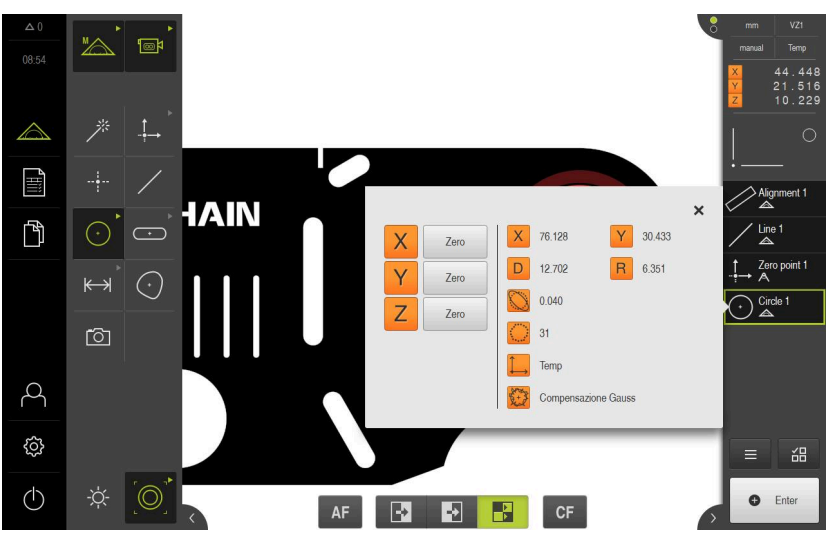

Figura 23: Il cerchio viene visualizzato nell'anteprima degli elementi

#### Misurazione della scanalatura

Per misurare una scanalatura, sono necessari almeno cinque punti di misura. Per il rilevamento dei punti di misura è possibile impiegare ad es. la sonda di misura **Croce ottica attiva**. Posizionare almeno due punti di misura sul primo fianco e almeno un punto di misura sul secondo fianco e sull'arco della scanalatura.

| $\subset$ | + | $\supset$ |  |
|-----------|---|-----------|--|
|           |   |           |  |

Nella gamma di geometrie selezionare Scanalatura

|       | l |
|-------|---|
|       | l |
| . Y . | L |

- Nella gamma di sonde selezionare Croce ottica attiva
  Posizionare l'area di ricerca della sonda di misura sul profilo
- Adattare la dimensione dell'area di ricerca

| 0 | Enter |
|---|-------|
|   |       |

In Ispezione toccare Enter

della scanalatura

- Viene visualizzato un nuovo elemento nella lista degli elementi
- Posizionare la sonda di misura per il rilevamento del secondo punto di misura sul profilo della scanalatura
- Toccare Enter
  - Per rilevare altri punti di misura, ripetere l'operazione

Distribuire i punti di misura per quanto possibile sull'intera lunghezza del primo fronte.

- Nel nuovo elemento toccare Completato
- > La scanalatura viene visualizzata nella lista degli elementi
- > Viene visualizzata l'anteprima del risultato di misura

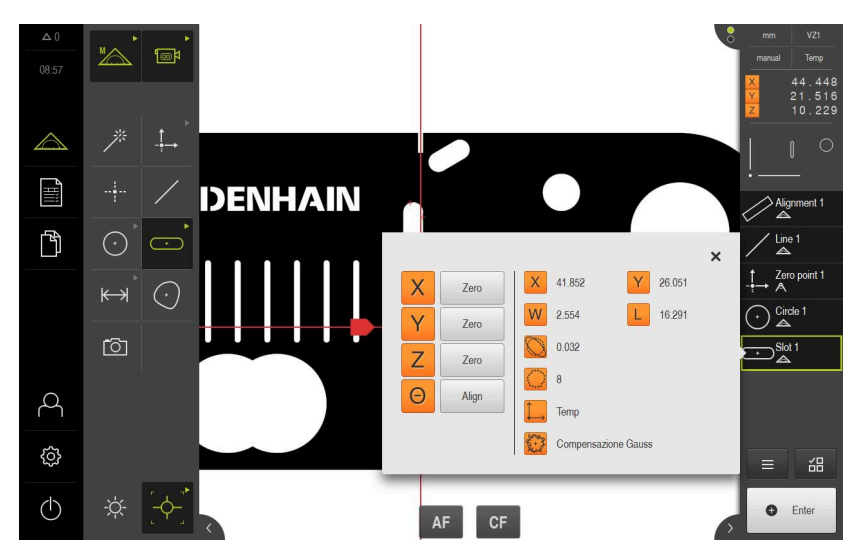

Figura 24: La scanalatura viene visualizzata nell'anteprima degli elementi

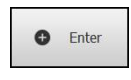

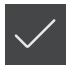

#### Misurazione del baricentro

Per misurare un baricentro, sono necessari almeno tre punti di misura. Per il rilevamento dei punti di misura è possibile impiegare ad es. la sonda di misura **Profilo**. In base alle impostazioni vengono automaticamente distribuiti diversi punti di misura sull'intero profilo.

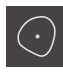

Nella gamma di geometrie selezionare Baricentro

|  | ≻ |
|--|---|
|  |   |

- Nella gamma di sonde selezionare Profilo
- Posizionare la sonda di misura in una posizione qualsiasi sul profilo
- Adattare la dimensione dell'area di ricerca in modo tale essa includa soltanto un bordo

Non deve trovarsi nessun altro bordo o profilo nell'area di ricerca della sonda di misura.

| 0 | Enter |
|---|-------|
|   |       |

#### In Ispezione toccare Enter

- I punti di misura vengono rilevati lungo il bordo fino a raggiungere di nuovo il punto di partenza
- Viene visualizzato un nuovo elemento nella lista degli elementi
- Nel nuovo elemento toccare Completato
- > Il baricentro viene visualizzato nella lista degli elementi
- > Viene visualizzata l'anteprima del risultato di misura

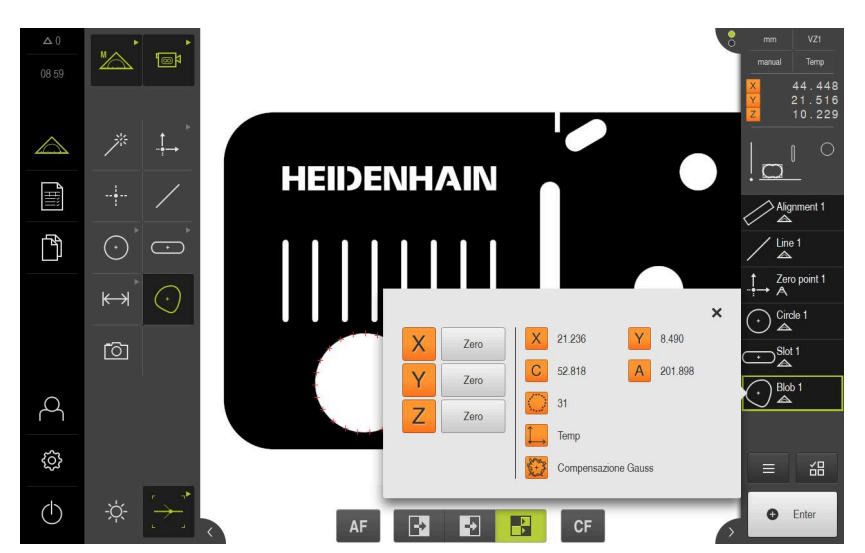

Figura 25: Il baricentro misurato viene visualizzato nell'anteprima degli elementi

# 5.2.2 Misurazione con sensore OED

i

Le misurazioni qui rappresentate non possono essere simulate con QUADRA-CHEK 3000 Demo, in quanto non è possibile il relativo rilevamento dei punti di misura senza sistema di misura e sensore. Sulla base delle descrizioni l'operatore può tuttavia familiarizzare con le principali funzioni e l'interfaccia utente.

Per le misurazioni di bordi e profili con un sensore OED sono disponibili diverse sonde di misura per il rilevamento di punti di misura.

Ulteriori informazioni: "Panoramica delle sonde di misura OED", Pagina 58

#### Allineamento dell'oggetto di misura

Per poter analizzare i punti di misura, è necessario allineare l'oggetto di misura. Viene così determinato il sistema di coordinate dell'oggetto di misura (sistema di coordinate pezzo), predefinito nel disegno tecnico.

I valori misurati possono essere confrontati e valutati con i dati del disegno tecnico.

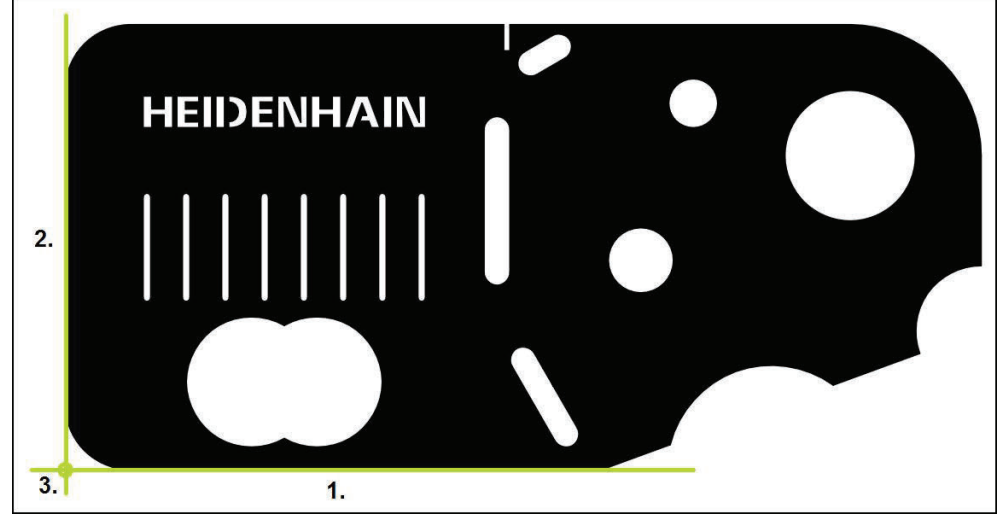

Figura 26: Allineamento esemplificativo della parte demo 2D

Gli oggetti di misura vengono tipicamente allineati nelle seguenti operazioni:

- 1 Misurazione dell'allineamento
- 2 Misurazione della retta
- 3 Costruzione del punto zero

#### Misurazione dell'allineamento

►

In base al disegno tecnico si definisce il bordo di riferimento dell'allineamento.

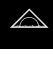

Nel Menu principale toccare Misurazione

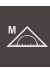

- Nella gamma di funzioni selezionare Misurazione manuale
- •
- Se sono disponibili diversi sensori, selezionare Sensore OED nella gamma di sensori
- Vengono visualizzate la gamma di geometrie e le sonde di misura OED

Nel menu di accesso rapido selezionare l'ingrandimento

> L'area di misura indica la visualizzazione di posizione

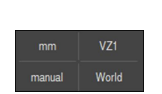

- Nel menu di accesso rapido selezionare eventualmente il piano di proiezione XY
- Nella gamma di geometrie selezionare Allineamento

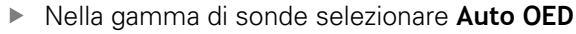

impostato sulla macchina di misura

- Con il sensore OED superare più volte il bordo di riferimento
- Viene visualizzato un nuovo elemento nella lista degli elementi
- > Ad ogni superamento del bordo di riferimento viene aggiunto un nuovo punto di misura

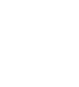

ĭ

Distribuire i punti di misura sull'intera lunghezza del bordo. Si minimizza così l'errore angolare.

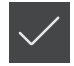

- Nel nuovo elemento toccare Completato
- > L'allineamento viene visualizzato nella lista degli elementi
- > Viene visualizzata l'anteprima del risultato di misura

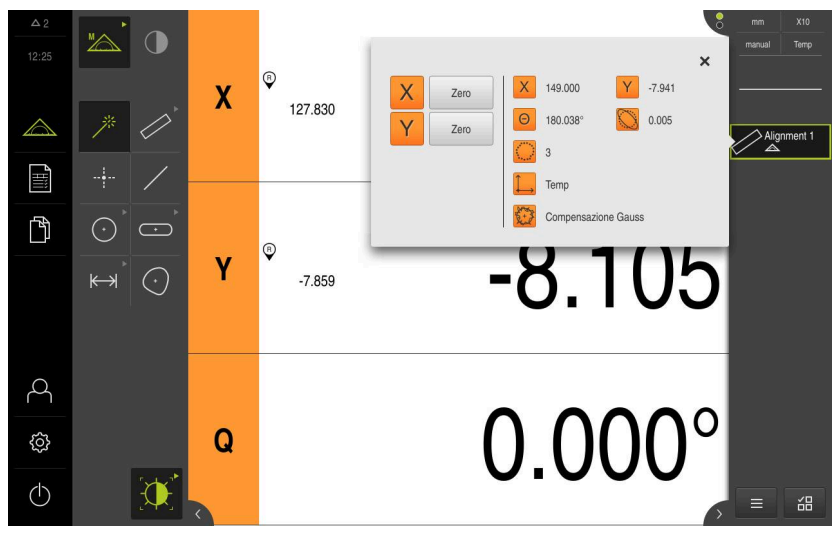

Figura 27: elemento Allineamento nella lista di elementi con Anteprima elemento

#### Misurazione della retta

Come secondo bordo di riferimento misurare una retta.

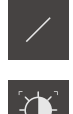

- Nella gamma di geometrie selezionare Retta
- Nella gamma di sonde selezionare Auto OED
- Con il sensore OED superare più volte il bordo
- Viene visualizzato un nuovo elemento nella lista degli elementi
- > Ad ogni superamento del bordo di riferimento viene aggiunto un nuovo punto di misura

Distribuire i punti di misura sull'intera lunghezza del bordo. Si minimizza così l'errore angolare.

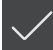

- Nel nuovo elemento toccare Completato
- > La retta viene visualizzata nella lista degli elementi
- > Viene visualizzata l'anteprima del risultato di misura

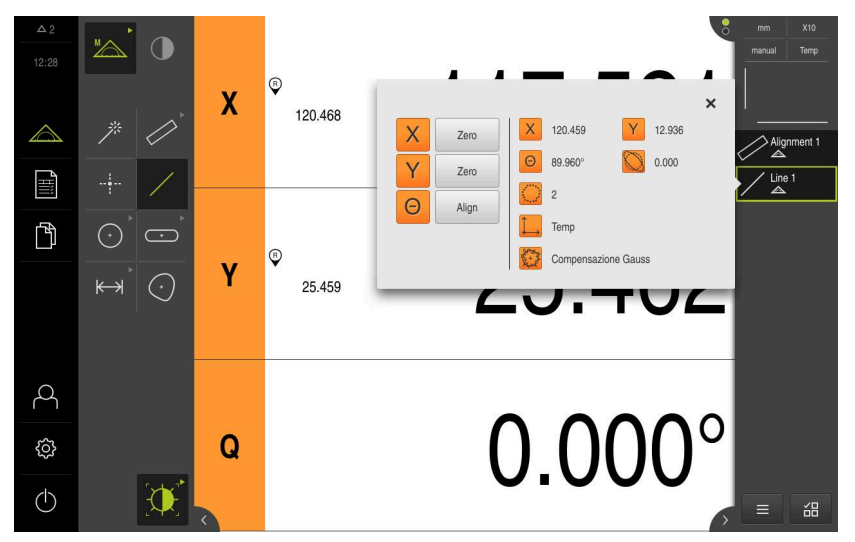

Figura 28: elemento Retta nella lista di elementi con Anteprima elemento

#### Costruzione del punto zero

Costruire il punto zero dall'intersezione di allineamento e retta.

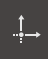

- Nella gamma di geometrie selezionare Punto zero
- Nell'Ispezione o nella vista di elementi selezionare gli elementi Allineamento e Retta
- > Gli elementi selezionati vengono visualizzati in verde
- > Viene visualizzato un nuovo elemento nella lista degli elementi
- ► Nel nuovo elemento toccare **Completato**
- > Il punto zero viene visualizzato nella lista degli elementi
- È stato determinato il sistema di coordinate pezzo dell'oggetto di misura
- Toccare Anteprima degli elementi
- > Il sistema di coordinate viene visualizzato nell'area di lavoro

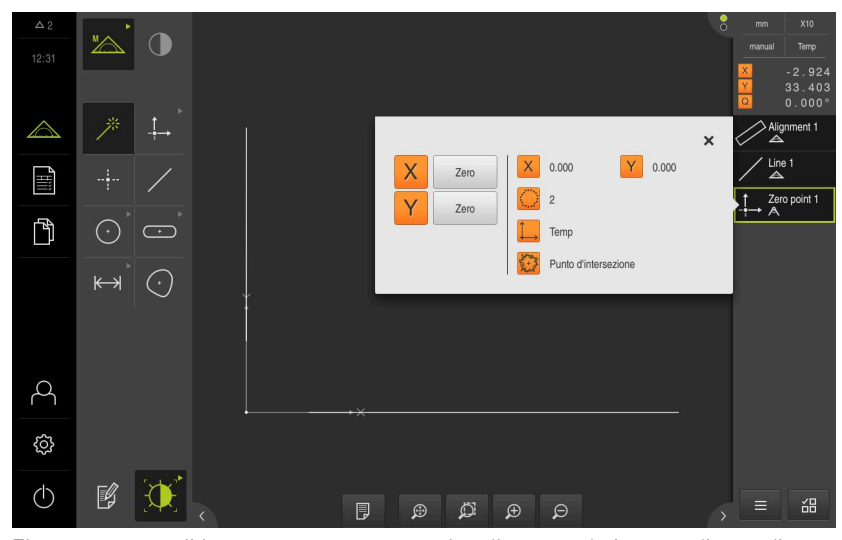

Figura 29: area di lavoro con punto zero visualizzato nel sistema di coordinate

#### Misurazione di elementi

Per la misurazione di elementi si impiegano le geometrie della gamma di geometrie.

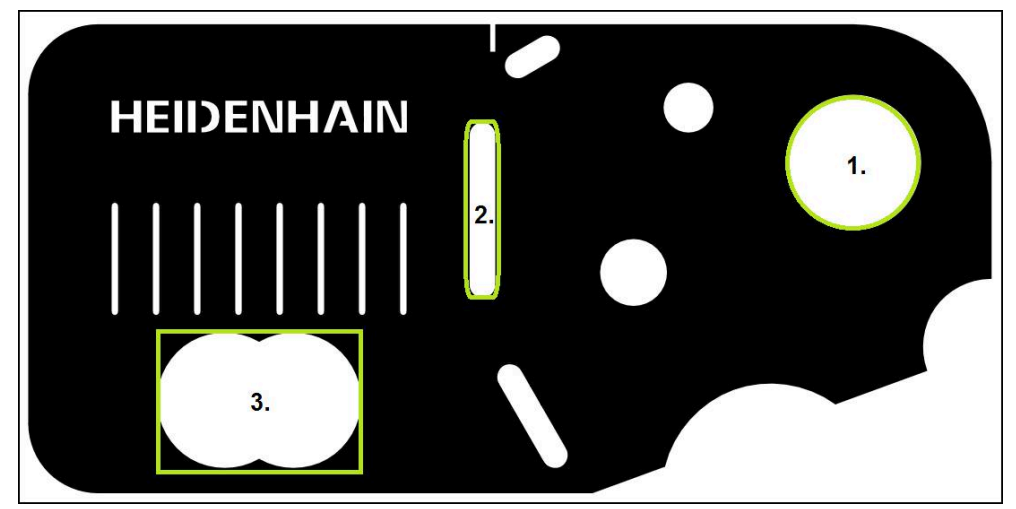

Figura 30: Misurazioni esemplificative della parte demo 2D

Vengono quindi misurati i diversi elementi:

- 1 Cerchio
- 2 Scanalatura
- 3 Baricentro

#### Misurazione del cerchio

Per misurare un cerchio, sono necessari almeno tre punti di misura. Per il rilevamento dei punti di misura è possibile impiegare ad es. la sonda di misura **OED**.

| I |            |
|---|------------|
|   | $\land$    |
|   | Landstolut |

Nel Menu principale toccare Misurazione

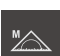

- Nella gamma di funzioni selezionare Misurazione manuale
- Se sono disponibili diversi sensori, selezionare Sensore OED nella gamma di sensori
- Vengono visualizzate la gamma di geometrie e le sonde di misura OED
- > L'area di misura indica la visualizzazione di posizione
- Nel menu di accesso rapido selezionare l'ingrandimento impostato sulla macchina di misura
- Nella gamma di geometrie selezionare Measure Magic

#### oppure

Nella gamma di geometrie selezionare Cerchio

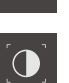

- Nella gamma di sonde selezionare OED
- Con il sensore OED superare il bordo del cerchio
- L'apparecchiatura acquisisce il punto di misura nella memoria temporanea

Enter

- Per confermare il rilevamento del punto di misura, toccare Enter nell'Ispezione
- Viene visualizzato un nuovo elemento nella lista degli elementi
  - Se si supera un bordo con il sensore OED, l'apparecchiatura rileva il punto di misura nella memoria temporanea.
     Per rilevare il punto di misura nella nuvola di punti dell'elemento, in Ispezione toccare Enter
- Per rilevare altri punti di misura, ripetere l'operazione
- ► Nel nuovo elemento toccare Completato
- > Il cerchio viene visualizzato nella lista degli elementi
- > Viene visualizzata l'anteprima del risultato di misura

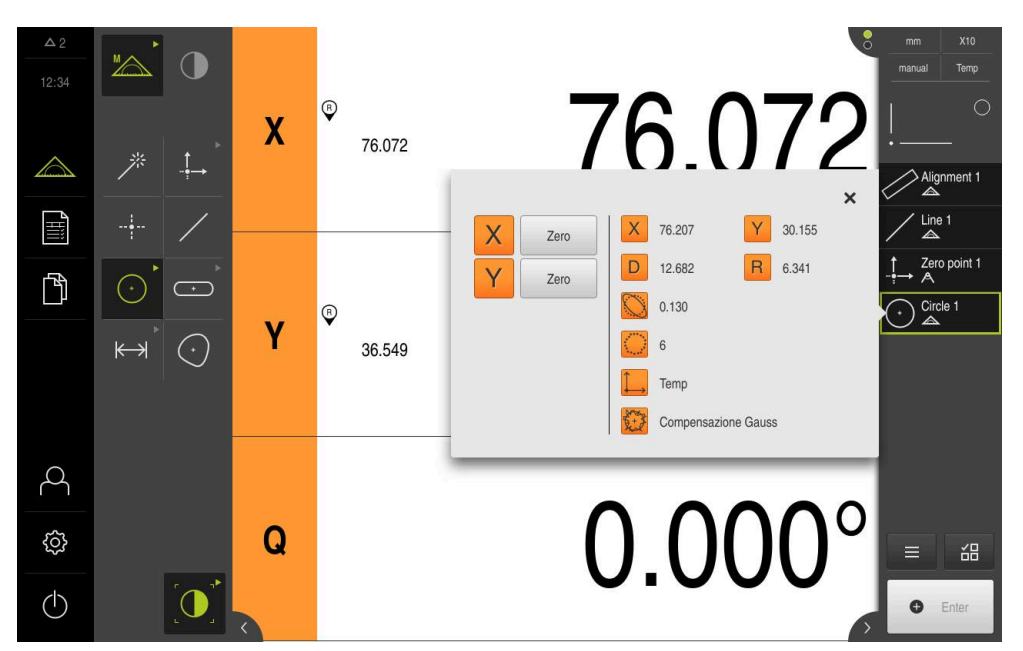

Figura 31: elemento Cerchio nella lista di elementi con Anteprima elemento

#### Misurazione della scanalatura

Per misurare una scanalatura, sono necessari almeno cinque punti di misura. Per il rilevamento dei punti di misura è possibile impiegare ad es. la sonda di misura **Auto OED**. Posizionare almeno due punti di misura sul primo fianco e almeno un punto di misura sul secondo fianco e sull'arco della scanalatura.

| C | + | $\supset$ |
|---|---|-----------|

Nella gamma di geometrie selezionare Scanalatura

| $\sim \sim \sim$ |
|------------------|
|                  |

- Nella gamma di sonde selezionare Auto OED
- Con il sensore OED superare più volte il bordo della scanalatura
- Viene visualizzato un nuovo elemento nella lista degli elementi
- Ad ogni superamento del bordo viene aggiunto un nuovo punto di misura

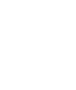

i

Distribuire i punti di misura per quanto possibile sull'intera lunghezza del primo fronte.

- ▶ Nel nuovo elemento toccare **Completato**
- > La scanalatura viene visualizzata nella lista degli elementi
- > Viene visualizzata l'anteprima del risultato di misura

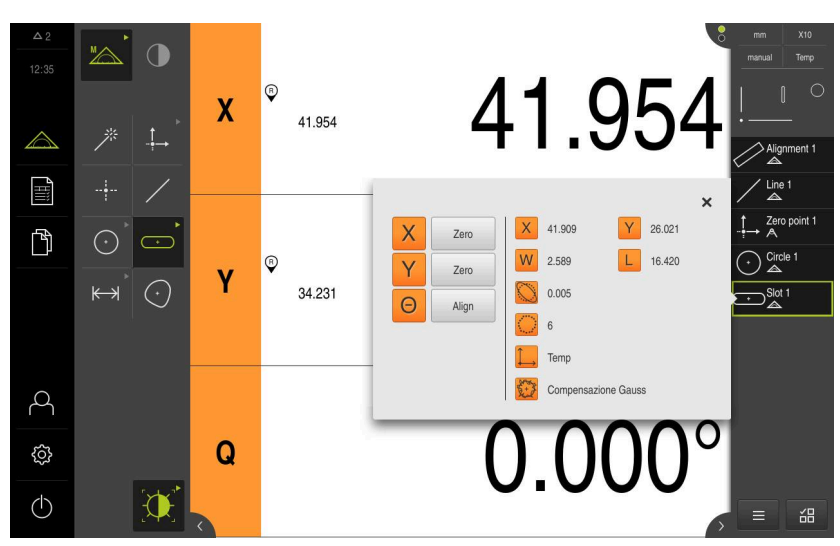

Figura 32: elemento Scanalatura nella lista di elementi con Anteprima elemento

#### Misurazione del baricentro

i

Per misurare un baricentro, sono necessari almeno tre punti di misura. Per il rilevamento dei punti di misura è possibile impiegare ad es. la sonda di misura **Auto OED**. In base alle impostazioni vengono automaticamente distribuiti diversi punti di misura sull'intero profilo.

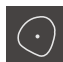

Nella gamma di geometrie selezionare Baricentro

| $\gamma$ | ×.  |
|----------|-----|
| 、        | Γ.  |
|          | 100 |

- Nella gamma di sonde selezionare Auto OED
- Con il sensore OED superare più volte il bordo del baricentro
- Viene visualizzato un nuovo elemento nella lista degli elementi
- Ad ogni superamento del bordo viene aggiunto un nuovo punto di misura

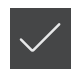

maniera uniforme sul profilo dell'elemento.

Distribuire per quanto possibile i punti di misura in

- Nel nuovo elemento toccare Completato
- > Il baricentro viene visualizzato nella lista degli elementi
- > Viene visualizzata l'anteprima del risultato di misura

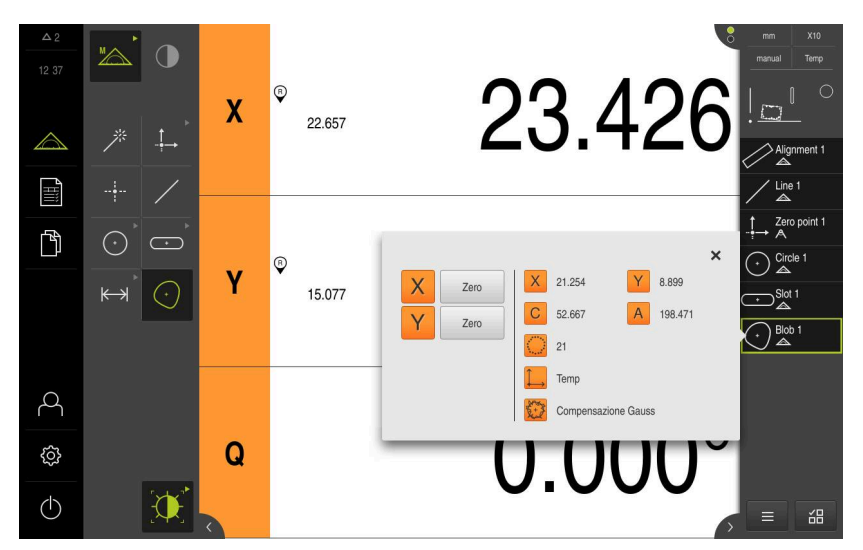

Figura 33: elemento Baricentro nella lista di elementi con Anteprima elemento

### 5.2.3 Misurazione con sensore TP

i

Le misurazioni qui rappresentate non possono essere simulate con QUADRA-CHEK 3000 Demo, in quanto non è possibile il relativo rilevamento dei punti di misura senza sistema di misura e sensore. Sulla base delle descrizioni l'operatore può tuttavia familiarizzare con le principali funzioni e l'interfaccia utente.

Per la misurazione di bordi e profili con il sensore TP selezionare nella gamma di sonde lo stilo impiegato sulla macchina di misura.

Ulteriori informazioni: "Comandi per la misurazione con sensore TP", Pagina 60

#### Allineamento dell'oggetto di misura

Per poter analizzare i punti di misura, è necessario allineare l'oggetto di misura. Viene così determinato il sistema di coordinate dell'oggetto di misura (sistema di coordinate pezzo), predefinito nel disegno tecnico.

I valori misurati possono essere confrontati e valutati con i dati del disegno tecnico.

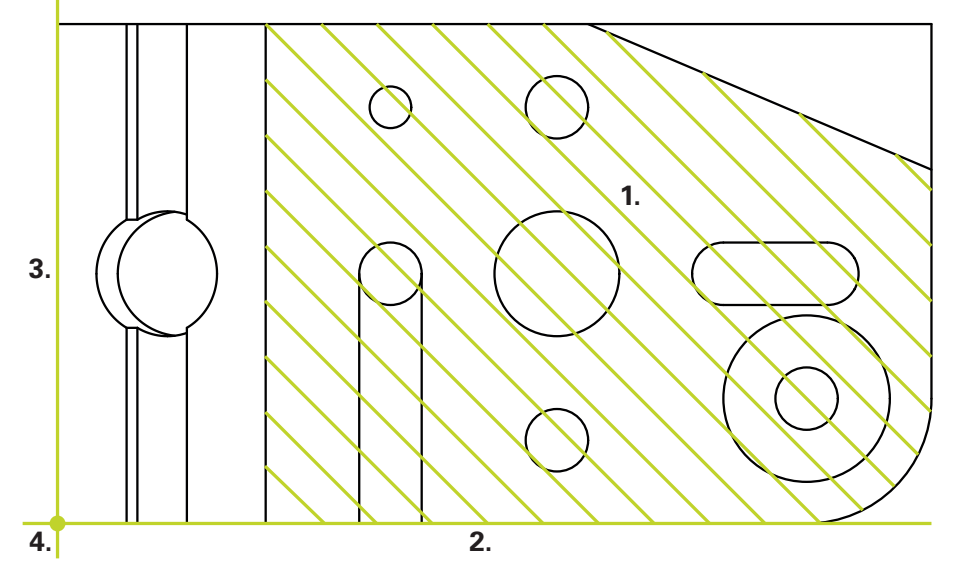

Figura 34: Allineamento esemplificativo della parte demo 3D

Gli oggetti di misura vengono tipicamente allineati nelle seguenti operazioni:

- 1 Misurazione Piano di rif erimento
- 2 Misurazione Allineamento
- 3 Misurazione Retta
- 4 Costruzione Punto zero

#### Misurazione Piano di rif erimento

In base al disegno tecnico si definisce la superficie di riferimento nel **Piano di rif** erimento. Per misurare un **Piano di rif erimento**, sono necessari almeno tre punti di misura.

| $\land$ |
|---------|
|         |
| Zhank   |

► Nel Menu principale toccare **Misurazione** 

| ™∕A. |
|------|

- Nella gamma di funzioni selezionare Misurazione manuale
- 7
- Se sono disponibili diversi sensori, selezionare Sensore TP nella gamma di sensori
- Vengono visualizzate la gamma di geometrie e la gamma di sonde TP
- Toccare eventualmente l'Anteprima di posizione nell'Ispezione
- > L'area di misura indica la visualizzazione di posizione
- Nella gamma di geometrie selezionare Ref. plane

| _ П |  |
|-----|--|
| · 4 |  |
| - 1 |  |
| •   |  |

- Nella gamma di sonde selezionare lo stilo che si impiega sulla macchina di misura
- Con testina di tastatura orientabile regolare se necessario la sua posizione
- Raggiungere il primo punto di misura sulla superficie
- Per un sistema di tastatura digitale 3D, il punto di misura viene automaticamente rilevato alla deflessione dello stilo
- Per un sistema di tastatura meccanico, in Ispezione toccare Enter
- Viene visualizzato un nuovo elemento nella lista degli elementi
- Raggiungere i successivi punti di misura

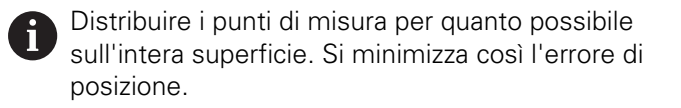

- In Ispezione toccare se necessario Enter
- > Il punto di misura viene rilevato
- > Per rilevare altri punti di misura, ripetere l'operazione
- Per completare il rilevamento dei punti di misura, nel nuovo elemento toccare Completato
- > Il **Piano di rif erimento** viene visualizzato nella lista degli elementi
- > Viene visualizzata l'anteprima del risultato di misura

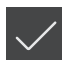

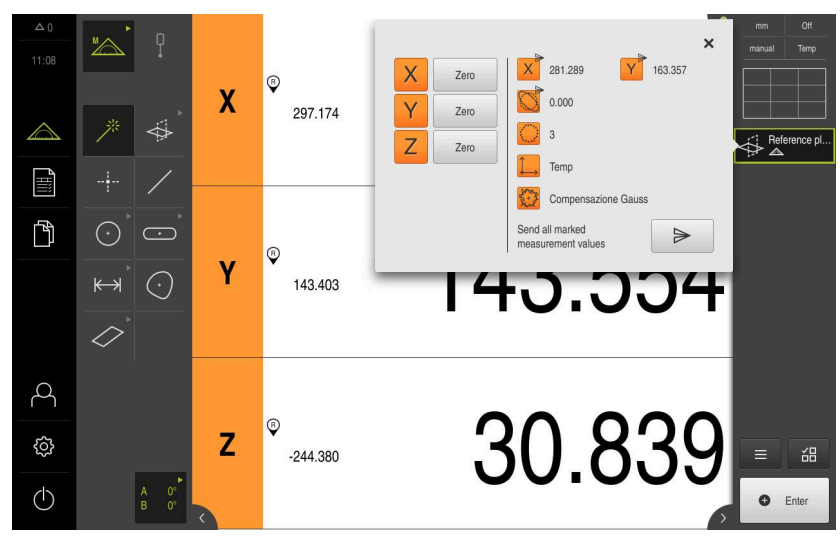

Figura 35: elemento Piano di rif erimento nella lista di elementi con Anteprima elemento

#### **Misurazione** Allineamento

In base al disegno tecnico si definisce il bordo di riferimento dell'Allineamento.

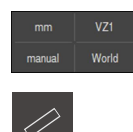

- Nel menu di accesso rapido selezionare eventualmente il piano di proiezione XY
- Nella gamma di geometrie selezionare Allineamento
- Raggiungere il primo punto di misura sul profilo dell'allineamento
- Per un sistema di tastatura digitale 3D, il punto di misura viene automaticamente rilevato alla deflessione dello stilo
- Per un sistema di tastatura meccanico, in Ispezione toccare Enter
- Viene visualizzato un nuovo elemento nella lista degli elementi
- Raggiungere il punto di misura successivo

Distribuire i punti di misura sull'intera lunghezza del bordo. Si minimizza così l'errore angolare.

- In Ispezione toccare se necessario Enter
- > Il punto di misura viene rilevato

i

- Per rilevare altri punti di misura, ripetere l'operazione
- Per completare il rilevamento dei punti di misura, nel nuovo elemento toccare Completato
- > L'Allineamento viene visualizzato nella lista degli elementi
- > Viene visualizzata l'anteprima del risultato di misura

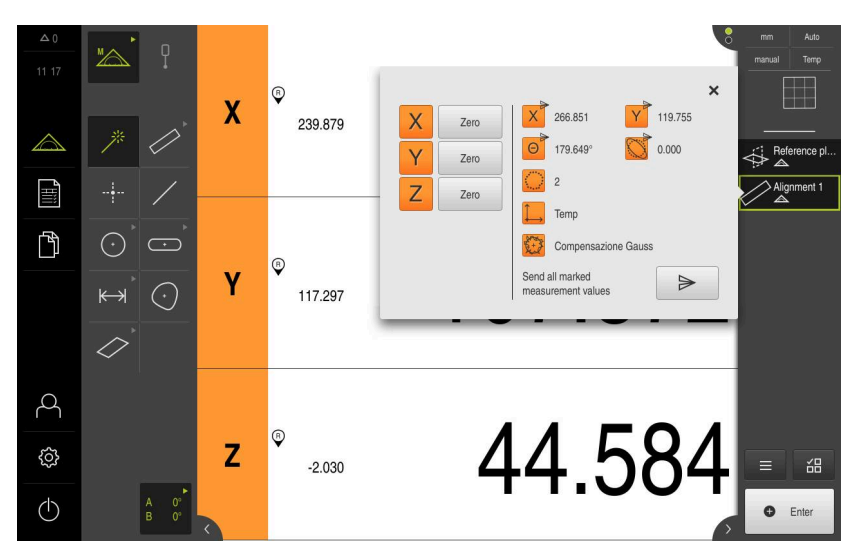

Figura 36: elemento Allineamento nella lista di elementi con Anteprima elemento

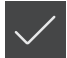

#### **Misurazione** Retta

Come secondo bordo di riferimento misurare una Retta.

- /
- Nella gamma di geometrie selezionare Retta
- Raggiungere il primo punto di misura sul profilo della retta
- ▶ In Ispezione toccare se necessario Enter
- > Il punto di misura viene rilevato
- Viene visualizzato un nuovo elemento nella lista degli elementi
- Raggiungere il punto di misura successivo

6

Distribuire i punti di misura sull'intera lunghezza del bordo. Si minimizza così l'errore angolare.

- In Ispezione toccare se necessario Enter
- > Il punto di misura viene rilevato
- Per rilevare altri punti di misura, ripetere l'operazione
- Per completare il rilevamento dei punti di misura, nel nuovo elemento toccare Completato
- > La Retta viene visualizzata nella lista degli elementi
- > Viene visualizzata l'anteprima del risultato di misura

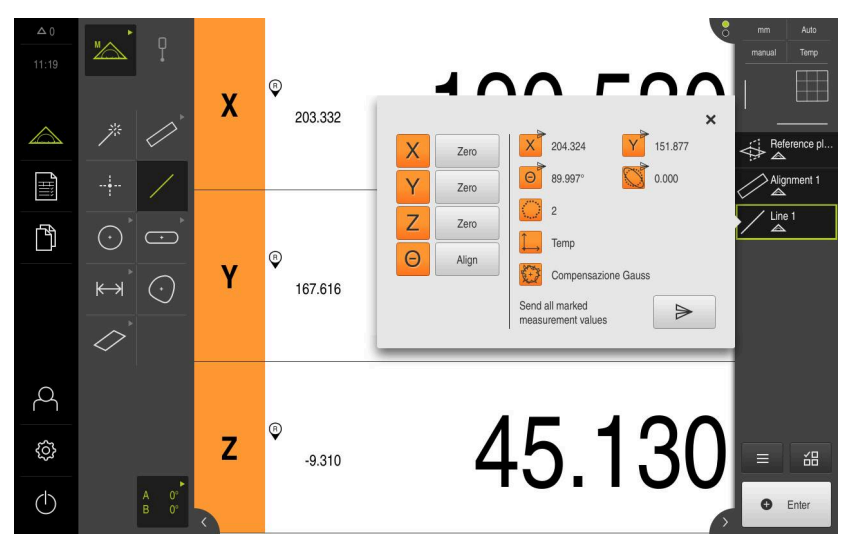

Figura 37: elemento Retta nella lista di elementi con Anteprima elemento

#### Costruzione del punto zero

Sulla base della rete e dell'allineamento, costruire dapprima il punto di intersezione nell'asse X e nell'asse Y. Costruire quindi il punto zero sulla base del punto di intersezione precedentemente costruito e del piano di riferimento.

#### Costruzione del punto di intersezione

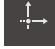

- Nella gamma di geometrie selezionare Punto zero
- Nell'Ispezione o nella vista di elementi selezionare gli elementi Orientamento e Retta
- > Gli elementi selezionati vengono visualizzati in verde
- Viene visualizzato un nuovo elemento nella lista degli elementi
- Nel nuovo elemento toccare Completato
- Il punto di intersezione viene visualizzato nella lista degli elementi
- Toccare Anteprima degli elementi
- > Il punto di intersezione viene visualizzato nell'area di lavoro

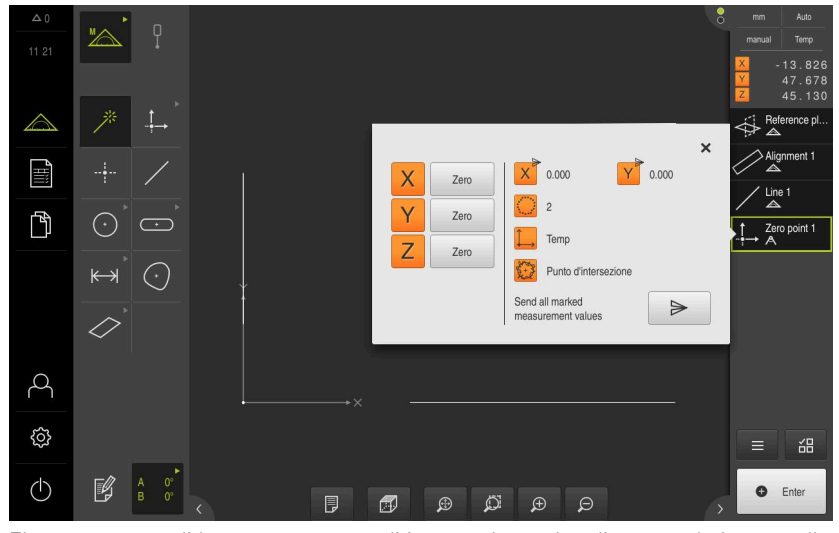

Figura 38: area di lavoro con punto di intersezione visualizzato nel sistema di coordinate

#### Costruzione del punto zero

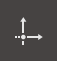

- Nella gamma di geometrie selezionare Punto zero
- Nell'Ispezione o nella vista di elementi selezionare gli elementi Piano di rif erimento e Punto zero
- > Gli elementi selezionati vengono visualizzati in verde
- > Viene visualizzato un nuovo elemento nella lista degli elementi
- Nel nuovo elemento toccare Completato
- > Il punto zero viene visualizzato nella lista degli elementi
- È stato determinato il sistema di coordinate pezzo dell'oggetto di misura
- Toccare Anteprima degli elementi
- > Il sistema di coordinate viene visualizzato nell'area di lavoro

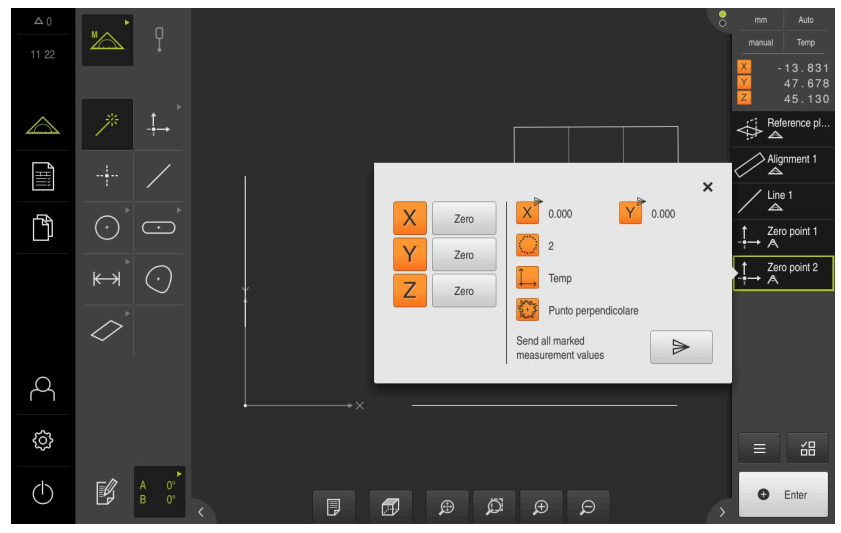

Figura 39: area di lavoro con punto zero visualizzato nel sistema di coordinate

#### Misurazione di elementi

Per la misurazione di elementi si impiegano le geometrie della gamma di geometrie.

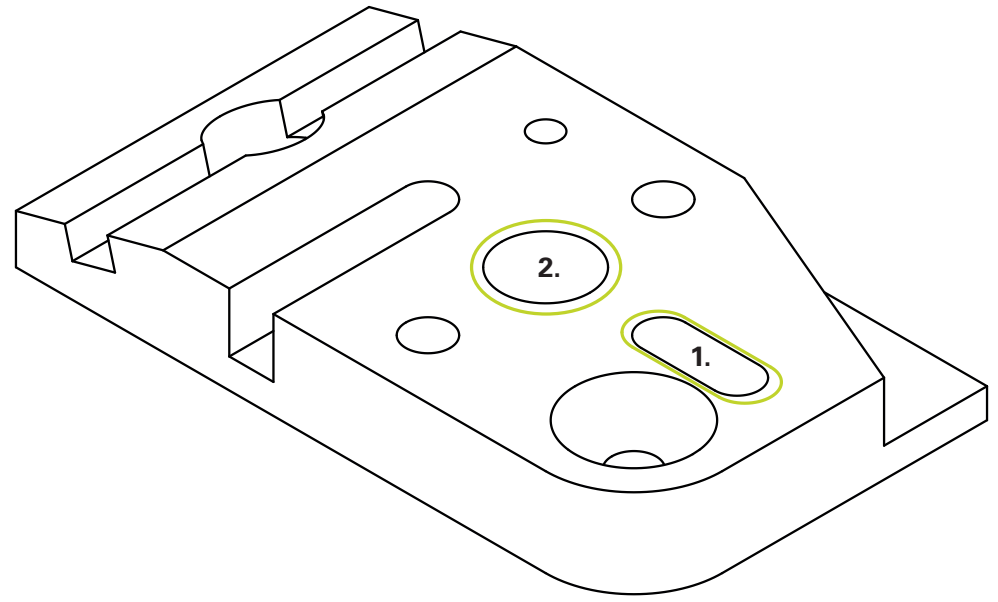

Figura 40: Misurazioni esemplificative della parte demo 3D

Vengono quindi misurati i diversi elementi:

- 1 Scanalatura
- 2 Cilindro

#### **Misurazione** Scanalatura

Per misurare una Scanalatura, sono necessari almeno cinque punti di misura. Posizionare almeno due punti di misura sul primo fianco e almeno un punto di misura sul secondo fianco e sull'arco della scanalatura.

- Nel Menu principale toccare Misurazione

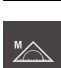

- Nella gamma di funzioni selezionare Misurazione manuale
- Se sono disponibili diversi sensori, selezionare Sensore TP nella gamma di sensori
- > Vengono visualizzate la gamma di geometrie e la gamma di sonde TP
- Toccare eventualmente l'Anteprima di posizione nell'Ispezione
- > L'area di misura indica la visualizzazione di posizione

Nella gamma di geometrie selezionare Scanalatura

- Nella gamma di sonde selezionare lo stilo che si impiega sulla macchina di misura
- Con testina di tastatura orientabile regolare se necessario la sua posizione
- Raggiungere il primo punto di misura sul profilo della scanalatura
- > Per un sistema di tastatura digitale 3D, il punto di misura viene automaticamente rilevato alla deflessione dello stilo
- Per un sistema di tastatura meccanico, in Ispezione toccare Enter
- Viene visualizzato un nuovo elemento nella lista degli elementi
- Raggiungere il punto di misura successivo
- In Ispezione toccare se necessario Enter
- > Il punto di misura viene rilevato
- Per rilevare altri punti di misura, ripetere l'operazione
- Per completare il rilevamento dei punti di misura, nel nuovo elemento toccare Completato
- > La Scanalatura viene visualizzata nella lista degli elementi
- > Viene visualizzata l'anteprima del risultato di misura

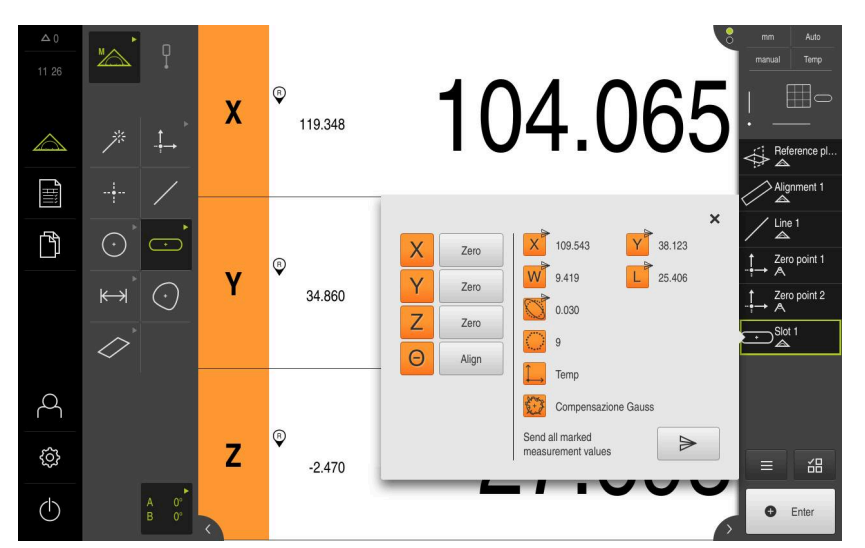

Figura 41: elemento Scanalatura nella lista di elementi con Anteprima elemento

#### **Misurazione** Cilindro

Per misurare un **Cilindro**, sono necessari almeno sei punti di misura. Misurare un cerchio prossimo alla base inferiore e un cerchio prossimo alla base superiore del cilindro. Rilevare almeno tre punti di misura per cerchio.

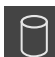

- Nella gamma di geometrie selezionare Cilindro
- Raggiungere il primo punto di misura sul profilo del cilindro
- ► In Ispezione toccare se necessario Enter
- > Il punto di misura viene rilevato
- Viene visualizzato un nuovo elemento nella lista degli elementi
- Raggiungere il punto di misura successivo

Distribuire per quanto possibile i punti di misura in maniera uniforme sul profilo dell'elemento.

- In Ispezione toccare se necessario Enter
- > Il punto di misura viene rilevato
- Per rilevare altri punti di misura, ripetere l'operazione
- Per completare il rilevamento dei punti di misura, nel nuovo elemento toccare Completato
- > Il Cilindro viene visualizzato nella lista degli elementi
- > Viene visualizzata l'anteprima del risultato di misura

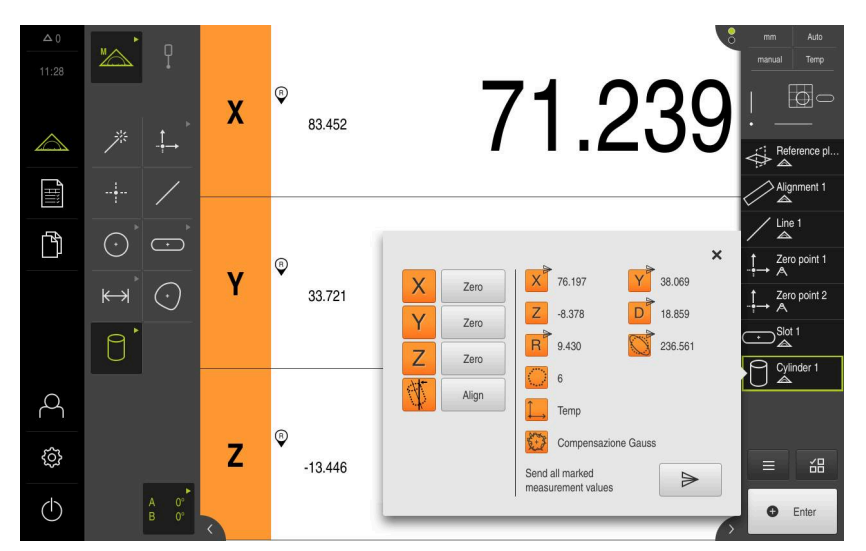

Figura 42: elemento Cilindro nella lista di elementi con Anteprima elemento

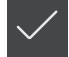

# 5.2.4 Cancellazione di elementi

Se la misurazione non è riuscita, è possibile cancellare di nuovo singoli elementi dalla lista.

Gli elementi di riferimento quali punto zero, allineamento e piano di riferimento non possono essere cancellati fino a quando altri elementi fanno riferimento agli stessi.

- Nella lista degli elementi selezionare gli elementi desiderati
- > Gli elementi selezionati vengono visualizzati in verde

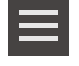

i

- In Ispezione toccare Funzioni ausiliarie
  Toccare Cancella selezione
- Per cancellare tutti gli elementi, toccare Cancella tutto

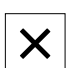

Per chiudere le funzioni ausiliarie, toccare Chiudi

# 5.3 Visualizzazione e modifica dei risultati di misura

Gli elementi misurati possono essere modificati direttamente dopo il rilevamento dei punti di misura. A tale scopo i singoli elementi possono essere trascinati nell'area di lavoro e modificati nella finestra di dialogo **Dettagli**.

#### **Breve descrizione**

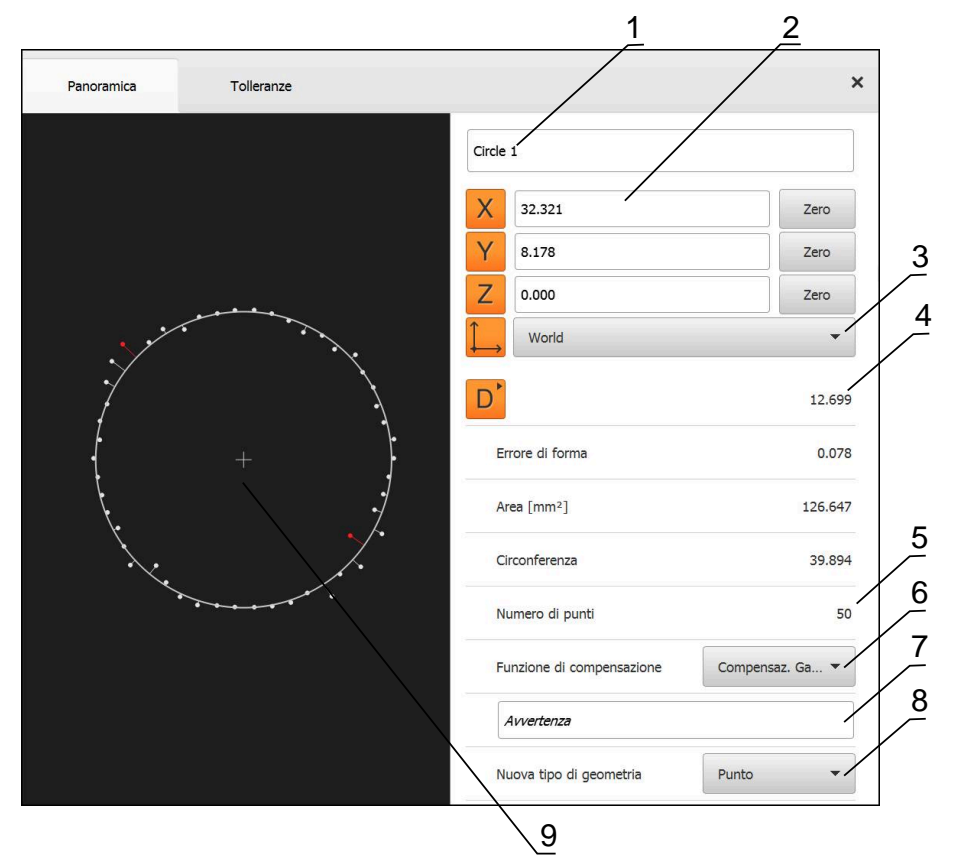

Figura 43: scheda Panoramica nella finestra di dialogo Dettagli

- **1** Nome dell'elemento
- 2 Posizione degli assi del centro
- **3** Sistema di coordinate al quale si riferiscono i valori delle coordinate dell'elemento
- **4** Parametro elemento in funzione del tipo di geometria; per tipo di geometria Cerchio è possibile commutare tra raggio e diametro
- **5** Numero dei punti di misura che sono stati considerati per il calcolo dell'elemento
- 6 Funzione di compensazione che è stata impiegata per il calcolo dell'elemento, in funzione del tipo di geometria e del numero dei punti di misura
- 7 Piano 2D in cui l'elemento è proiettato; per la visualizzazione "3D" non viene eseguita alcuna proiezione
- 8 Campo di testo **Avvertenza**; con annotazione attivata viene visualizzato il contenuto della vista degli elementi
- 9 Lista dei tipi di geometria in cui è possibile trasformare l'elemento
- **10** Vista dei punti di misura e della forma

#### 5.3.1 Rinomina dell'elemento

Х

- Trascinare l'elemento dalla lista degli elementi nell'area di lavoro
- > Viene visualizzata la finestra di dialogo Dettagli con la scheda Panoramica
- Toccare il campo di immissione con il nome aggiornato
- Immettere il nuovo nome dell'elemento
- Confermare l'immissione con RET
- > Il nuovo nome viene visualizzato nella lista degli elementi
- Per chiudere il dialogo, toccare Chiudi

## 5.3.2 Selezione della Funzione di compensazione

A seconda dell'elemento misurato è possibile adattare la funzione di compensazione. La compensazione Gaussiana viene applicata come compensazione standard.

- Trascinare l'elemento, ad es. Cerchio, dalla lista degli elementi nell'area di lavoro
- > Viene visualizzata la finestra di dialogo Dettagli con la scheda Panoramica
- Nella lista a discesa Funzione di compensazione viene visualizzata la funzione di compensazione applicata
- Nella lista a discesa Funzione di compensazione selezionare la funzione di compensazione desiderata, ad es.
   Compensazione esterna
- L'elemento viene rappresentato secondo la funzione di compensazione selezionata

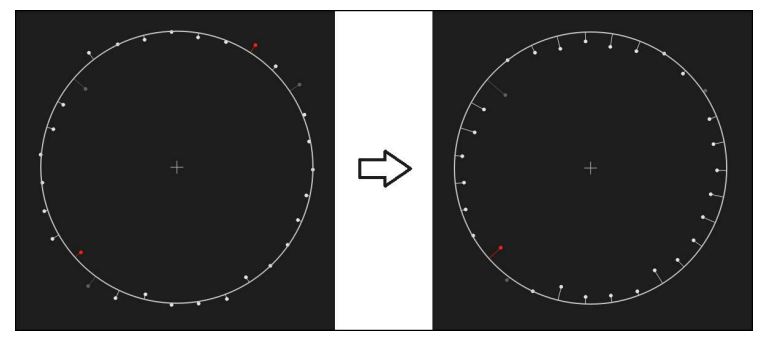

Figura 44: elemento Cerchio con nuova funzione di compensazione

Per chiudere il dialogo, toccare Chiudi

X

#### Trasformazione dell'elemento 5.3.3

L'elemento può essere trasformato in un altro tipo di geometria. La lista dei possibili tipi di geometrie sono disponibili nella finestra di dialogo Dettagli come lista a discesa.

- Trascinare l'elemento Slot dalla lista degli elementi nell'area di lavoro
- > Viene visualizzata la finestra di dialogo Dettagli con la scheda Panoramica
- > Viene visualizzato il tipo di geometria dell'elemento
- Nella lista a discesa Nuova tipo di geometria selezionare il tipo di geometria Punto

Il tipo di geometria Profilo 2D non è attualmente i ancora supportato.

> L'elemento viene rappresentato nella nuova forma

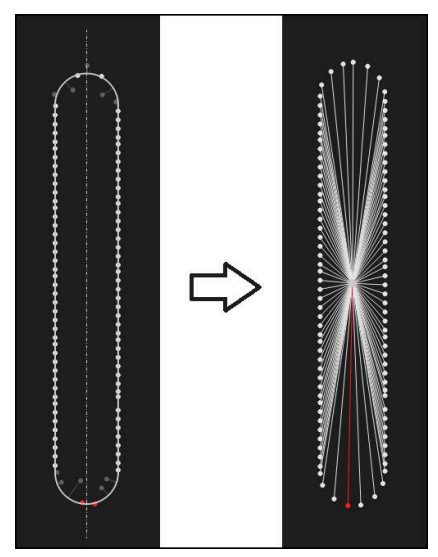

Figura 45: tipo di geometria modificato da Scanalatura in Punto

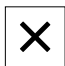

Per chiudere il dialogo, toccare Chiudi

# 5.3.4 Personalizzazione delle Tolleranze

Le tolleranze di un elemento misurato possono essere adattate nella scheda **Tolleranze**. Le tolleranze sono riunite in gruppi.

| -                          |                 | /       | mm VZ1                     |
|----------------------------|-----------------|---------|----------------------------|
| Panoramica                 | Tolleranze      |         | × manual Temp              |
| Tolleranze generiche       | ISO 2768-fH     |         | × 2.480  Y 1.256  Z 10.228 |
| Tolleranze misura          | O Circle 1      | X. Y. Z |                            |
|                            | Circle 1        |         | Alignment 1                |
|                            | Circle 1        | D       |                            |
| Tolleranze di forma        | Rotondità       |         | t Zero point 1             |
| Toneranze di Torma         |                 |         | -i→ A                      |
| Tolleranze di posizione    | Posizione       |         | Circle 1                   |
|                            | O Concentricità |         | Slot 1                     |
|                            |                 |         |                            |
| Tolleranze di oscillazione | Corsa           |         | *                          |
|                            |                 |         |                            |
|                            |                 |         | • Enter                    |

Figura 46: finestra di dialogo Dettagli con la scheda Tolleranze

- 1 Visualizzazione della tolleranza generica
- 2 Lista delle tolleranze, in funzione dell'elemento
- 3 Stato della tolleranza: attiva e in tolleranza o attiva e fuori tolleranza

Nella scheda **Tolleranze** è possibile definire le tolleranze geometriche di un elemento. Le tolleranze sono riunite in gruppi.

- Trascinare l'elemento, ad es. Cerchio dalla lista degli elementi nell'area di lavoro
- > Viene visualizzata la finestra di dialogo Dettagli con la scheda Panoramica
- Toccare la scheda Tolleranze
- Viene visualizzata la scheda per la definizione delle tolleranze dell'elemento selezionato

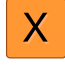

- Toccare la tolleranza dimensionale X
- Viene visualizzata la panoramica della tolleranza dimensionale selezionata
| Panoramica |          | Tolleranze |                |        |           |        | ×   | mm<br>manual                                                     | VZ1<br>Temp              |
|------------|----------|------------|----------------|--------|-----------|--------|-----|------------------------------------------------------------------|--------------------------|
| • •        | Circle 1 | X          | Y Z            |        |           |        |     | X<br>Y<br>Z                                                      | 2.480<br>1.256<br>10.228 |
|            | N        | ]          | Quota nominale | 4.200  | Toll. max | 0.100  |     | <u> </u>                                                         |                          |
| Ma         | anuale   | •          | Quota reale    | 4.260  | Toll min  | -0.100 |     |                                                                  | inment 1                 |
|            |          |            | Deviazione     | 0.060  |           |        |     | / Line                                                           | e 1                      |
|            |          |            |                |        |           |        | -   | $\stackrel{\uparrow}{\to} \stackrel{\operatorname{Zer}}{\wedge}$ | o point 1                |
| Yo         | N        |            | Quota nominale | 1.706  | Toll. max | 0.050  |     |                                                                  | de 1                     |
| IS         | 0 2768   | •          | Quota reale    | 1.706  | Toll. min | -0.050 |     |                                                                  | t 1                      |
|            |          |            | Deviazione     | 0.000  |           |        |     |                                                                  | b 1                      |
|            |          |            |                |        | <b></b>   |        |     |                                                                  |                          |
|            | OFF      |            | Quota nominale | 10.228 | Toll. max | 0.100  | - 1 | ≡                                                                | 品                        |
| IS         | O 2768   | -          | Quota reale    | 10.228 | Toll. min | -0.100 |     | 0                                                                | Enter                    |

Figura 47: panoramica della **tolleranza dimensionale** con tolleranza dimensionale attivata **X** 

- ON
- Attivare la definizione delle tolleranze del valore di misura con l'interruttore ON/OFF
- > Vengono attivati i campi di selezione e immissione
- Toccare il campo di immissione Quota nominale e inserire 76,2
- Confermare l'immissione con RET
- Toccare il campo di immissione Toll. max e inserire 0,1 ►
- Confermare l'immissione con RET
- ► Toccare il campo di immissione Toll. min e inserire 0,1
- Confermare l'immissione con RET
- Se il valore nominale non rientra nella tolleranza, viene > visualizzato in rosso
- Se il valore nominale rientra nella tolleranza, viene visualizzato > in verde

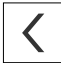

Toccare Indietro

€Э

- > Viene visualizzata la scheda Tolleranze
- Il risultato del controllo di tolleranza è visualizzato nella > scheda Tolleranze e dopo la chiusura della finestra di dialogo nella lista degli elementi con i seguenti simboli

Sono rispettate le tolleranze attivate

È stata superata almeno una delle tolleranze attive

### 5.3.5 Inserimento delle annotazioni

Nella vista degli elementi è possibile inserire annotazioni per ogni elemento, ad es. informazioni di misura o testi di avvertenze.

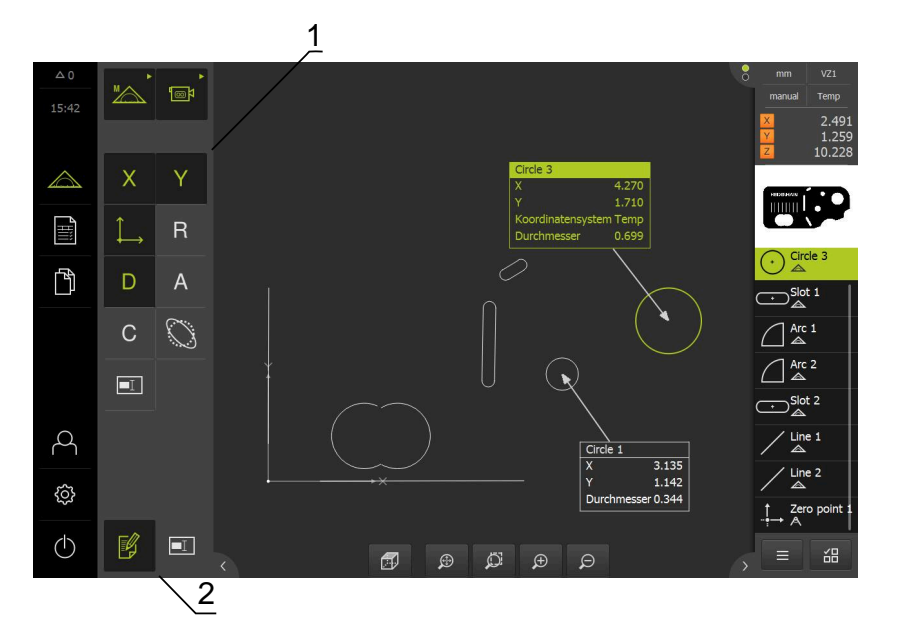

Figura 48: Comandi per annotazioni ed elemento con annotazioni

- 1 Comandi per l'inserimento di annotazioni a uno o più elementi
- 2 Comando Modifica annotazioni

### 5.4 Creazione del report di misura

Il report di misura può essere creato in quattro operazioni:

- "Selezione di elementi e template"
- "Immissione di informazioni sulla funzione di misura"
- "Selezione delle impostazioni dei documenti"
- "Esportazione o stampa del report di misura"

### 5.4.1 Selezione di elementi e template

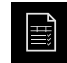

- Nel Menu principale toccare Report di misura
- Viene visualizzata la lista degli elementi misurati, sulla base dell'ultimo template selezionato del report di misura
- > Tutti gli elementi nella lista sono attivati e le caselle sono visualizzate in verde
- Per cambiare il template del report di misura, toccare Modelli
- Selezionare il template del report di misura desiderato
- ► Toccare **OK**
- > La lista degli elementi misurati viene adattata al template selezionato del report di misura

#### Filtraggio di elementi

La visualizzazione della lista degli elementi nel menu **Elementi** può essere filtrata secondo diversi criteri. Vengono così visualizzati soltanto gli elementi che soddisfano i criteri di filtraggio, ad es. solo cerchi con un determinato diametro minimo. Tutti i filtri possono essere combinati tra loro.

La funzione di filtraggio controlla la visualizzazione della lista degli elementi. La funzione di filtraggio non ha alcuna influenza sul contenuto del report di misura.

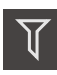

X

A

► Toccare Filtri

- Nella finestra di dialogo selezionare il criterio di filtraggio desiderato
- Selezionare l'operatore
- Selezionare la funzione
- Per attivare i criteri di filtraggio, toccare Chiudi

| Criterio di<br>filtraggio | Operatore | Funzione                                                                               |  |
|---------------------------|-----------|----------------------------------------------------------------------------------------|--|
| Тіро                      | Reale     | Visualizza solo gli elementi del tipo di geome-<br>tria selezionato.                   |  |
|                           | Teorico   | Visualizza solo gli elementi dei tipi di geometria<br>non selezionati.                 |  |
| Dimensioni                | Uguale    | Visualizza solo gli elementi della dimensione<br>indicata.                             |  |
|                           | Maggiore  | <b>aggiore</b> Visualizza solo gli elementi di dimensione maggiore di quella indicata. |  |
|                           | Minore    | Visualizza solo gli elementi di dimensione<br>minore di quella indicata.               |  |
| Tolleranza                | Reale     | Visualizza solo gli elementi che soddisfano la caratteristica selezionata.             |  |
|                           | Teorico   | Visualizza solo gli elementi che non soddisfano<br>la caratteristica selezionata.      |  |
| Tipo di<br>creazione      | Reale     | Visualizza solo gli elementi che soddisfano la caratteristica selezionata.             |  |
|                           | Teorico   | Visualizza solo gli elementi che non soddisfano<br>la caratteristica selezionata.      |  |

### 5.4.2 Immissione di informazioni sulla funzione di misura

Le informazioni disponibili dipendono dalla configurazione del template.

#### Toccare Informazione

- Nel campo di immissione Job inserire l'identificativo Demo1 della funzione di misura
- Confermare l'immissione con RET
- Nel campo di immissione Codice prodotto inserire il codice prodotto 681047-02 dell'oggetto di misura
- ► Confermare l'immissione con **RET**
- Per chiudere la finestra di dialogo, toccare Chiudi

### 5.4.3 Selezione delle impostazioni dei documenti

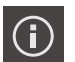

X

X

i

 $(\mathbf{i})$ 

- Toccare Informazione
- ► Toccare la scheda **Documento**
- Nella lista a discesa Formato data e ora selezionare il formato AAAA-MM-GG hh:mm (data e ora)
- ▶ Per chiudere la finestra di dialogo, toccare Chiudi

#### 5.4.4 Apertura delle anteprime

È possibile aprire in una anteprima gli elementi e il report di misura.

#### Apertura dell'anteprima degli elementi

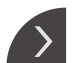

- Toccare la linguetta
- > Si apre l'anteprima degli elementi
- La freccia cambia direzione >
  - ► Per chiudere l'anteprima degli elementi, toccare la linguetta

Se si aggiungono annotazioni agli elementi, le annotazioni vengono visualizzate anche nell'anteprima degli elementi

Ulteriori informazioni: "Inserimento delle annotazioni", Pagina 110

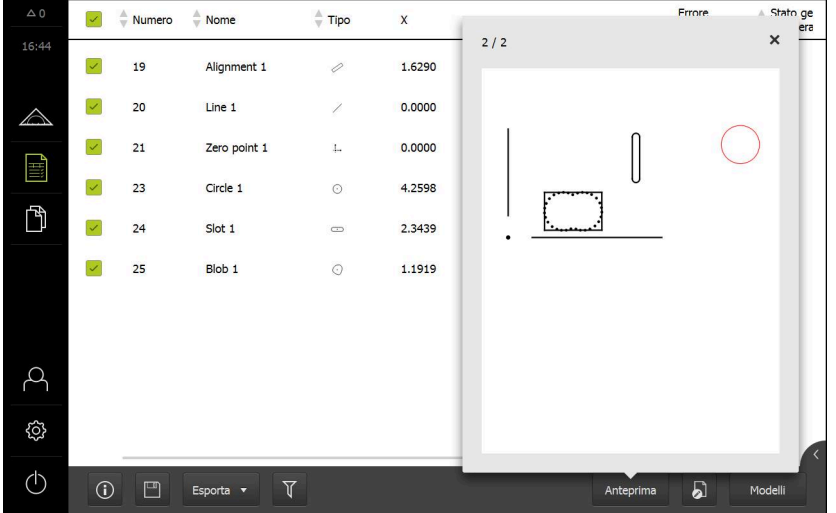

Figura 49: menu Report di misura con lista e anteprima degli elementi

#### Apertura dell'anteprima del report di misura

- Toccare Anteprima
- > Viene aperta l'anteprima del report di misura
- Per scorrere le pagine, toccare il bordo sinistro o destro ► dell'anteprima
- Per chiudere l'anteprima, toccare Chiudi

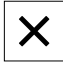

### 5.4.5 Memorizzazione del report di misura

I report di misura vengono salvati in formato XMR.

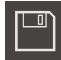

- Toccare Salva con nome

- Nella finestra di dialogo selezionare il percorso, ad es. Internal/Reports
- Inserire il nome del report di misura
- Confermare l'immissione con **RET**
- Toccare Salva con nome
- > Il report di misura viene salvato

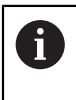

Il formato dati XMR è stato modificato nella versione attuale del firmware. I file presenti nel formato dati XMR della versione precedente non possono essere più aperti o modificati.

### 5.4.6 Esportazione o stampa del report di misura

I report di misura possono essere esportati come file PDF.

#### Esportazione del report di misura

- Nella lista a discesa Esporta selezionare il formato di esportazione Esporta come PDF
- Nella finestra di dialogo selezionare il percorso Internal/Reports
- Inserire il nome Demo1 del report di misura
- Confermare l'immissione con **RET**
- Toccare Salva con nome
- Il report di misura viene esportato nel formato selezionato e archiviato nel percorso indicato

#### 5.4.7 Apertura del report di misura

Nel menu principale **Gestione file** è possibile aprire il report salvato.

- Nel Menu principale toccare Gestione file
- Selezionare il percorso Internal/Reports
- Selezionare il file desiderato Demo1.pdf
- Vengono visualizzate l'immagine di anteprima e le informazioni sul file

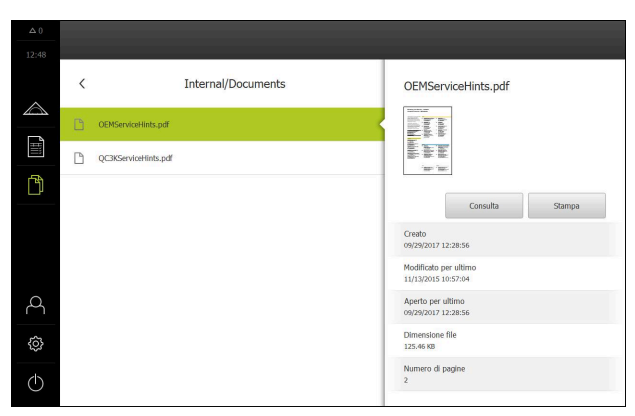

Figura 50: Vorschaubild des Messprotokolls und Datei-Informationen

- Per consultare il protocollo di misura, toccare Consulta
- > Viene visualizzato il contenuto del file
- Per chiudere la videata, toccare Chiudi

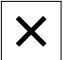

6

## **ScreenshotClient**

### 6.1 Panoramica

Nell'installazione di default di QUADRA-CHEK 3000 Demo è contenuto anche il programma ScreenshotClient. Con ScreenshotClient è possibile creare screen shot del software demo o dell'apparecchiatura.

Questo capitolo descrive la configurazione e il funzionamento di ScreenshotClient.

### 6.2 Informazioni relative a ScreenshotClient

ScreenshotClient consente di creare da un computer screenshot della schermata attiva del software demo o dell'apparecchiatura. Prima di eseguire gli screenshot si può selezionare la lingua desiderata dell'interfaccia utente come pure configurare il nome del file e il percorso degli screenshot.

ScreenshotClient crea file grafici dello schermo desiderato:

- in formato PNG
- con il nome configurato
- con la relativa sigla della lingua
- con l'indicazione di anno, mese, giorno, ora, minuti e secondi

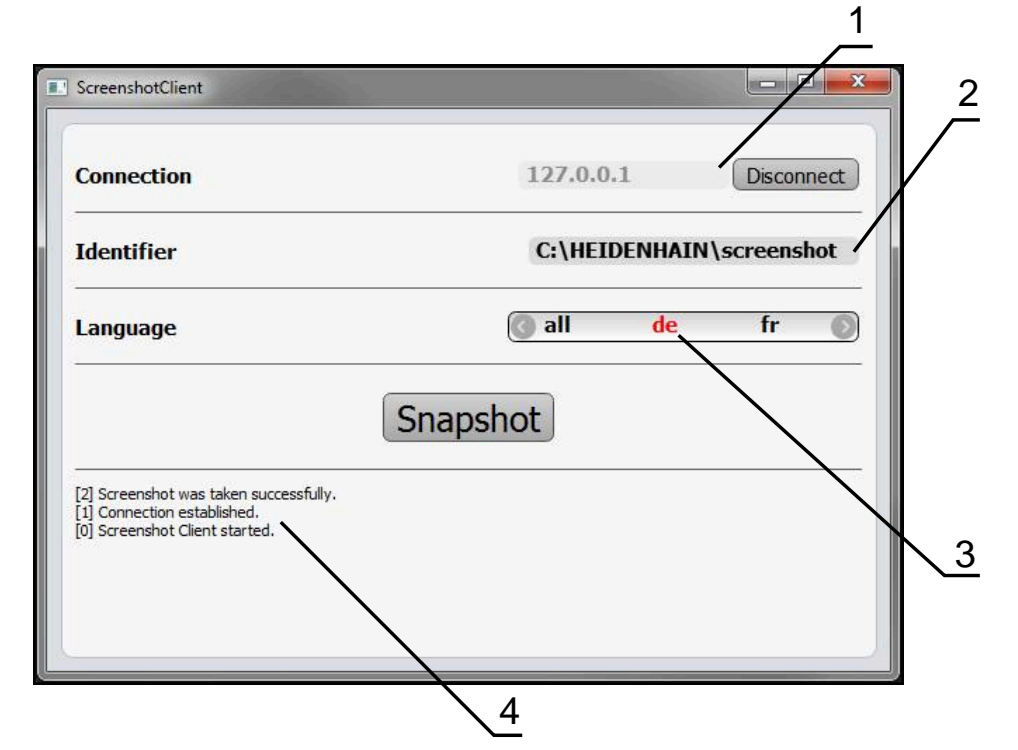

Figura 51: interfaccia utente di ScreenshotClient

- 1 Stato di connessione
- 2 Percorso e nome del file
- 3 Selezione della lingua
- 4 Messaggi di stato

### 6.3 Avvio di ScreenshotClient

- ▶ In Microsoft Windows aprire in successione:
  - Start
  - Tutti i programmi
  - HEIDENHAIN
  - QUADRA-CHEK 3000 Demo
  - ScreenshotClient
- > ScreenshotClient viene avviato:

| ScreenshotClient               |           |         |
|--------------------------------|-----------|---------|
| Connection                     | 127.0.0.1 | Connect |
| Identifier                     |           |         |
| Language                       |           |         |
|                                | Snapshot  |         |
| [0] Screenshot Client started. |           | 17      |
|                                |           |         |
|                                |           |         |

Figura 52: ScreenshotClient avviato (non connesso)

 ScreenshotClient può essere ora connesso con il software demo o con l'apparecchiatura.

### 6.4 Connessione di ScreenshotClient con il software demo

Avviare il software demo ovvero accendere l'apparecchiatura prima di instaurare la connessione con ScreenshotClient. In caso contrario ScreenshotClient mostra al tentativo di connessione il messaggio di stato **Connection close.** 

- Se non già eseguito, avviare il software Demo
  Ulteriori informazioni: "Avvio di QUADRA-CHEK 3000 Demo", Pagina 25
- Toccare Connect

i

- > Viene instaurata la connessione con il software Demo
- > Il messaggio di stato viene aggiornato
- > I campi di immissione Identifier e Language vengono attivati

### 6.5 Connessione di ScreenshotClient con l'apparecchiatura

Premessa: la rete deve essere configurata sull'apparecchiatura.

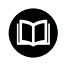

Informazioni dettagliate per la configurazione della rete sull'apparecchiatura sono riportate nelle istruzioni per l'uso QUADRA-CHEK 3000nel capitolo "Configurazione".

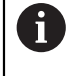

Avviare il software demo ovvero accendere l'apparecchiatura prima di instaurare la connessione con ScreenshotClient. In caso contrario ScreenshotClient mostra al tentativo di connessione il messaggio di stato **Connection close.** 

- Se non già eseguito, avviare l'apparecchiatura
- Nel campo di immissione Connection inserire l'Indirizzo IPv4 dell'interfaccia Questo è riportato nelle impostazioni dell'apparecchiatura all'indirizzo Interfacce > Rete >
- Toccare Connect
- > Viene instaurata la connessione con l'apparecchiatura
- > Il messaggio di stato viene aggiornato
- > I campi di immissione Identifier e Language vengono attivati

### 6.6 Configurazione di ScreenshotClient per screenshot

Se ScreenshotClient è stato avviato, è possibile configurare:

- Il percorso e il nome del file con cui vengono salvati gli screenshot
- la lingua dell'interfaccia utente in cui vengono creati gli screenshot

### 6.6.1 Configurazione del percorso e del nome del file degli screenshot

ScreenshotClient salva screenshot di default nel seguente percorso:

C: ► HEIDENHAIN ► [Denominazione prodotto] ► ProductsMGE5

#### ► Metrology ► [Sigla prodotto] ► sources ► [Nome file]

All'occorrenza è possibile definire un percorso diverso.

- Nel campo di immissione toccare Identifier
- Nella campo di immissione Identifier inserire il percorso e il nome degli screenshot

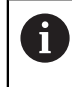

Inserire il percorso e il nome del file degli screenshot nel seguente formato:

[Drive]:\[Cartella]\[Nome file]

> ScreenshotClient salva tutti gli screenshot nel percorso indicato

# 6.6.2 Configurazione della lingua di interfaccia utente degli screenshot

Nel campo di immissione **Language** sono disponibili tutte le lingue di interfaccia utente del software demo o dell'apparecchiatura. Se si seleziona la sigla di una lingua, ScreenshotClient crea screenshot nella relativa lingua.

La lingua dell'interfaccia utente in cui si impiega il software demo o l'apparecchiatura è irrilevante per gli screenshot. Gli screenshot vengono sempre creati nella lingua di interfaccia selezionata in ScreenshotClient.

#### Screenshot di una lingua desiderata dell'interfaccia utente

Per creare screenshot in una lingua di interfaccia utente desiderata

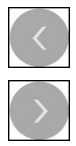

i

- Nel campo di immissione Language selezionare con le frecce la sigla della lingua desiderata
- > La sigla della lingua selezionata viene visualizzata in rosso
- ScreenshotClient crea gli screenshot nella lingua di interfaccia desiderata

#### Screenshot di tutte le lingue disponibili dell'interfaccia utente

Per creare screenshot in tutte le lingue di interfaccia disponibili

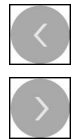

- Nel campo di immissione Language selezionare con le frecce all
- > La sigla della lingua **all** viene visualizzata in rosso
- ScreenshotClient crea gli screenshot in tutte le lingue di interfaccia disponibili

### 6.7 Creazione di screenshot

- Richiamare la vista nel software demo o nell'apparecchiatura di cui si desidera creare uno screenshot
- Passare a ScreenshotClient
- Toccare Snapshot

Ť

> Lo screenshot viene creato e archiviato nel percorso configurato

Lo screenshot viene archiviato nel formato [Nome file]\_[Sigla lingua]\_[AAAAMMGGhhmmss] (ad es. **screenshot\_de\_20170125114100**)

> Il messaggio di stato viene aggiornato:

| ScreenshotClient                                                                                        |          |          |              |
|----------------------------------------------------------------------------------------------------|----------|----------|--------------|
| Connection                                                                                              | 127.0    | .0.1     | Disconnect   |
| Identifier                                                                                              | C:\HE    | IDENHAIN | l\screenshot |
| Language                                                                                                | 🔇 all    | de       | fr 🔘         |
| [2] Screenshot was taken successfully.<br>[1] Connection established.<br>[0] Screenshot Client started. | Snapshot |          |              |
|                                                                                                    |          |          |              |

Figura 53: ScreenshotClient dopo esecuzione screenshot

### 6.8 Chiusura di ScreenshotClient

- Toccare Disconnect
- > Viene terminata la connessione con il software demo o l'apparecchiatura
- Toccare Chiudi
- > ScreenshotClient viene terminato

## 7 Indice

л

#### С

| Calibrazione dello stilo    | 60 |
|-----------------------------|----|
| Chiusura                    |    |
| ScreenshotClient 1          | 22 |
| Software                    | 26 |
| Codice numerico             | 26 |
| Comandi                     |    |
| Aggiungi                    | 24 |
| Annulla                     | 24 |
| Chiudi                      | 24 |
| Commutatori                 | 23 |
| Conferma                    | 24 |
| Cursori                     | 23 |
| Gamma di funzioni           | 32 |
| Gamma di geometrie          | 33 |
| Gamma di sensori            | 32 |
| Indietro                    | 24 |
| Interruttori a scorrimento  | 23 |
| Liste a discesa             | 24 |
| Menu principale             | 27 |
| Pulsante Più/Meno           | 23 |
| Tastiera visualizzata sullo |    |
| schermo                     | 23 |
| Comandi gestuali            |    |
| Funzionamento               | 20 |

| Pressione 2                      | 21  |
|----------------------------------|-----|
| Тоссо 2                          | 20  |
| Trascinamento2                   | 21  |
| Trascinamento con due dita 2     | 21  |
| Configurazione                   |     |
| Lingua di interfaccia utente deg | Jli |
| screenshot 12                    | 21  |
| Nome file di screenshot 12       | 20  |
| Percorso di screenshot 12        | 20  |
| ScreenshotClient 12              | 20  |
| Software                         | 70  |
| D                                |     |

#### )

| Dati di configurazione    |    |
|---------------------------|----|
| Caricamento del file      | 73 |
| Copia del file            | 72 |
| Documentazione            |    |
| Indicazioni sulla lettura | 11 |
|                           |    |

#### **E** Ele

| lementi       |    |      |
|---------------|----|------|
| Cancellazione |    | 104  |
| Misurazione   | 82 | , 90 |

### F

| File di installazione         |    |
|-------------------------------|----|
| Download                      | 14 |
| Formattazione dei testi       | 11 |
| Funzionamento                 |    |
| Comandi                       | 23 |
| Comandi gestuali e azioni del |    |
| mouse                         | 20 |
| Funzionamento generale        | 20 |
| Touch screen e apparecchiatur | е  |
| di immissione                 | 20 |
|                               |    |

### G

| Gestione file |    |
|---------------|----|
| Menu          | 36 |

#### L Lingua

| Enigua       |     |    |
|--------------|-----|----|
| Impostazione | 27, | 70 |
| Login utente | 26, | 37 |

### Μ

| Maniglie                       |   |
|--------------------------------|---|
| Sonda di misura VED 44         | 4 |
| Menu                           |   |
| Gestione file 30               | 6 |
| Impostazioni 38                | 3 |
| Login utente 3                 | 7 |
| Misurazione 28                 | 3 |
| Report di misura 34            | 4 |
| Spegnimento 39                 | 9 |
| Menu principale 2              | 7 |
| Misurazione                    |   |
| Allineamento dell'oggetto di   |   |
| misura 77, 86, 94              | 4 |
| Calibrazione del sistema di    |   |
| tastatura 60                   | C |
| Cancellazione di elementi 104  | 4 |
| Creazione del report di        |   |
| misura 110                     | C |
| Esecuzione 40, 70              | 3 |
| Menu 28                        | 3 |
| Misurazione di elementi 82, 90 | ) |
| Visualizzazione e modifica dei |   |
| risultati di misura 104        | 4 |
|                                |   |

### 0

| Oggetto di misura    |    |
|----------------------|----|
| Allineamento 77, 86, | 94 |
| Opzioni software     |    |
| Attivazione          | 71 |
|                      |    |
| P                    |    |

#### Pressione..... 21

### R

| Report di misura               |      |
|--------------------------------|------|
| Apertura                       | 115  |
| Creazione                      | 110  |
| Elementi e template            | 110  |
| Esportazione                   | 114  |
| Filtraggio di elementi         | 111  |
| Impostazioni dei documenti.    | 112  |
| Informazioni sulla funzione d  | i    |
| misura                         | 112  |
| Memorizzazione                 | 114  |
| Menu                           | . 34 |
| Stampa                         | 114  |
| Riconoscimento dei punti di mi | sura |
| (CF)                           | 56   |
| Risultati di misura            |      |
| Visualizzazione e modifica     | 104  |
|                                |      |

### S

| Screenshot                     |            |
|--------------------------------|------------|
| Configurazione della lingua di |            |
| interfaccia utente 1           | 21         |
| Configurazione del nome        | 2 .        |
| file 1                         | 20         |
| Configurazione del percorso 1  | 20         |
| Creazione 1                    | 20         |
| Creazione                      | 10         |
|                                | 10         |
|                                | 19         |
|                                | 22         |
|                                | 20         |
| Connessione                    | 19         |
| Creazione di screenshot 1      | 22         |
| Informazioni 1                 | 18         |
| Sensore OED                    |            |
| Misurazione                    | 86         |
| Sonde di misura                | 58         |
| Sensore TP                     |            |
| Misurazione                    | 94         |
| Sonde di misura                | 60         |
| Sensore VED                    |            |
| Misurazione                    | 76         |
| Sonde di misura                | 41         |
| Software                       |            |
| Attivazione delle funzioni     | 71         |
| Avvio                          | 25         |
| Chiusura                       | 26         |
| Dati di configurazione 72,     | 73         |
| Disinstallazione               | 17         |
| Download del file di           |            |
| installazione                  | 14         |
| Installazione                  | 15         |
| Requisiti di sistema           | 14         |
| Software demo                  |            |
| Funzionalità                   | 10         |
| Impiego previsto               | 10         |
| Sonda di misura OED            | БQ         |
| Configuraziono dollo sondo di  | 55         |
| comgurazione delle sonde di    | БQ         |
| Sonda di migura VED            | 55         |
|                                | 11         |
|                                | 44<br>12   |
| Lavoiale                       | 43         |
|                                | 44         |
| Sonde di misura                | <b>F</b> 1 |
| Auto-Contour                   | 10         |
|                                | 4/         |
|                                | 44         |
|                                | 40         |
| 0ED                            | 58         |
| Profilo 49,                    | 50         |
| Sonda di misura VED            | 43         |
| lampone                        | 48         |
| IP                             | 60         |
| VED                            | 41         |
| Spegnimento                    |            |
| Menu                           | 39         |

| Тоссо                      | 20 |
|----------------------------|----|
| Touch screen               |    |
| Funzionamento              | 20 |
| Trascinamento              | 21 |
| Trascinamento con due dita | 21 |
|                            |    |
| U                          |    |

| Utente              |    |
|---------------------|----|
| Login               | 26 |
| Login utente        | 26 |
| Logout              | 27 |
| Password di default | 26 |
|                     |    |

### V

Versione del prodotto...... 72

## 8 Elenco delle figure

| Figura 1:  | wizard di installazione                                                         | 15  |
|------------|---------------------------------------------------------------------------------|-----|
| Figura 2:  | wizard di installazione con opzioni attivate Software Demo e Screenshot Utility | 16  |
| Figura 3:  | Menu Login utente                                                               | 25  |
| Figura 4:  | Menu Misurazione con Software-Option QUADRA-CHEK 3000 VED                       | 29  |
| Figura 5:  | Menu Misurazione con Software-Option QUADRA-CHEK 3000 OED                       |     |
| Figura 6:  | Menu Misurazione con Software-Option QUADRA-CHEK 3000 3D                        | 31  |
| Figura 7:  | Menu <b>Report di misura</b>                                                    |     |
| Figura 8:  | Menu Gestione file                                                              |     |
| Figura 9:  | Menu Login utente                                                               |     |
| Figura 10: | Menu Impostazioni                                                               |     |
| Figura 11: | campo visivo della telecamera e sezione dell'immagine live                      | 43  |
| Figura 12: | Menu Misurazione con Barra di contrasto                                         | 54  |
| Figura 13: | finestra di dialogo <b>Impostazioni</b> per sonde di misura OED                 | 59  |
| Figura 14: | finestra di dialogo <b>Impostazioni</b> per sonde di misura TP                  | 61  |
| Figura 15: | funzione <b>Definizione</b> con geometria <b>Cerchio</b>                        | 62  |
| Figura 16: | Menu Impostazioni                                                               | 71  |
| Figura 17: | Menu Impostazioni                                                               |     |
| Figura 18: | Allineamento esemplificativo della parte demo 2D                                | 77  |
| Figura 19: | elemento Allineamento nella lista di elementi con Anteprima elemento            |     |
| Figura 20: | elemento Retta nella lista di elementi con Anteprima elemento                   |     |
| Figura 21: | area di lavoro con punto zero visualizzato nel sistema di coordinate            | 81  |
| Figura 22: | Misurazioni esemplificative della parte demo 2D                                 | 82  |
| Figura 23: | Il cerchio viene visualizzato nell'anteprima degli elementi                     | 83  |
| Figura 24: | La scanalatura viene visualizzata nell'anteprima degli elementi                 |     |
| Figura 25: | Il baricentro misurato viene visualizzato nell'anteprima degli elementi         |     |
| Figura 26: | Allineamento esemplificativo della parte demo 2D                                |     |
| Figura 27: | elemento Allineamento nella lista di elementi con Anteprima elemento            |     |
| Figura 28: | elemento Retta nella lista di elementi con Anteprima elemento                   |     |
| Figura 29: | area di lavoro con punto zero visualizzato nel sistema di coordinate            | 89  |
| Figura 30: | Misurazioni esemplificative della parte demo 2D                                 | 90  |
| Figura 31: | elemento Cerchio nella lista di elementi con Anteprima elemento                 | 91  |
| Figura 32: | elemento Scanalatura nella lista di elementi con Anteprima elemento             | 92  |
| Figura 33: | elemento Baricentro nella lista di elementi con Anteprima elemento              | 93  |
| Figura 34: | Allineamento esemplificativo della parte demo 3D                                | 94  |
| Figura 35: | elemento Piano di rif erimento nella lista di elementi con Anteprima elemento   | 96  |
| Figura 36: | elemento Allineamento nella lista di elementi con Anteprima elemento            |     |
| Figura 37: | elemento Retta nella lista di elementi con Anteprima elemento                   |     |
| Figura 38: | area di lavoro con punto di intersezione visualizzato nel sistema di coordinate |     |
| Figura 39: | area di lavoro con punto zero visualizzato nel sistema di coordinate            | 100 |
| Figura 40: | Misurazioni esemplificative della parte demo 3D                                 | 101 |
| Figura 41: | elemento Scanalatura nella lista di elementi con Anteprima elemento             | 102 |
| Figura 42: | elemento Cilindro nella lista di elementi con Anteprima elemento                | 103 |
| Figura 43: | scheda Panoramica nella finestra di dialogo Dettagli                            | 105 |
| Figura 44: | elemento Cerchio con nuova funzione di compensazione                            | 106 |

| Figura 45: | tipo di geometria modificato da Scanalatura in Punto                                          | 107 |
|------------|-----------------------------------------------------------------------------------------------|-----|
| Figura 46: | finestra di dialogo <b>Dettagli</b> con la scheda <b>Tolleranze</b>                           | 108 |
| Figura 47: | panoramica della <b>tolleranza dimensionale</b> con tolleranza dimensionale attivata <b>X</b> | 109 |
| Figura 48: | Comandi per annotazioni ed elemento con annotazioni                                           | 110 |
| Figura 49: | menu <b>Report di misura</b> con lista e anteprima degli elementi                             | 113 |
| Figura 50: | Vorschaubild des Messprotokolls und Datei-Informationen                                       | 115 |
| Figura 51: | interfaccia utente di ScreenshotClient                                                        | 118 |
| Figura 52: | ScreenshotClient avviato (non connesso)                                                       | 119 |
| Figura 53: | ScreenshotClient dopo esecuzione screenshot                                                   | 122 |

## HEIDENHAIN

**DR. JOHANNES HEIDENHAIN GmbH** 

Dr.-Johannes-Heidenhain-Straße 5 83301 Traunreut, Germany +49 8669 31-0 FAX +49 8669 32-5061 E-mail: info@heidenhain.de

 
 Technical support
 FAX
 +49 8669 32-1000

 Measuring systems
 1 +49 8669 31-3104
 +49 8669 31-3104
 Measuring systems 2 +49 8669 31-3104 E-mail: service.ms-support@heidenhain.de NC support 2 +49 8669 31-3101 E-mail: service.nc-support@heidenhain.de NC programming 449 8669 31-3103 E-mail: service.nc-pgm@heidenhain.de PLC programming +49 8669 31-3102 E-mail: service.plc@heidenhain.de **APP programming** <sup>(2)</sup> +49 8669 31-3106 E-mail: service.app@heidenhain.de

www.heidenhain.de